### ELEKTRON UNİVERSİTET TƏLİM PAKETİ

Ramil Cabbarov, Aysel Quliyeva, Həsən İsmayılov Təlimçilər

> unec.edu.az r.jabbarov@unec.edu.az hasan.ismayilov@unec.edu.az aysel.guliyeva10@gmail.com

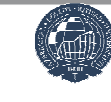

Azərbaycan Dövlət İqtisad Universiteti Bakı 2016

# Elektron Universitet Modelinin Üstünlükləri

- Dərs zamanı hər hansı əlavə avadanlığa (flashcard, CD) ehtiyac yoxdur
- Fakültələr üzrə dərs cədvəllərinin elektronlaşdırılması və dərs cədvəlləri haqqında müəllim və tələblərin elektron qaydada məlumatlandırılması,
- Elektron jurnalların tətbiqi nəticəsində imtahana qədərki balların (kollokvium, seminar balları, sərbəst işlər və dəvamiyyət) elektron qaydada hesablanması;
- Tədris materiallarının elektronlaşdırılması (mühazirə mətnlərinin, təqdimatların, dərs üzrə əlavə materialların və s.);
- Təqvim-tematik planların və sillabusların elektronlaşdırılması;
- Tələbələr tərəfindən hər semestr üzrə tədris prosesinin keyfiyyəti ilə əlaqədar müəllimləri elektron qaydada qiymətləndirilməsi;
- Differensial əmək haqqı sisteminin tətbiq edilməsi və professor-müəllim heyətinin elmi, pedaqoji və şəxsi inkişaf fəaliyyətlərinin qiymətləndirilməsi;
- Kollokviumların və imtahanların elektron qaydada keçirilməsi;
- Universitet üzrə professor-müəllim heyətinin və tələblərin vahid elektron platformasının yaradılması və s.

# Təlimin proqramı

- Şəxsi kabinetindən istifadə
- Elektron Jurnalların istifadəsi (davamiyyət, kurs işi və sərbəst işlərin qeydiyyatı)
- Şəxsi kabinetin fayl bölməsi (Təqdimatların yüklənilməsi və dərs zamanı istifadəsi)
- Xidməti fəaliyyət bölməsi və istifadə qaydaları
- Korporativ email
- Təqdimatların hazırlanması (Powerpoint, Word, Excel)

# eduman

Təhsil müəssisələrinin idarəetmə sistemi

# Sistemə giriş ardıcıllığı unec.edu.az saytından

| Niyə UNEC?                                                                                                    | İMTAHAN<br>KOLLOKVİUM,<br>ONLINE-SINAQ |                       | MBA (Biznesin<br>idarə edilməsi) |                       |
|----------------------------------------------------------------------------------------------------|----------------------------------------|-----------------------|----------------------------------|-----------------------|
| Regionda iqtisad elmini dərindən öyrədən fundamental tədris mərkəzidir;<br>Tədris prosesi və kadr hazırlığı Amerika və Avropa təhsil sisteminə uyğundur;<br>İxtisaslar bakalavr, magistr və doktorantura təhsil pillələri üzrə<br>azərbaycan, ingilis, rus və türk dillərində tədris edilir;<br>Auditoriyada mərkəz nöqtəsi tələbədir; |                                        | MÜƏLLİMİN<br>KABİNETİ | PANE                             | TƏLƏBƏNİN<br>KABİNETİ |
| Tələbə universiteti iki və daha çox ixtisasla (dual major) bitirə bilər;<br>Tələbələrin müxtəlif mübadilə proqramlarında iştirak etmək imkanı vardır;<br>Universitetdə 11 fakültə və 40 kafedra (onlardan 32-i ixtisas kafedrasıdır)<br>fəaliyyət göstərir; 461 professor və fəlsəfə doktoru çalışır.                                  | FAKÜLTƏLƏR                             | Į                     | KAFEDRALAR                       |                       |

və ya

muallim.unec.edu.az

# Sistemə giriş ardıcıllığı

Azərbaycan Dövlət İqtisad Universiteti

😌 eduman

| Müəllim<br>kabineti                                    |
|--------------------------------------------------------|
| Bütün xidmətlərdən istifadə etmək ücün xahis edirik öz |
| hesabınıza daxil olun                                  |
| 1. r.jabbarov                                          |
| 9                                                      |
| Daxil ol                                               |
|                                                        |
|                                                        |

Müəllim şəxsi login və şifrəsini daxil edir.

Şifrənin kənar şəxslərə bildirmək şəxsi məlumatlara müdaxilə riskini artırır. Bu halda məsuliyyəti müəllim daşıyır.

# **Əsas səhifənin görünüşü**

| Azərbaycan Dövlət<br>İqtisad Universiteti |                  |                                                                                                    |                                           | müəllim                 | n kabineti |                                                        |                                                       | 😌 eduman 🔉 çıxış      |
|-------------------------------------------|------------------|----------------------------------------------------------------------------------------------------|-------------------------------------------|-------------------------|------------|--------------------------------------------------------|-------------------------------------------------------|-----------------------|
| · 3K                                      | <b>≡</b> Dərs cə | dvəli                                                                                                    |                                           |                         |            |                                                        |                                                       | Mənim profilim        |
| 🚆 Dərs cədvəli                            |                  |                                                                                                    |                                           |                         |            |                                                        | C                                                     | Cabbarov Ramil        |
| 🛱 Təqvim planı                            |                  |                                                                                                    |                                           |                         |            |                                                        | Çixarış                                               | Müəllim<br>∰ vəzifəsi |
| Fənn üzrə qruplar                         | Gün<br>Saat      | I.                                                                                                    | II                                        |                         |            |                                                        | v                                                     | 🛗 elmi-dərəcəsi       |
| I Laboratoriya qrupu                      | 09:00-           |                                                                                                    |                                           |                         |            | AA_02_13_01_474_2313<br>_Marketinq<br><u>Marketinq</u> |                                                       | AA_Marketing          |
| 🖹 Fayl                                    | 10:20            |                                                                                                    |                                           |                         |            | 1 - ci tədris binası Otaq:411<br><mark>Seminar</mark>  |                                                       | Şinən dəyiş 🔸         |
| Ш. Xidməti fəaliyyət                      | 40.00            |                                                                                                    | AA_02_13_01_<br>_Market                   | 472_2313<br>inq         |            |                                                        | AA_02_13_01_476_2313<br>_Marketinq                    |                       |
| Elektron jurnal                           | 10:30-<br>11:50  |                                                                                                    | Marketii<br>1 - ci tədris binas<br>Semina | nq<br>sı Otaq:135<br>ar |            |                                                        | Marketinq<br>1 - ci tədris binası Otaq:221<br>Seminar |                       |
|                                           | 12:10-<br>13:30  | AA_02_13_01_476_2313<br>Marketinq<br>AA_02_13_01_474_2313<br>Marketinq<br>AA_02_13_01_472_2313<br>Marketinq |                                           |                         |            |                                                        |                                                       |                       |

# İşçi dilinin dəyişdirilməsi

### Müvafiq bayraq işarəsinə klik etməklə işçi dili dəyişə bilərsiniz

| Azərbaycan Dövlət<br>İqtisad Universiteti |                | m                              | üəllim kabineti |   |
|-------------------------------------------|----------------|--------------------------------|-----------------|---|
| Dərs tədvəli                              | ■ Dərs cədvəli |                                |                 |   |
| 🏥 Təqvim planı                            |                |                                |                 |   |
| 管 Fənn üzrə qruplar                       | Gün<br>Saat    | Ш                              | ш               |   |
| Laboratoriya qrupu                        | 09:00-         |                                |                 |   |
| Fayl                                      | 10:20          |                                |                 |   |
| 🔟 Xidməti fəaliyyət                       |                | AA_02_13_01_472_2<br>Marketing | 313             |   |
|                                           |                |                                |                 | - |

# Müəllim haqqında informasiya

| müəllin                                                                                            | n kabineti | J                                                                                                |                                                                                | 😌 eduman 🔉 gixiş                                                                                                    |
|----------------------------------------------------------------------------------------------------|------------|--------------------------------------------------------------------------------------------------|--------------------------------------------------------------------------------|----------------------------------------------------------------------------------------------------|
|                                                                                                    |            |                                                                                                  | Çıxarış                                                                        | Mənim profilim<br>Cabbarov Ramil<br>Müəllim                                                                             |
|                                                                                                    | II         | IV<br>AA_02_13_01_474_2313<br>Marketinq<br>Marketinq<br>1 - ci tədris binası Otaq:411<br>Seminar | v                                                                              | <ul> <li>in vaciosi</li> <li>in vaciosi</li> <li>AA_Marketinq</li> <li>in karedrasi</li> <li>Şifrani dəyiş ∨</li> </ul> |
| AA_02_13_01_472_2313<br>_Marketinq<br>Marketinq<br>1 - ci tədris binası Otaq:135<br><u>Seminar</u> |            |                                                                                                  | AA_02_13_01_476_2313<br>_Marketinq<br>1 - ci tədris binası Otaq:221<br>Seminar |                                                                                                    |

Bu bölmədə məlumatlar bazadan avtomatik götürülür və hər hansı şəxsin məlumat dəyişməsi mümkün deyil.

# Şifrənin dəyişdirilməsi

| müə                                       | llim kabineti |                                          |                                            | 😌 eduman 🔉 çıxış          |
|-------------------------------------------|---------------|------------------------------------------|--------------------------------------------|---------------------------|
|                                           |               |                                          |                                            | Mənim profilim            |
|                                           |               |                                          | Çixanş                                     | Cabbarov Ramil<br>Müəllim |
| II                                        |               | IV                                       | v                                          | 🛗 elmi-dərəcəsi           |
|                                           |               | AA_02_13_01_474_2313<br>_Marketing       |                                            | AA_Marketinq              |
|                                           |               | 1 - ci tədris binası Otaq:411<br>Seminar |                                            | Şifrəni dəyiş 🗸           |
| AA_02_13_01_472_231<br>_Marketinq         | 3             |                                          | AA_02_13_01_476_2313<br>_Marketinq         |                           |
| Marketing<br>1 - ci tədris binası Otaq:13 | 5             |                                          | Marketing<br>1 - ci tədris binası Otaq:221 |                           |
| Seminar                                   |               | 🔳 Şifrəni dəy                            | iş                                         |                           |
|                                           |               |                                          |                                            | Şifrə                     |
|                                           |               | _                                        |                                            |                           |
|                                           |               |                                          |                                            | Avtomatik Şifrə           |
|                                           |               |                                          |                                            |                           |
|                                           |               |                                          |                                            |                           |
|                                           |               |                                          |                                            |                           |
|                                           |               |                                          |                                            |                           |

Əsas səhifədə avtomatik görünən dərs cədvəli sistemin bazasından yüklənir. Tədris binası və otağı da müvafiq qurum tərəfindən tənzimlənir.

| Azərbaycan Dövlət<br>İqtisad Universiteti |                 |                                                                                                    | müəll                                                 | im kabineti |                                          |                                                       | 😌 eduman 🛛 çıxış      |
|-------------------------------------------|-----------------|----------------------------------------------------------------------------------------------------|-------------------------------------------------------|-------------|------------------------------------------|-------------------------------------------------------|-----------------------|
|                                           | 🔳 Dərs cə       | ədvəli                                                                                                    |                                                       |             |                                          |                                                       | Mənim profilim        |
| Dərs cədvəli                              |                 |                                                                                                    |                                                       |             |                                          | Ċ                                                     | Cabbarov Ramil        |
| 🛗 Təqvim planı                            |                 |                                                                                                    |                                                       |             |                                          | Çıxarış                                               | Müəllim<br>⋒ vəzifəsi |
| Fənn üzrə qruplar                         | Gün<br>Saat     | 1                                                                                                    |                                                       |             |                                          | v                                                     | 🛗 elmi-dərəcəsi       |
| I Laboratoriya qrupu                      | 09.00-          |                                                                                                    |                                                       |             | AA_02_13_01_474_2313<br>_Marketing       |                                                       | AA_Marketinq          |
| 🖹 Fayl                                    | 10:20           |                                                                                                    |                                                       |             | 1 - ci tədris binası Otaq:411<br>Seminar |                                                       | Şifrəni dəyiş 🗸       |
| 🔟 Xidməti fəaliyyət                       |                 |                                                                                                    | AA_02_13_01_472_2313<br>_Marketinq                    |             |                                          | AA_02_13_01_476_2313<br>_Marketinq                    |                       |
| Liektron jurnal                           | 10:30-<br>11:50 |                                                                                                    | Marketinq<br>1 - ci tədris binası Otaq:135<br>Seminar |             |                                          | Marketinq<br>1 - ci tədris binası Otaq:221<br>Seminar |                       |
|                                           | 12:10-<br>13:30 | AA_02_13_01_476_2313<br>Marketinq<br>AA_02_13_01_474_2313<br>Marketinq<br>AA_02_13_01_472_2313<br>Marketinq |                                                       |             |                                          |                                                       |                       |
|                                           |                 |                                                                                                    |                                                       |             |                                          |                                                       |                       |

### Müəllimlər öz dərs cədvəllərini <mark>ÇIXARIŞ</mark> düyməsinə klik etməklə PDF formatda yükləyə bilərlər.

| Azərbaycan Dövlət<br>İqtisad Universiteti |                 |                                                                                                    |                                             | müəllin        | n kabineti |                                                       |                                                       | 😌 eduman 🔉 çıxış      |
|-------------------------------------------|-----------------|----------------------------------------------------------------------------------------------------|---------------------------------------------|----------------|------------|-------------------------------------------------------|-------------------------------------------------------|-----------------------|
| 0<br>18<br>18                             | ■ Dərs cə       | dvəli                                                                                                    |                                             |                |            |                                                       |                                                       | Mənim profilim        |
| ■ Dərs cədvəli                            |                 |                                                                                                    |                                             |                |            | _                                                     |                                                       | Cabbarov Ramil        |
| 🛱 Təqvim planı                            |                 |                                                                                                    |                                             |                |            |                                                       | Çıxarış                                               | Müəllim<br>∰ vəzifəsi |
| 🖉 Fənn üzrə qruplar                       | Gün<br>Saat     | I.                                                                                                    |                                             |                | III        |                                                       | v                                                     | 🛗 elmi-dərəcəsi       |
| ⊞ Laboratoriya qrupu                      |                 |                                                                                                    |                                             |                |            | AA_02_13_01_474_2313<br>_Marketinq                    |                                                       | AA_Marketinq          |
| 🖹 Fayl                                    | 09:00-<br>10:20 |                                                                                                    |                                             |                |            | Marketinq<br>1 - ci tədris binası Otaq:411<br>Seminar |                                                       | Şifrəni dəyiş 🗸       |
| 🔟 Xidməti fəaliyyət                       |                 |                                                                                                    | AA_02_13_01_4<br>_Marketir                  | 172_2313<br>nq |            |                                                       | AA_02_13_01_476_2313<br>_Marketinq                    |                       |
| Elektron jurnal                           | 10:30-<br>11:50 |                                                                                                    | Marketin<br>1 - ci tədris binası<br>Seminar | q<br>Otaq:135  |            |                                                       | Marketinq<br>1 - ci tədris binası Otaq:221<br>Seminar |                       |
|                                           | 12:10-<br>13:30 | AA_02_13_01_476_2313<br>Marketinq<br>AA_02_13_01_474_2313<br>Marketinq<br>AA_02_13_01_472_2313<br>Marketinq |                                             |                |            |                                                       |                                                       |                       |
|                                           |                 |                                                                                                    |                                             |                |            |                                                       |                                                       |                       |
|                                           |                 |                                                                                                    |                                             |                |            |                                                       |                                                       |                       |

### Yüklənən dərs cədvəlinin görünütüsü

Azərbaycan Dövlət İqtisad Universiteti

#### Tədris ili: 2015-2016

#### Müəllim: Ramil Cabbarov

| Saat/Gün    | I                    | П                    | Ш | IV                                              | V                    |
|-------------|----------------------|----------------------|---|-------------------------------------------------|----------------------|
| 09:00-10:20 |                      |                      |   | AA_02_13_01_474_<br>2313_Marketing<br>Marketing |                      |
|             |                      |                      |   | 1 - ci tədris binası                            |                      |
|             |                      |                      |   | Otaq:411                                        |                      |
|             |                      | A A 02 12 01 472     |   | Seminar                                         | A A 02 13 01 476     |
|             |                      | 2313 Marketing       |   |                                                 | 2313 Marketing       |
| 10:30-11:50 |                      | Marketing            |   |                                                 | Marketing            |
|             |                      | 1 - ci tədris binası |   |                                                 | 1 - ci tədris binası |
|             |                      | Otaq:135             |   |                                                 | Otaq:221             |
|             |                      | Seminar              |   |                                                 | Seminar              |
|             | AA_02_13_01_476_     |                      |   |                                                 |                      |
| 12:10-13:30 | 2313_Marketinq       |                      |   |                                                 |                      |
|             | AA_02_13_01_474_     |                      |   |                                                 |                      |
|             | 2313_Marketing       |                      |   |                                                 |                      |
|             | 2313 Marketing       |                      |   |                                                 |                      |
|             | Marketing            |                      |   |                                                 |                      |
|             | 1 - ci tədris binası |                      |   |                                                 |                      |
|             | Otaq:408             |                      |   |                                                 |                      |
|             | Mühazirə             |                      |   |                                                 |                      |
|             |                      |                      |   |                                                 |                      |
| 14:00-15:20 |                      |                      |   |                                                 |                      |
|             |                      |                      |   |                                                 |                      |
|             |                      |                      |   |                                                 |                      |
|             |                      |                      |   |                                                 |                      |
| 15:30-16:50 |                      |                      |   |                                                 |                      |
|             |                      |                      |   |                                                 |                      |
|             |                      |                      |   |                                                 |                      |
| 17:10-18:30 |                      |                      |   |                                                 |                      |
| 17:10-10:50 |                      |                      |   |                                                 |                      |
|             |                      |                      |   |                                                 |                      |

### 2. Bölmə: TƏQVİM PLANI

Müəllim fənnin kodu və dərsin növünü seçməklə təqvim planı üzrə mövzu və dərs saatlarına baxa bilər.

| Azərbaycan Dövlət<br>İqtisad Universiteti |             |                  |                                   | müəlli      | m kabineti   | i                                                               |
|-------------------------------------------|-------------|------------------|-----------------------------------|-------------|--------------|-----------------------------------------------------------------|
|                                           | <b>≡</b> Tə | qvim planı       |                                   |             |              |                                                                 |
| 📰 Dərs cədvəli                            |             |                  |                                   |             |              |                                                                 |
| 🛱 Təqvim planı                            | Fənn        | 2308Y Marketi    | nq/ Azərba∖ ∨ D                   | ərsin növü  | Mühazirə     | $\checkmark$                                                    |
|                                           | Nº          | Kafedra          | Fənn                              | Dərsin növü | Dərsin saatı | Mövzu                                                           |
| Fənn üzrə qruplar                         | 1           | AA_Marketinq     | 2308Y Marketinq / Azərbaycan dili | Mühazirə    | 1            | Əməliyyat və strateji marketinqi: mahiyyət, məqsəd və vəzifələr |
| Laboratoriya qrupu                        | 2           | AA_Marketinq     | 2308Y Marketinq / Azərbaycan dili | Mühazirə    | 1            | Marketinq idarəetmənin bazar konsepsiyasıdır                    |
|                                           | 3           | AA_Marketinq     | 2308Y Marketinq / Azərbaycan dili | Mühazirə    | 2            | Marketinqin ətraf mühiti                                        |
| 🖹 Fayl                                    | 4           | AA_Marketinq     | 2308Y Marketinq / Azərbaycan dili | Mühazirə    | 3            | Marketinq tədqiqatları və MİS                                   |
| Jul Xidmati faaliwyat                     | 5           | AA_Marketinq     | 2308Y Marketinq / Azərbaycan dili | Mühazirə    | 4            | Bazarların seqmentləşdirilməsi                                  |
|                                           | 6           | AA_Marketinq     | 2308Y Marketinq / Azərbaycan dili | Mühazirə    | 4            | İstehlakçıların davranışı və modelləşdirilməsi                  |
| Elektron jurnal                           | 7           | AA_Marketinq     | 2308Y Marketinq / Azərbaycan dili | Mühazirə    | 5            | Bazarın seqmentləşdirilməsi və məqsəd seqmentlərinin seçilməsi  |
|                                           | 8           | AA_Marketinq     | 2308Y Marketinq / Azərbaycan dili | Mühazirə    | 5            | Bazarların cəlbediciliyi                                        |
|                                           | 9           | AA_Marketinq     | 2308Y Marketinq / Azərbaycan dili | Mühazirə    | 6            | Marketinqdə məhsul siyasəti                                     |
|                                           | Məlur       | mat 1 - 9 dən 28 |                                   |             |              | 1 2 3 4 Növbəti                                                 |

### <u>3. Bölmə: Fənn üzrə qruplar</u>

Üçüncü bölmədə müəllimin tədris etdiyi fənn üzrə qruplar haqqında geniş məlumat yer alıb.

| Azərbaycan Dövlət<br>İqtisad Universiteti |                  | müəllim kabineti               |             |                                                                      |
|-------------------------------------------|------------------|--------------------------------|-------------|----------------------------------------------------------------------|
|                                           | 🔳 Fənn üzrə d    | qruplar                        |             |                                                                      |
| Dərs cədvəli                              |                  |                                |             |                                                                      |
|                                           | Nº               | Fənn üzrə qrupun adı           | Tələbə sayı | Tarix                                                                |
| Təqvim planı                              | 1                | AA_02_13_01_472_2313_Marketinq | 26          | Larix           26/01/2016           26/01/2016           26/01/2016 |
| 🐸 Fənn üzrə qruplar                       | 2                | AA_02_13_01_474_2313_Marketing | 24          | 26/01/2016                                                           |
|                                           | 3                | AA_02_13_01_476_2313_Marketinq | 25          | 26/01/2016                                                           |
| ⊞ Laboratoriya qrupu                      | Məlumat 1 - 3 da | ən 3                           |             |                                                                      |
| 🖹 Fayl                                    |                  |                                |             |                                                                      |
| Ш. Xidməti fəaliyyət                      |                  |                                |             |                                                                      |
| Elektron jurnal                           |                  |                                |             |                                                                      |
|                                           |                  |                                |             |                                                                      |
|                                           |                  |                                |             |                                                                      |
|                                           |                  |                                |             |                                                                      |

#### 3. Bölmə: Fənn üzrə qruplar

Məlumat almaq istədiyiniz qrupun üzərinə klik edərək fənnin aid olduğu fakültə, qrupun nörməsi, fənnin adı, mühazirə və məşğələ müəllimi, qrupun tyutoru, tədris və təhsil forması barədə məlumat ala bilərsiniz.

| Fakultə           | Fənn üzrə qrupun adı     | Fənn                | Mühazirə müəllimi    |   |
|-------------------|--------------------------|---------------------|----------------------|---|
| AA_Marketinq      | AA_02_13_01_472_2313_M   | 2313 Marketinq      | Cabbarov Ramil Şahin |   |
| Məşğələ müəllimi  | Tyutor                   | Tədris forması      | Təhsil forması       |   |
| Cabbarov Ramil Şa | Kərimova Aysel Fəxrəddin | Forma 1             | Əyani                |   |
| 2                 | Əli                      | yev Murad Sərdar    |                      |   |
| 2                 | Əli                      | yev Murad Sərdar    |                      | 4 |
| 3                 | Oli                      | yev Nicat Museyib   |                      |   |
| 4                 | Əliyev                   | / Elnur Məhəmmədəli |                      |   |
| <b>F</b>          | ÐI                       | ləzli Günay Vahid   |                      |   |
| 5                 |                          | avev İsmavıl Elsan  |                      |   |
| 6                 | Bab                      | ayev isinayii Lişen |                      |   |

#### <u>4. Bölmə: Laboratoriya qrupu</u>

Əgər fənn üzrə laboratoriya dərsləri mövcuddursa, bu haqda məlumat 4-cü bölmədə yer alacaqdır..

| Azərbaycan Dövlət<br>İqtisad Universiteti |                 |               |    | müəllim kabineti       |             |       |
|-------------------------------------------|-----------------|---------------|----|------------------------|-------------|-------|
|                                           | <b>≡</b> Labora | itoriya qrupu |    |                        |             |       |
| Dərs cədvəli                              |                 |               |    |                        |             |       |
|                                           | Nº              | Fənn qrupu    | Li | aboratoriya qrupun adı | Tələbə sayı | Tarix |
| ■ Təqvim planı                            |                 |               |    | Nəticə yoxdur.         |             |       |
| 🖀 Fənn üzrə qruplar                       |                 |               |    |                        |             |       |
| ⊞ Laboratoriya qrupu                      |                 |               |    |                        |             |       |
| 🖹 Fayl                                    |                 |               |    |                        |             |       |
| Jul Xidməti fəaliyyət                     |                 |               |    |                        |             |       |
| Elektron jurnal                           |                 |               |    |                        |             |       |
|                                           |                 |               |    |                        |             |       |
|                                           |                 |               |    |                        |             |       |
|                                           |                 |               |    |                        |             |       |
|                                           |                 |               |    |                        |             |       |

#### <u>5. Bölmə: Fayl</u>

### Müəllimlər tərəfindən fayl daxil edilə bilən və ən çox istifadə edilən bölmədir.

| Azərbaycan Dövlət<br>İqtisad Universiteti |               |                                           | müəllim kabineti   |            |       |    |         |
|-------------------------------------------|---------------|-------------------------------------------|--------------------|------------|-------|----|---------|
|                                           | <b>≡</b> Fayl |                                           |                    |            |       |    |         |
| Dərs cədvəli                              |               |                                           |                    |            |       |    | D.      |
| Təqvim planı                              |               |                                           |                    |            |       |    | Yeni    |
| 🗰 Eopp üzre grupler                       | Nº            | Faylın təsviri                            | Faylın təyinatı    | Tarix      | Fayl  |    |         |
| <ul> <li>Fenn uzre grupiar</li> </ul>     | 1             | 15. Marketinq və cəmiyyət                 | Məşğələ            | 24/05/2016 | Yüklə | *  | ø       |
| Laboratoriya qrupu                        | 2             | 15. Marketinq və cəmiyyət                 | Mühazirə           | 23/05/2016 | Yüklə | *  | ø       |
|                                           | 3             | 14. Xidmət və qeyri-kommersiya marketinqi | Mühazirə / Məşğələ | 16/05/2016 | Yüklə | *  | 1       |
| l∎ Fayl                                   | 4             | Reklami tapın                             | Məşğələ - Workshop | 10/05/2016 | Yüklə |    | ø       |
| 🔟 Xidməti fəaliyyət                       | 5             | Duello / interaktiv ders                  | Məşğələ - Workshop | 10/05/2016 | Yüklə | *  | ø       |
|                                           | 6             | 13. Beynəlxalq marketinq                  | Mühazirə           | 02/05/2016 | Yüklə | *  | 2       |
| Elektron jurnal                           | 7             | 13. Beynəlxalq marketinq                  | Məşğələ            | 25/04/2016 | Yüklə | *  | ø       |
|                                           | 8             | Makreting analiz: ADL Matrix              | Excel              | 25/04/2016 | Yüklə | *  | ø       |
|                                           | 9             | 15 dəqiqə                                 | Sayğac / mp4       | 09/04/2016 | Yüklə | *  | ø       |
|                                           | Məlumat 1 -   | 9 dən 89                                  | 1 2 3              | 4 5 6      | 7 8 9 | 10 | Növbəti |

| Azərbaycan Dövlət<br>İqtisad Universiteti |               |                                           | müəllim kabineti   |            |          |    |         |
|-------------------------------------------|---------------|-------------------------------------------|--------------------|------------|----------|----|---------|
|                                           | ≡ Fayl        |                                           |                    |            |          |    |         |
| Dərs cədvəli                              |               |                                           |                    |            | <b>_</b> |    |         |
| 🗯 Təqvim planı                            |               |                                           |                    | 4          |          |    | Yeni    |
| 🐱 Fonn üzro grunlar                       | Nº            | Faylın təsviri                            | Faylın təyinatı    | Tarix      | Fayl     |    |         |
|                                           | 1             | 15. Marketinq və cəmiyyət                 | Məşğələ            | 24/05/2016 | Yüklə    | *  | 1       |
| Laboratoriya qrupu                        | 2             | 15. Marketinq və cəmiyyət                 | Mühazirə           | 23/05/2016 | Yüklə    | *  | ø       |
|                                           | 3             | 14. Xidmət və qeyri-kommersiya marketinqi | Mühazirə / Məşğələ | 16/05/2016 | Yüklə    | *  | 1       |
| 1 Fayl                                    | 4             | Reklami tapın                             | Məşğələ - Workshop | 10/05/2016 | Yüklə    | *  | ø       |
| 业 Xidməti fəaliyyət                       | 5             | Duello / interaktiv ders                  | Məşğələ - Workshop | 10/05/2016 | Yüklə    | *  | ø       |
|                                           | 6             | 13. Beynəlxalq marketinq                  | Mühazirə           | 02/05/2016 | Yüklə    | *  | 1       |
| Elektron jurnal                           | 7             | 13. Beynəlxalq marketinq                  | Məşğələ            | 25/04/2016 | Yüklə    | *  | 1       |
|                                           | 8             | Makreting analiz: ADL Matrix              | Excel              | 25/04/2016 | Yüklə    | *  | ø       |
|                                           | 9             | 15 dəqiqə                                 | Sayğac / mp4       | 09/04/2016 | Yüklə    | *  | ø       |
|                                           | Məlumat 1 - 9 | dən 89                                    | 1 2 3              | 4 5 6 7    | 8 9      | 10 | Növbəti |

| Yeni                             |             | ×      |                |                              |
|----------------------------------|-------------|--------|----------------|------------------------------|
| Təsviri<br>15. Marketinq və      | cəmiyyət    |        | rix —          | yüklənən faylın qısa təsviri |
| nq və cə<br>nq və cə<br>Mühazirə |             | •      | 12116          | yüklənən faylın təyinatı     |
| kommer Fayl<br>ımı tapır         |             | Seç    | /2016<br>/2016 |                              |
| ıteraktiv                        |             |        | /2016          |                              |
| calq mar                         | Tətbiq et   | İmtina | /2016          |                              |
| calq marketinq                   | Məşğələ     | 25/04  | 4/2016         |                              |
| aliz: ADL Matrix                 | Excel       | 25/04  | 4/2016         |                              |
| dagiga                           | Savãas Lmo/ | 09/07  | 1/2016         |                              |

| Yeni            |               | ×           |
|-----------------|---------------|-------------|
| Təsviri         |               |             |
| 15. Marketing v | ə cəmiyyət    | rix         |
| və cə Təyinatı  |               | /20         |
| Mühazirə        |               | /201        |
| mmer Fayl       |               | /201        |
| tapır           |               | Seç         |
| aktiv           |               | /20/        |
| q mar           | Tətbiq et     | İmtina (20) |
| q marketinq     | Məşğələ       | 25/04/201   |
| z: ADL Matrix   | Excel         | 25/04/20    |
|                 | Cauñas Lass ( | 00/04/20/   |

### Faylı yükləmək üçün:

### 1. Fayl sətrində <u>SEÇ</u> düyməsinə klik olunur.

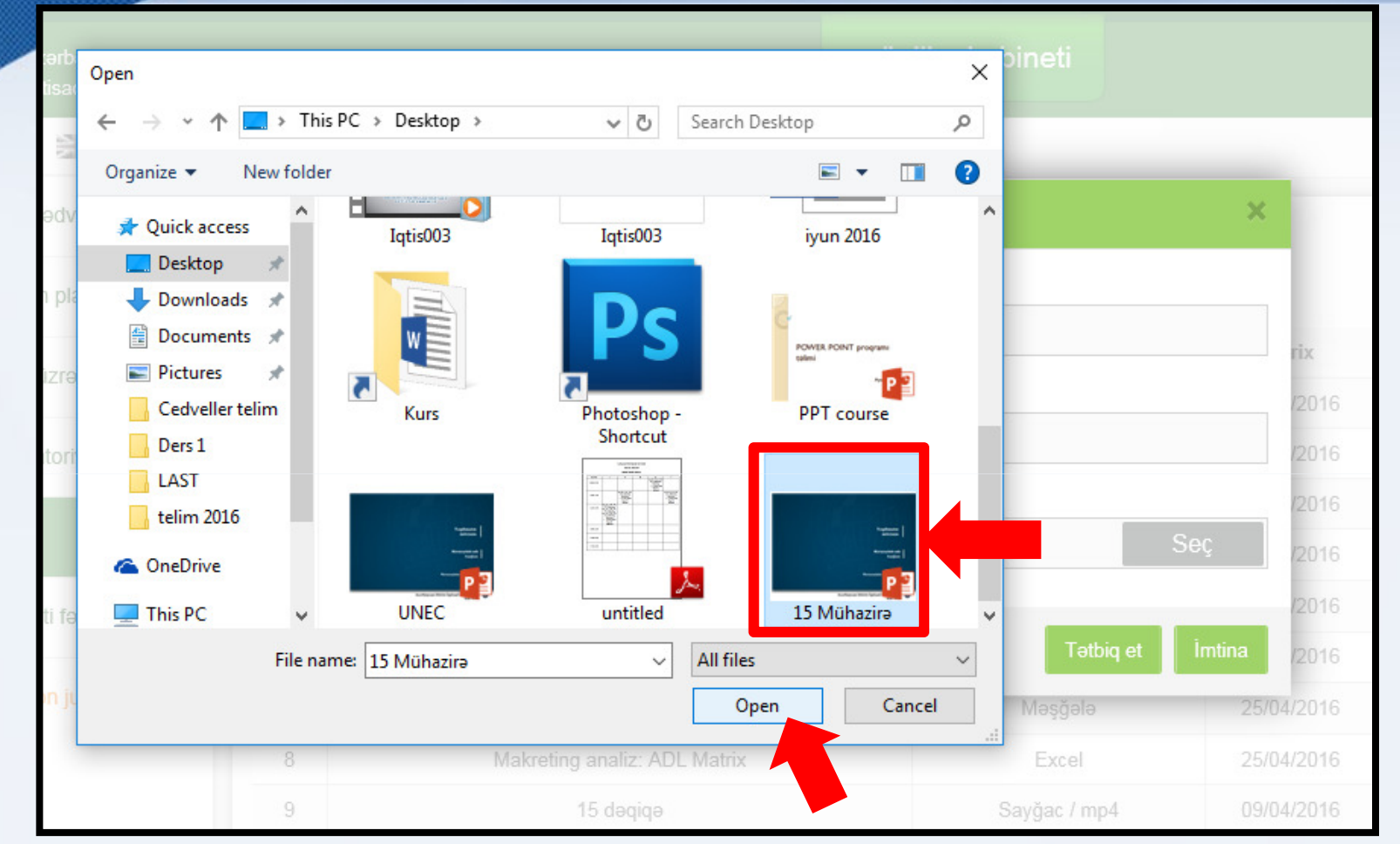

Faylı yükləmək üçün:

2. Açılan yeni pəncərədə faylın kompyuterdə yerləşdiyi yer tapılır və OK düyməsi seçilir.

| Yeni         |                |           | >      |
|--------------|----------------|-----------|--------|
| Təsviri      |                |           |        |
| 15. Marketir | ıq və cəmiyyət |           |        |
| Təyinatı     |                |           |        |
| Mühazirə     |                |           |        |
| Fayl         |                |           |        |
| 15 Mühazirə. | optx           |           | Seç    |
|              |                |           |        |
|              |                | Tathia et | İmtina |

### Faylı yükləmək üçün:

3. Yekun olaraq <u>TƏTBİQ ET</u> düyməsini klik etməklə faylın yüklənməsi prosesi tamamlanır. Yüklənən faylları siyahı üzrə baxmaq mümkündür. Bölməyə doc, excel, ppt, mp4, mp3, jpeg və digər təyinatlı fayllar yükləmək mümkündür. Faylların saxlama müddəti yoxdur.

| Azərbaycan Dövlət<br>İqtisad Universiteti |               |                                           | müəllim kabineti   |            |       |    |         |
|-------------------------------------------|---------------|-------------------------------------------|--------------------|------------|-------|----|---------|
| •<br>345                                  | <b>≡</b> Fayl |                                           |                    |            |       |    |         |
| Dərs cədvəli                              |               |                                           |                    |            |       |    | D       |
| 🛗 Təqvim planı                            |               |                                           |                    |            |       |    | Yeni    |
| 👹 Eonn üzro grunlar                       | Nº            | Faylın təsviri                            | Faylın təyinatı    | Tarix      | Fayl  |    |         |
|                                           | 1             | 15. Marketinq və cəmiyyət                 | Məşğələ            | 24/05/2016 | Yüklə |    | ø       |
| Laboratoriya qrupu                        | 2             | 15. Marketinq və cəmiyyət                 | Mühazirə           | 23/05/2016 | Yüklə | *  | ø       |
| Pl Faul                                   | 3             | 14. Xidmət və qeyri-kommersiya marketinqi | Mühazirə / Məşğələ | 16/05/2016 | Yüklə | *  | ø       |
| ∎ Fayl                                    | 4             | Reklamı tapın                             | Məşğələ - Workshop | 10/05/2016 | Yüklə | *  | ø       |
| Lu Xidməti fəaliyyət                      | 5             | Duello / interaktiv ders                  | Məşğələ - Workshop | 10/05/2016 | Yüklə | *  | ø       |
|                                           | 6             | 13. Beynəlxalq marketinq                  | Mühazirə           | 02/05/2016 | Yüklə | *  | ø       |
| Elektron jurnal                           | 7             | 13. Beynəlxalq marketinq                  | Məşğələ            | 25/04/2016 | Yüklə |    | ø       |
|                                           | 8             | Makreting analiz: ADL Matrix              | Excel              | 25/04/2016 | Yüklə | *  | ø       |
|                                           | 9             | 15 dəqiqə                                 | Sayğac / mp4       | 09/04/2016 | Yüklə | *  | P       |
|                                           | Məlumat 1 - 9 | dən 89                                    | 1 2 3              | 4 5 6 7    | 8 9   | 10 | Növbəti |

Bazada faylı yükləmək üçün seçilən faylın sətrində <mark>YÜKLƏ</mark> düyməsini klik etmək kifayətdir. Əgər faylı bazadan silmək istəyirsinizsə, X düyməsini seçin.

| Azərbaycan Dövlət<br>İqtisad Universiteti |               |                                           | müəllim kabineti |                    |     |            |       |   |       |             |          |         |
|-------------------------------------------|---------------|-------------------------------------------|------------------|--------------------|-----|------------|-------|---|-------|-------------|----------|---------|
|                                           | <b>≡</b> Fayl |                                           |                  |                    |     |            |       |   |       |             |          |         |
| Dərs cədvəli                              |               |                                           |                  |                    |     |            |       |   |       |             |          |         |
| Təqvim planı                              |               |                                           | Yüklə            | məł                | κü  | çün        | l     |   | Si    | i <b>lm</b> | ıək<br>1 | üçün    |
| 🕷 Foon üzro gruplar                       | Nº            | Faylın təsviri                            | Faylın təyi      | natı               |     | Т          | arix  |   | Fa    | yl          |          |         |
| <ul> <li>Fønn uzrø grupiar</li> </ul>     | 1             | 15. Marketinq və cəmiyyət                 | Məşğəla          | Э                  |     | 24/0       | 5/201 | 6 | Yük   | də          | *        | ø       |
| Laboratoriya qrupu                        | 2             | 15. Marketinq və cəmiyyət                 | Mühazir          | ə                  |     | 23/0       | 5/201 | 6 | Yük   | də          | *        | ø       |
|                                           | 3             | 14. Xidmət və qeyri-kommersiya marketinqi | Mühazirə / M     | əşğələ             |     | 16/0       | 5/201 | 5 | Yük   | də          | *        | ø       |
| 🖻 Fayl                                    | 4             | Reklamı tapın                             | Məşğələ - Wo     | Məşğələ - Workshop |     | 10/05/2016 |       | 5 | Yük   | də          | *        | ø       |
| 🔟 Xidməti fəaliyyət                       | 5             | Duello / interaktiv ders                  | Məşğələ - Wo     | rkshop             |     | 10/0       | 5/201 | 5 | Yü    | də          | *        | ø       |
|                                           | 6             | 13. Beynəlxalq marketinq                  | Mühazir          | Mühazirə           |     | 02/05/2016 |       | 6 | Yüklə |             | *        | ø       |
| Elektron jurnal                           | 7             | 13. Beynəlxalq marketinq                  | Məşğəla          | Э                  |     | 25/0       | 4/201 | 6 | Yük   | də          | *        | e       |
|                                           | 8             | Makreting analiz: ADL Matrix              | Excel            | Excel              |     | 25/04/2016 |       | 6 | Yüklə |             | *        | ø       |
|                                           | 9             | 15 dəqiqə                                 | Sayğac / n       | Sayğac / mp4       |     | 09/04/2016 |       | 6 | Yüklə |             | *        | 1       |
|                                           | Məlumat 1 -   | 9 dən 89                                  | 1                | 2                  | 3 4 | 5          | 6     | 7 | 8     | 9           | 10       | Növbəti |

#### Daxil faylın informasiyasını və ya faylın özünü dəyişmək istəyirsinizsə, düyməsinə klik edin.

müəllim kabineti Azərbaycan Dövlət İqtisad Universiteti  $\equiv$ Fayl Dərs cədvəli C Yeni Təqvim planı N⁰ Faylın təsviri Faylın təyinatı Tarix Fayl Fann üzra gruplar ø 24/05/2016 15. Marketing va camiyyat Məşğələ Yüklə 1 × 15. Marketing va camiyyat I Laboratoriya grupu 2 Mühazirə 23/05/2016 Yüklə \* ø 3 14. Xidmət və qeyri-kommersiya marketingi Mühazirə / Məşğələ 16/05/2016 Yüklə × ø Fayl 4 Reklamı tapın Məşğələ - Workshop 10/05/2016 \* Yüklə ø Duello / interaktiv ders Məşğələ - Workshop 5 10/05/2016 Yüklə × ø M Xidməti fəaliyyət 6 13. Beynəlxalq marketinq Mühazirə 02/05/2016 Yüklə \* ø Elektron jurnal 13. Beynəlxalq marketinq 7 Məşğələ 25/04/2016 Yüklə ø × Makreting analiz: ADL Matrix 8 25/04/2016 Excel Yüklə \* ø 9 15 dəqiqə Sayğac / mp4 09/04/2016 Yüklə ø × Məlumat 1 - 9 dən 89 2 3 5 6 7 8 9 10 Növbəti

| Yeni                       |                          | ×                 |
|----------------------------|--------------------------|-------------------|
| Təsviri<br>15. Marketinq y | və cəmiyyət              |                   |
| Təyinatı<br>Məşğələ        |                          |                   |
| Fayl                       |                          |                   |
|                            |                          | Seç               |
| eting                      | <b>Tətbiq</b><br>Məşğələ | et İmtina<br>25/0 |
| . Matrix                   | Excel                    | 25/0              |

### Açılan pəncərədə istədiyiniz məlumatı yeni ilə dəyişib **TƏTBİQ ET** düyməsini seçin.

#### <u>6. Bölmə: Xidməti fəaliyyət</u>

Bu bölmədə müəllimlərin differenasial əmək haqqı sistemi üzrə məlumatların daxil etməsi yerləşdirilir.

|                     | ≡ Xidn    | nəti fəaliyyət             |                                                    |                                                                                                    |            |                  |          |
|---------------------|-----------|----------------------------|----------------------------------------------------|----------------------------------------------------------------------------------------------------|------------|------------------|----------|
| Dərs cədvəli        | İstiqamət | İstiqaməti s               | eçin V Krit                                        | eriyaKriteriyanı seçin 🗸                                                                                | C          | <u>ک</u> د       | *        |
| 🛗 Təqvim planı      |           |                            |                                                    |                                                                                                    |            | əni Çıxarış      | Qaydalar |
| 😤 Fenn üzre gruplar | Nº        | İstiqamət                  | Kriteriya                                          | Fəaliyyət                                                                                               | Tarix      | Status           |          |
|                     | 1         | Özünüinkişaf<br>fəaliyyəti | İxtisasa uyğun seminar və<br>treyninqlərdə iştirak | Beynəlxalq                                                                                              | 08/06/2016 | Baxılır          | ×        |
|                     | 2         | Özünüinkişaf<br>fəaliyyəti | İxtisasa uyğun seminar və<br>treyninqlərdə iştirak | Beynəlxalq                                                                                              | 05/06/2016 | Baxılır          | *        |
| ≡ Fayi              | 3         | Elmi fəaliyyət             | Elmi nəşr və istinadlar                            | Milli resenziyalı elmi jurnallarda nəşr edilən məqalələr                                                | 27/05/2016 | Baxılır          | *        |
| ⊯ Xidməti fəaliyyət | 4         | Elmi fəaliyyət             | Elmi tədbirlər                                     | Beynəlxalq elmi tədbirlər: Beynəlxalq<br>konqres/simpozyum/seminarın təşkilat komitəsinin üzvü          | 25/05/2016 | İnkar<br>olundu  | ×        |
| Elektron jurnal     | 5         | Elmi fəaliyyət             | Elmi nəşr və istinadlar                            | Milli resenziyalı elmi jurnallarda nəşr edilən məqalələr                                                | 25/05/2016 | Baxılır          | *        |
|                     | 6         | Özünüinkişaf<br>fəaliyyəti | İxtisasa uyğun seminar və<br>treyninqlərdə iştirak | Milli                                                                                                   | 16/05/2016 | Təsdiq<br>olundu | *        |
|                     | 7         | Elmi fəaliyyət             | Elmi nəşr və istinadlar                            | Elmi tədbirlərdə məruzə edilmiş və məruzələr kitabında xülasəsi<br>nəşr edilmiş elmi məruzə: Beynəlxalq | 02/05/2016 | Təsdiq<br>olundu | *        |

Daxil edilən məlimatların istiqaməti, kriteriyası, fəaliyyətın adı, sistemə daxil edilmə tarixi, komissiya tərəfindən verilən status, məlumatın müəllim tərəfindən silinmə funksiyası bölmədə yer alımışdır.

|                                        | ≡ Xidr    | məti fəaliyyət             |                                                    |                                                                                                    |            |                  |   |
|----------------------------------------|-----------|----------------------------|----------------------------------------------------|----------------------------------------------------------------------------------------------------|------------|------------------|---|
| 🛢 Dərs cədvəli                         | İstiqamət | İstiqaməti s               | seçin V Krit                                       | eriyaKriteriyanı seçin V                                                                                | C          | ک د              | * |
| 🗰 Təqvim planı                         |           | _                          | Yeni <b>Çıxarış Qa</b> y                           |                                                                                                    |            |                  |   |
| 管 Fənn üzrə oruplar                    | Nº        | İstiqamət                  | Kriteriya                                          | Fəaliyyət                                                                                               | Tarix      | Status           |   |
| <ul> <li>Laboratoriya grupu</li> </ul> | 1         | Özünüinkişaf<br>fəaliyyəti | İxtisasa uyğun seminar və<br>treyninqlərdə iştirak | Beynəlxalq                                                                                              | 08/06/2016 | Baxılır          | × |
|                                        | 2         | Özünüinkişaf<br>fəaliyyəti | İxtisasa uyğun seminar və<br>treyninqlərdə iştirak | Beynəlxalq                                                                                              | 05/06/2016 | Baxılır          | × |
| 🗉 Fayi                                 | 3         | Elmi fəaliyyət             | Elmi nəşr və istinadlar                            | Milli resenziyalı elmi jurnallarda nəşr edilən məqalələr                                                | 27/05/2016 | Baxılır          | × |
| lu∎ Xidməti fəaliyyət                  | 4         | Elmi fəaliyyət             | Elmi tədbirlər                                     | Beynəlxalq elmi tədbirlər: Beynəlxalq<br>konqres/simpozyum/seminarın təşkilat komitəsinin üzvü          | 25/05/2016 | İnkar<br>olundu  | × |
| Elektron jurnal                        | 5         | Elmi fəaliyyət             | Elmi nəşr və istinadlar                            | Milli resenziyalı elmi jurnallarda nəşr edilən məqalələr                                                | 25/05/2016 | Baxılır          | * |
|                                        | 6         | Özünüinkişaf<br>fəaliyyəti | İxtisasa uyğun seminar və<br>treyninqlərdə iştirak | Milli                                                                                                   | 16/05/2016 | Təsdiq<br>olundu | * |
|                                        | 7         | Elmi fəaliyyət             | Elmi nəşr və istinadlar                            | Elmi tədbirlərdə məruzə edilmiş və məruzələr kitabında xülasəsi<br>nəşr edilmiş elmi məruzə: Beynəlxalq | 02/05/2016 | Təsdiq<br>olundu | * |

#### Müəllim daxil etdiyi məlumatlar haqqında sənədi yükləmək üçün <mark>ÇIXARIŞ</mark> düyməsini seçməsi kifayətdir. Açılan sənəddə müəllim <mark>cari reytinqini</mark> görə bilir.

|                     | ≡ Xidm    | nəti fəaliyyət             |                                                    |                                                                                                    |            |                  | -        |
|---------------------|-----------|----------------------------|----------------------------------------------------|----------------------------------------------------------------------------------------------------|------------|------------------|----------|
| Dərs cədvəli        | İstigamat | İstigaməti s               | osin V Krit                                        | ariya Kritariyanı sasin V                                                                               | (          | 2 🗠              | Ŀ        |
| Təqvim planı        | Isuqamer  | isuqaniou s                |                                                    |                                                                                                    | Y          | eni Çıxarış      | Gaydalar |
| 🗑 Eenn üzre grunlar | Nº        | İstiqamət                  | Kriteriya                                          | Fəaliyyət                                                                                               | Tarix      | Status           |          |
|                     | 1         | Özünüinkişaf<br>fəaliyyəti | İxtisasa uyğun seminar və<br>treyninqlərdə iştirak | Beynəlxalq                                                                                              | 08/06/2016 | Baxılır          | ×        |
|                     | 2         | Özünüinkişaf<br>fəaliyyəti | İxtisasa uyğun seminar və<br>treyninqlərdə iştirak | Beynəlxalq                                                                                              | 05/06/2016 | Baxılır          | *        |
| ≡ Fayl              | 3         | Elmi fəaliyyət             | Elmi nəşr və istinadlar                            | Milli resenziyalı elmi jurnallarda nəşr edilən məqalələr                                                | 27/05/2016 | Baxılır          | ×        |
| 🔟 Xidməti fəaliyyət | 4         | Elmi fəaliyyət             | Elmi tədbirlər                                     | Beynəlxalq elmi tədbirlər: Beynəlxalq<br>konqres/simpozyum/seminarın təşkilat komitəsinin üzvü          | 25/05/2016 | İnkar<br>olundu  | *        |
| Elektron jurnal     | 5         | Elmi fəaliyyət             | Elmi nəşr və istinadlar                            | Milli resenziyalı elmi jurnallarda nəşr edilən məqalələr                                                | 25/05/2016 | Baxılır          | *        |
|                     | 6         | Özünüinkişaf<br>fəaliyyəti | İxtisasa uyğun seminar və<br>treyninqlərdə iştirak | Milli                                                                                                   | 16/05/2016 | Təsdiq<br>olundu | ×        |
|                     | 7         | Elmi fəaliyyət             | Elmi nəşr və istinadlar                            | Elmi tədbirlərdə məruzə edilmiş və məruzələr kitabında xülasəsi<br>nəşr edilmiş elmi məruzə: Beynəlxalq | 02/05/2016 | Təsdiq<br>olundu | *        |

# Açılan sənədin görünüşü

|                                         |                                                   | Azərbayca<br>T<br>Müə          | n Dövlət İqtisad Ur<br>ədris ili: 2015-2016<br>Ilim: Ramil Cabba            | niversiteti<br>i                                 |                                 |                                          |                                        |                  |                      |           |           |                |
|-----------------------------------------|---------------------------------------------------|--------------------------------|-----------------------------------------------------------------------------|--------------------------------------------------|---------------------------------|------------------------------------------|----------------------------------------|------------------|----------------------|-----------|-----------|----------------|
| İstiqamot                               | Kriteriyalar                                      | Kriteriya tizrə<br>ilkin bal A | Professor<br>müəllim heyətinin<br>kriteriya üzrə<br>maksimum ilkin<br>bəl B | Kriteriya üzrə<br>indeks balı C =<br>(A/B) x 100 | Kriteriya üzrə<br>xüsusi çəki D | Kriteriya üzrə<br>yekun bal E = C x<br>D |                                        |                  |                      |           |           |                |
| Elmi faaliyyat<br>(40%)                 | I.Elmi nəşr və<br>istinadlar                      | 10                             | 355                                                                         | 2.817                                            | 0.2                             | 0.563                                    |                                        |                  |                      |           |           |                |
|                                         | II.Elmi layiha,<br>patent və                      | 0                              | 150                                                                         | 0                                                | 0.1                             | 0                                        | Cami: 21 079                           |                  |                      |           |           |                |
|                                         | mukafatlar<br>III.Elmi tadbirlər                  | 50                             | 315                                                                         | 15.873                                           | 0.1                             | 1.587                                    | Cari reytinqiniz:                      |                  |                      |           |           |                |
| Todris fəaliyyəti<br>(40%)              | IV.Darslar                                        | 171.135                        | 273.975                                                                     | 62.464                                           | 0.25                            | 15.616                                   | 76                                     |                  |                      |           |           |                |
|                                         | V.Elmi rəhbərlik                                  | 0                              | 30                                                                          | 0                                                | 0.05                            | 0                                        | Fəaliyyət                              | Tələbələrin sayı | Qiymətləndirilmələri | İlkin bal | Əlavə bal | Cəmi ilkin bal |
|                                         | VI.Tadris-<br>metodiki vasaitlar                  | 0                              | 170                                                                         | 0                                                | 0.05                            | 0                                        |                                        |                  | n sayı               |           |           |                |
|                                         | VII.Tədris<br>komissiyaları                       | 10                             | 160                                                                         | 6.25                                             | 0.05                            | 0.313                                    | Tələbələrin müəllimi<br>giymətləndirmə | 155              | 44                   | 93.844    |           | 93.844         |
| Özününkişaf<br>fəaliyyəti (20%)         | VIII.httisas<br>daracasini                        | 0                              | 200                                                                         | 0                                                | 0.05                            | 0                                        | anketi                                 |                  |                      |           |           |                |
|                                         | IX.Xarici dil<br>biliklorini inkişaf<br>etdirmok  | 0                              | 100                                                                         | 0                                                | 0.1                             | 0                                        | Tələbələrin<br>mənimsəmə               | 155              | 75                   | 77.667    |           | 77.667         |
|                                         | X.lxtisasa uyğun<br>seminar və<br>treyninqlərdə   | 100                            | 100                                                                         | 100                                              | 0.01                            | 1                                        | səviyyəsi                              |                  |                      |           |           |                |
|                                         | XI.Nüfuzlu peşə<br>sertifikatlarını<br>oldo etmək | 0                              | 50                                                                          | 0                                                | 0.02                            | 0                                        |                                        |                  |                      |           |           |                |
|                                         | XII.Nüfuzlu peşə<br>birliklərinə                  | 100                            | 100                                                                         | 100                                              | 0.02                            | 2                                        |                                        |                  |                      |           |           |                |
| Cami: 21.079<br>Cari reytinginiz:<br>76 |                                                   |                                | •                                                                           |                                                  |                                 |                                          |                                        |                  |                      |           |           |                |
| Faaliyyat                               | Tolobolarin s                                     | ayı Qiymətlən                  | dirilmələri İl                                                              | kin bal                                          | Bad evalG                       | Comi ilkin bal                           |                                        |                  |                      |           |           |                |
| Tələbələrin müəllir<br>qiymətləndirmə   | ni 155                                            | 4                              | 4 9                                                                         | 93.844                                           |                                 | 93.844                                   | F                                      |                  |                      |           |           |                |
| Tələbələrin<br>mənimsəmə<br>səviyyəsi   | 155                                               | 7:                             | 5 1                                                                         | 77.667                                           |                                 | 77.667                                   |                                        |                  |                      |           |           |                |
|                                         |                                                   | ·                              | ·                                                                           |                                                  |                                 |                                          |                                        |                  |                      |           |           |                |
|                                         |                                                   |                                |                                                                             |                                                  |                                 |                                          |                                        |                  |                      |           |           |                |
|                                         |                                                   |                                |                                                                             |                                                  |                                 |                                          |                                        |                  |                      |           |           |                |

### Differensial əmək haqqı sistemi haqqında qaydalarla tanış olmaq üçün <u>QAYDALAR</u> düyməsini seçməyiniz kifayətdir.

|                      | ≡ Xidm    | nəti fəaliyyət             |                                                    |                                                                                                    |            |                  |          |
|----------------------|-----------|----------------------------|----------------------------------------------------|----------------------------------------------------------------------------------------------------|------------|------------------|----------|
| Dərs cədvəli         | latigomet | İstigamati a               | onin V Krit                                        |                                                                                                    | [          | <u>ک</u>         |          |
| Təqvim planı         | Isuqamer  | isuqameu s                 |                                                    |                                                                                                    | Y          | eni Çıxarış      | Qaydalar |
| 🗑 Eenn üzre grunlar  | N⊵        | İstiqamət                  | Kriteriya                                          | Fəaliyyət                                                                                               | Tarix      | Status           |          |
|                      | 1         | Özünüinkişaf<br>fəaliyyəti | İxtisasa uyğun seminar və<br>treyninqlərdə iştirak | Beynəlxalq                                                                                              | 08/06/2016 | Baxılır          | ×        |
| Laboratoriya qrupu   | 2         | Özünüinkişaf<br>fəaliyyəti | İxtisasa uyğun seminar və<br>treyninqlərdə iştirak | Beynəlxalq                                                                                              | 05/06/2016 | Baxılır          | ×        |
| i∎ Fayl              | 3         | Elmi fəaliyyət             | Elmi nəşr və istinadlar                            | Milli resenziyalı elmi jurnallarda nəşr edilən məqalələr                                                | 27/05/2016 | Baxılır          | *        |
| I⊯ Xidməti fəaliyyət | 4         | Elmi fəaliyyət             | Elmi tədbirlər                                     | Beynəlxalq elmi tədbirlər: Beynəlxalq<br>konqres/simpozyum/seminarın təşkilat komitəsinin üzvü          | 25/05/2016 | İnkar<br>olundu  | *        |
| Elektron jurnal      | 5         | Elmi fəaliyyət             | Elmi nəşr və istinadlar                            | Milli resenziyalı elmi jurnallarda nəşr edilən məqalələr                                                | 25/05/2016 | Baxılır          | *        |
|                      | 6         | Özünüinkişaf<br>fəaliyyəti | İxtisasa uyğun seminar və<br>treyninqlərdə iştirak | Milli                                                                                                   | 16/05/2016 | Təsdiq<br>olundu | ×        |
|                      | 7         | Elmi fəaliyyət             | Elmi nəşr və istinadlar                            | Elmi tədbirlərdə məruzə edilmiş və məruzələr kitabında xülasəsi<br>nəşr edilmiş elmi məruzə: Beynəlxalq | 02/05/2016 | Təsdiq<br>olundu | *        |

### Differensial əmək haqqı sisteminə məlumatın daxil edilməsi ardıcıllığı

### 1. Sağ küncdə yerləşən <u>YENİ</u> düyməsini seçin

|                       | ≡ Xidr     | nəti fəaliyyət             |                                                    |                                                                                                    |            |                  |         |
|-----------------------|------------|----------------------------|----------------------------------------------------|----------------------------------------------------------------------------------------------------|------------|------------------|---------|
| Dərs cədvəli          | İstiqamət  | İstiqaməti s               | ecin V Krit                                        | erivaKriterivanı secin 🗸                                                                                |            | 2 🗠              | *       |
| 🛍 Təqvim planı        | renquirier | io aquitto a o             |                                                    |                                                                                                    | Y          | eni Çıxarış      | Qaydala |
| 👹 Eonn üzro grunlar   | N₂         | İstiqamət                  | Kriteriya                                          | Fəaliyyət                                                                                               | Tarix      | Status           |         |
|                       | 1          | Özünüinkişaf<br>fəaliyyəti | İxtisasa uyğun seminar və<br>treyninqlərdə iştirak | Beynəlxalq                                                                                              | 08/06/2016 | Baxılır          | ×       |
| Eaboratoriya qrupu    | 2          | Özünüinkişaf<br>fəaliyyəti | İxtisasa uyğun seminar və<br>treyninqlərdə iştirak | Beynəlxalq                                                                                              | 05/06/2016 | Baxılır          | ×       |
| l≝ Fayl               | 3          | Elmi fəaliyyət             | Elmi nəşr və istinadlar                            | Milli resenziyalı elmi jurnallarda nəşr edilən məqalələr                                                | 27/05/2016 | Baxılır          | ×       |
| Iu∎ Xidməti fəaliyyət | 4          | Elmi fəaliyyət             | Elmi tədbirlər                                     | Beynəlxalq elmi tədbirlər: Beynəlxalq<br>konqres/simpozyum/seminarın təşkilat komitəsinin üzvü          | 25/05/2016 | İnkar<br>olundu  | *       |
| Elektron jurnal       | 5          | Elmi fəaliyyət             | Elmi nəşr və istinadlar                            | Milli resenziyalı elmi jurnallarda nəşr edilən məqalələr                                                | 25/05/2016 | Baxılır          | *       |
|                       | 6          | Özünüinkişaf<br>fəaliyyəti | İxtisasa uyğun seminar və<br>treyninqlərdə iştirak | Milli                                                                                                   | 16/05/2016 | Təsdiq<br>olundu | *       |
|                       | 7          | Elmi fəaliyyət             | Elmi nəşr və istinadlar                            | Elmi tədbirlərdə məruzə edilmiş və məruzələr kitabında xülasəsi<br>nəşr edilmiş elmi məruzə: Beynəlxalq | 02/05/2016 | Təsdiq<br>olundu | ×       |

### Differensial əmək haqqı sisteminə məlumatın daxil edilməsi ardıcıllığı

| Yeni          |      |      |            |
|---------------|------|------|------------|
| Tarix         |      |      |            |
| 18/06/2016    |      |      |            |
| İstiqamət     |      |      |            |
| İstiqaməti se | eçin |      | ~          |
| Kriteriya     |      |      |            |
| Kriteriyanı s | eçin |      | $\sim$     |
| Fəaliyyət     |      |      |            |
| Fəaliyyəti se | eçin |      | $\sim$     |
| Veb ünvan     |      |      |            |
|               |      |      |            |
| Favl          |      |      |            |
|               |      |      | Seç        |
|               |      |      |            |
|               |      | Təso | diq İmtina |

2. Açılan yeni pəncərədə daxil edilən məlumatın istiqamətini, kriteriyasını, fəaliyyət növünü, əsaslandırıcı veb ünvanını daxil edirsiniz. Daha sonra isə fayl bölməsində SEÇ düyməsini seçərək, təsdiqləyici sənədin Scan edilmiş PDF faylını kompyuterdə seçib OK düyməsini klik edirsiniz. Məlumatları nəzərdən keçirdikdən sonra isə TƏSDİQ düyməsini seçirsiniz.

#### Bundan sonra daxil edilən məlumat siyahıda <mark>BAXILIR</mark> statusunda görünəcəkdir. Komissiya baxdıqdan sonra isə TƏSDİQ və ya İNKAR statusu görünür.

|           |                            |                                                    |              | müəllim kabineti                                                                               |            |                  |                      |
|-----------|----------------------------|----------------------------------------------------|--------------|------------------------------------------------------------------------------------------------|------------|------------------|----------------------|
| ∎ Xidr    | nəti fəaliyyət             |                                                    |              |                                                                                                |            |                  |                      |
| İstiqamət | —İstiqaməti s              | eçin V                                             | Kriteriya    | Kriteriyanı seçin 🗸                                                                            | C          | o 🚺              | <b>L</b><br>Qaydalar |
| N⊵        | İstiqamət                  | Kriteriya                                          |              | Fəaliyyət                                                                                      | Tarix      | Status           |                      |
| 1         | Özünüinkişaf<br>fəaliyyəti | İxtisasa uyğun semir<br>treyninqlərdə iştir        | nar və<br>ak | Beynəlxalq                                                                                     |            | Baxılır          | ×                    |
| 2         | Özünüinkişaf<br>fəaliyyəti | İxtisasa uyğun seminar və<br>treyninqlərdə iştirak |              | Beynəlxalq                                                                                     |            | Baxılır          | ×                    |
| 3         | Elmi fəaliyyət             | Elmi nəşr və istina                                | dlar         | Milli resenziyalı elmi jurnallarda nəşr edilən məqalələr                                       | 27/05/2016 | Baxılır          | *                    |
| 4         | Elmi fəaliyyət             | Elmi tədbirlər                                     |              | Beynəlxalq elmi tədbirlər: Beynəlxalq<br>konqres/simpozyum/seminarın təşkilat komitəsinin üzvü | 25/05/2016 | İnkar<br>olundu  | ×                    |
| 5         | Elmi fəaliyyət             | Elmi nəşr və istina                                | dlar         | Milli resenziyalı elmi jurnallarda nəşr edilən məqalələr                                       | 25/05/2016 | Baxılır          | *                    |
| 6         | Özünüinkişaf<br>fəaliyyəti | İxtisasa uyğun semir<br>treyninqlərdə iştir        | nar və<br>ak | Milli                                                                                          | 16/05/2016 | Təsdiq<br>olundu | ×                    |

Əgər sənəd Komissiya tərəfindən inkar olunarsa, bu zaman komissiyanın inkar etmə səbəbinə də baxmaq mümkündür.

### 1. İnkar olunan məlumatın üzərinə klik edin.

|           |                            |                                                    | müəllim kabineti                                                                               |            |                  |          |
|-----------|----------------------------|----------------------------------------------------|------------------------------------------------------------------------------------------------|------------|------------------|----------|
| ∎ Xidr    | məti fəaliyyət             |                                                    |                                                                                                |            |                  |          |
| İstiqamət | —İstiqaməti s              | eçin V Krite                                       | eriyaKriteriyanı seçin V                                                                       | C          | ieni Çıxarış     | Qaydalar |
| N₂        | İstiqamət                  | Kriteriya                                          | Fəaliyyət                                                                                      | Tarix      | Status           |          |
| 1         | Özünüinkişaf<br>fəaliyyəti | İxtisasa uyğun seminar və<br>treyninqlərdə iştirak | Beynəlxalq                                                                                     | 08/06/2016 | Baxılır          | *        |
| 2         | Özünüinkişaf<br>fəaliyyəti | İxtisasa uyğun seminar və<br>treyninqlərdə iştirak | Beynəlxalq                                                                                     | 05/06/2016 | Baxılır          | *        |
| 3         | Elmi fəaliyyət             | Elmi nəşr və istinadlar                            | Milli resenziyalı elmi jurnallarda nəşr edilən məqalələr                                       | 27/05/2016 | Baxılır          | *        |
| 4         | Elmi fəaliyyət             | Elmi tədbirlər                                     | Beynəlxalq elmi tədbirlər: Beynəlxalq<br>konqres/simpozyum/seminarın təşkilat komitəsinin üzvü | 25/05/2016 | İnkar<br>olundu  | *        |
| 5         | Elmi fəaliyyət             | Elmi nəşr və istinadlar                            | Milli resenziyalı elmi jurnallarda nəşr edilən məqalələr                                       | 5/05/2016  | Baxılır          | ×        |
| 6         | Özünüinkişaf<br>fəaliyyəti | İxtisasa uyğun seminar və<br>treyninqlərdə iştirak | Milli                                                                                          | 16/05/2016 | Təsdiq<br>olundu | ×        |
|           |                            |                                                    |                                                                                                |            |                  |          |
#### müəllim kabineti

#### Kidməti fəaliyyə

×

#### İstiqamət

Elmi fəaliyyət

#### Kriteriya

Elmi tədbirlər

#### Fəaliyyət

Beynəlxalq elmi tədbirlər: Beynəlxalq konqres/simpozyum/se

#### Veb ünvan

http://unec.edu.az/unec-de-telebeler-azerbaycanin-utt-yegosulmasi-imkanlarini-muzakire-edibler/

#### Ətraflı

Sənədi yüklə

#### nəşr edilmiş elmi məruzə: Beynəlxalq

### 2. **ƏTRAFLI** düyməsini seçin.

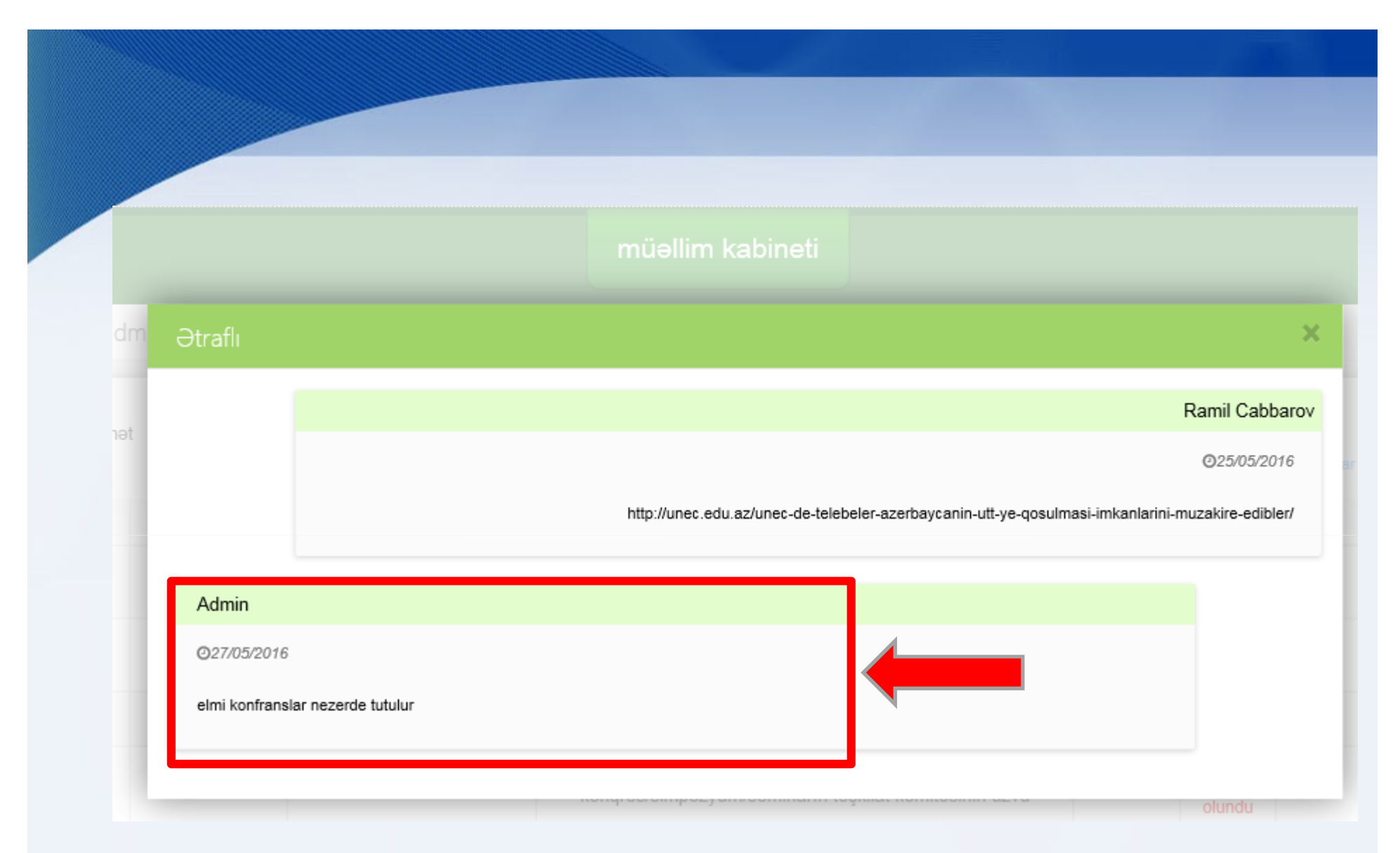

### 3. Komissiyanın bildirişini bu bölmədən oxumaq mümkündür.

Elektron jurnala giriş yalnız universitetin lokal internet şəbəkəsindən mümkündür.

| Azərbaycan Dövlət<br>İqtisad Universiteti |                  |                                                                                                    | müəllim                                               | kabine | eti                                            |                                                       | 😌 eduman 🔉 çıxış       |
|-------------------------------------------|------------------|----------------------------------------------------------------------------------------------------|-------------------------------------------------------|--------|------------------------------------------------|-------------------------------------------------------|------------------------|
|                                           | <b>≡</b> Dərs cə | dvəli                                                                                                    |                                                       |        |                                                |                                                       | Mənim profilim         |
| 🛢 Dərs cədvəli                            |                  |                                                                                                    |                                                       |        |                                                | C.                                                    | Cabbarov Ramil         |
| 🛍 Təqvim planı                            |                  |                                                                                                    |                                                       |        |                                                | Çıxarış                                               | Müəllim<br>mi vəzifəsi |
| 🖀 Fənn üzrə qruplar                       | Gün<br>Saat      | I                                                                                                    | II                                                    | III    | IV                                             | v                                                     | 🛗 elmi-dərəcəsi        |
| Laboratoriya qrupu                        | 09:00-           |                                                                                                    |                                                       |        | AA_02_13_01_474_2313<br>Marketinq<br>Marketing |                                                       | AA_Marketinq           |
| 🖹 Fayl                                    | 10:20            |                                                                                                    |                                                       |        | 1 - ci tədris binası Otaq:411<br>Seminar       |                                                       | Şifrəni dəyiş 🗸        |
| 네 Xidməti fəaliyyət                       |                  |                                                                                                    | AA_02_13_01_472_2313<br>_Marketinq                    |        |                                                | AA_02_13_01_476_2313<br>_Marketinq                    |                        |
| 🖺 Elektron jurnal                         | 10:30-<br>11:50  |                                                                                                    | Marketinq<br>1 - ci tədris binası Otaq:135<br>Seminar |        |                                                | Marketinq<br>1 - ci tədris binası Otaq:221<br>Seminar |                        |
|                                           | 12:10-<br>13:30  | AA_02_13_01_476_2313<br>Marketinq<br>AA_02_13_01_474_2313<br>Marketinq<br>AA_02_13_01_472_2313<br>Marketinq<br>Marketinq<br>1 - ci tədris binası Otaq:408 |                                                       |        |                                                |                                                       |                        |
|                                           |                  |                                                                                                    |                                                       |        |                                                |                                                       |                        |

Elektron jurnala giriş yalnız universitetin lokal internet şəbəkəsindən mümkündür.

| Azərbaycan Dövlət<br>İqtisad Universiteti |                  |                                                                                                    | müəllim                                               | kabine | eti                                            |                                                       | 😌 eduman 🔉 çıxış       |
|-------------------------------------------|------------------|----------------------------------------------------------------------------------------------------|-------------------------------------------------------|--------|------------------------------------------------|-------------------------------------------------------|------------------------|
|                                           | <b>≡</b> Dərs cə | dvəli                                                                                                    |                                                       |        |                                                |                                                       | Mənim profilim         |
| 🛢 Dərs cədvəli                            |                  |                                                                                                    |                                                       |        |                                                | C.                                                    | Cabbarov Ramil         |
| 🛍 Təqvim planı                            |                  |                                                                                                    |                                                       |        |                                                | Çıxarış                                               | Müəllim<br>mi vəzifəsi |
| 🖀 Fənn üzrə qruplar                       | Gün<br>Saat      | I                                                                                                    | II                                                    | III    | IV                                             | v                                                     | 🛗 elmi-dərəcəsi        |
| Laboratoriya qrupu                        | 09:00-           |                                                                                                    |                                                       |        | AA_02_13_01_474_2313<br>Marketinq<br>Marketing |                                                       | AA_Marketinq           |
| 🖹 Fayl                                    | 10:20            |                                                                                                    |                                                       |        | 1 - ci tədris binası Otaq:411<br>Seminar       |                                                       | Şifrəni dəyiş 🗸        |
| 🔟 Xidməti fəaliyyət                       |                  |                                                                                                    | AA_02_13_01_472_2313<br>_Marketinq                    |        |                                                | AA_02_13_01_476_2313<br>_Marketinq                    |                        |
| 🖺 Elektron jurnal                         | 10:30-<br>11:50  |                                                                                                    | Marketinq<br>1 - ci tədris binası Otaq:135<br>Seminar |        |                                                | Marketinq<br>1 - ci tədris binası Otaq:221<br>Seminar |                        |
|                                           | 12:10-<br>13:30  | AA_02_13_01_476_2313<br>Marketinq<br>AA_02_13_01_474_2313<br>Marketinq<br>AA_02_13_01_472_2313<br>Marketinq<br>Marketinq<br>1 - ci tədris binası Otaq:408 |                                                       |        |                                                |                                                       |                        |
|                                           |                  |                                                                                                    |                                                       |        |                                                |                                                       |                        |

### Açılan yeni pəncərədə dərs keçilən qrupların siyahı yer alıb.

| Azərbaycan Dövlət<br>İqtisad Universiteti                                                        | €         | eduman      | Cabbarov Ramil Şahin 🕑  |
|--------------------------------------------------------------------------------------------------|-----------|-------------|-------------------------|
| ⊙ Jurnal                                                                                         |           |             | Jurnal                  |
| Tədris ili 2015-2016 V Yarim il II semestr V Müəllim Cabbarov Ramil Şahin / V Dərs tipi Mühazirə | ~         |             | Tedris ili<br>2015-2016 |
| N₂ ≑ Qruplar                                                                                     | Dərs tipi | Tələbə sayı | Yarim il                |
| 2 AA_02_13_01_476_2313_Marketinq                                                                 | Mühazirə  | 25          | II semestr              |
| 3 AA_02_13_01_474_2313_Marketinq                                                                 | Mühazirə  | 24          |                         |
| 4 AA_02_13_01_472_2313_Marketinq                                                                 | Mühazirə  | 26          | Cabbarov Ramil Sahin /  |
| 5 AA_02_12_01_666_2313_Marketinq                                                                 | Mühazirə  | 26          | AA_Marketing            |
| 6 AA_02_12_01_664_2313_Marketinq                                                                 | Mühazirə  | 28          |                         |
|                                                                                                  |           |             |                         |
|                                                                                                  |           |             |                         |

Mühazirə/məşğələ dərsində

davamiyyət və qiymətləndirilmənin aparılması ardıcıllığı

|        | Azərbaycan Dövlət<br>İqtisad Universiteti                                                                         | duman | Cabbarov | Ramil Şahin 🖒 |
|--------|----------------------------------------------------------------------------------------------------|-------|----------|---------------|
| ۱      | urnal                                                                                                    |       |          |               |
| Tədris | ili 2015-2016 V Yarim il II semestr V Müəllim Cabbarov Ramil Şahin / V Dərs tip Mühazirə<br>Seminar<br>Laboratori | va    |          |               |
| Nº 🗘   | Qruplar                                                                                                    | 00    | rs tipi  | Tələbə sayı   |
| 1      | AA_02_13_01_474_2313_Marketinq (Ərizə-09iyun)                                                                     | Mü    | ihazirə  | 1             |
| 2      | AA_02_13_01_476_2313_Marketinq                                                                                    | Mú    | ihazirə  | 25            |
| 3      | AA_02_13_01_474_2313_Marketinq                                                                                    | Mi    | ihazirə  | 24            |
| 4      | AA_02_13_01_472_2313_Marketinq                                                                                    | Mü    | ihazirə  | 26            |
| 5      | AA_02_12_01_666_2313_Marketinq                                                                                    | Mi    | ihazirə  | 26            |
| 6      | AA_02_12_01_664_2313_Marketinq                                                                                    | Mü    | ihazirə  | 28            |
| 7      | AA_02_12_01_662_2313_Marketinq                                                                                    | Mi    | ihazirə  | 25            |

### 1. Dərsin tipi seçilir

Mühazirə/məşğələ dərsində

davamiyyət və qiymətləndirilmənin aparılması ardıcıllığı

|        | Azərbaycan Dövlət<br>İqtisad Universiteti                                                                         | duman | Cabbarov | Ramil Şahin 🖒 |
|--------|----------------------------------------------------------------------------------------------------|-------|----------|---------------|
| ۱      | urnal                                                                                                    |       |          |               |
| Tədris | ili 2015-2016 V Yarim il II semestr V Müəllim Cabbarov Ramil Şahin / V Dərs tip Mühazirə<br>Seminar<br>Laboratori | va    |          |               |
| Nº 🗘   | Qruplar                                                                                                    | 00    | rs tipi  | Tələbə sayı   |
| 1      | AA_02_13_01_474_2313_Marketinq (Ərizə-09iyun)                                                                     | Mü    | ihazirə  | 1             |
| 2      | AA_02_13_01_476_2313_Marketinq                                                                                    | Mú    | ihazirə  | 25            |
| 3      | AA_02_13_01_474_2313_Marketinq                                                                                    | Mi    | ihazirə  | 24            |
| 4      | AA_02_13_01_472_2313_Marketinq                                                                                    | Mü    | ihazirə  | 26            |
| 5      | AA_02_12_01_666_2313_Marketinq                                                                                    | Mi    | ihazirə  | 26            |
| 6      | AA_02_12_01_664_2313_Marketinq                                                                                    | Mü    | ihazirə  | 28            |
| 7      | AA_02_12_01_662_2313_Marketinq                                                                                    | Mi    | ihazirə  | 25            |

### 1. Dərsin tipi seçilir

### 2. Qrup seçilir və sətirin üzərində klik edilir.

| Azərbaycan Dövlət<br>İqtisad Universiteti                                                    | e         | eduman      | Cabbarov Ramil Şahin 🔥            |
|----------------------------------------------------------------------------------------------|-----------|-------------|-----------------------------------|
| ⊙ Jurnal                                                                                     |           |             | limit.                            |
| Tədris ili 2015-2016 Yarim il II semestr Müəllim Cabbarov Ramil Şahin / Y Dərs tipi Mühazirə | ~         |             | Tedris ili<br>2015-2016           |
| Ne ⇔ Qrupiar                                                                                 | Dərs tipi | Tələbə sayı | Yarim il                          |
| 2 AA_02_13_01_476_2313_Marketinq                                                             | Mühazirə  | 25          | II semestr                        |
| 3 AA_02_13_01_474_2313_Marketinq                                                             | Mühazirə  | 24          |                                   |
| 4 AA_02_13_01_472_2313_Marketinq                                                             | Mühazirə  | 26          | Müəllim<br>Cəbbərov Rəmil Səbin / |
| 5 AA_02_12_01_666_2313_Marketinq                                                             | Mühazirə  | 26          | AA_Marketing                      |
| 6 AA_02_12_01_664_2313_Marketinq                                                             | Mühazirə  | 28          |                                   |
| 7 AA_02_12_01_662_2313_Marketinq                                                             | Mühazirə  | 25          |                                   |
|                                                                                              |           |             |                                   |
|                                                                                              |           |             |                                   |

3. Yeni pəncərədə cari gün üzrə təqvim planı üzrə mövzunun adı və elektron jurnal açılır.

Jurnal - AA 02 13 01 472 2313 Marketing x Qiymətləndirmə Kurs işi Sərbəst iş Yekun giymət 6 Tarix Mövzunun adı No Tələbə 23/05/2016 16/05/2016 09/05/2016 02/05/2016 25/04/2016 18/04/2016 11/04/2016 04/04/2016 28/03/2016 2 № << 23-05-2016 Xidmət və geyri-kommersiya marketingi 1 Babayev Nuraddin Seyfaddin 1 i/e i/e i/e i/e i/e i/e i/e i/e i/e Beynəlxalq marketing 2 16-05-2016 2 Babayev İsmayıl Elşən i/e i/e i/e i/e i/e i/e i/e i/e i/e 3 09-05-2016 Marketingin nazarat sistemi 3 Baxtivarlı Seymur Rövsan i/e a/b i/e i/e i/e i/e i/e i/e a/b Marketingin strategiyası və 4 Hüseynzadə Kənan Yusif i/e i/e i/e i/e i/e i/e i/e i/e q/b 02-05-2016 4 planlaşdırılması 5 Karimov Sarxan Rizvan i/e i/e q/b i/e i/e i/e i/e q/b i/e Marketingin idaraetma strukturunun 25-04-2016 5 6 Malikzadə Malik İlgar i/e i/e i/e i/e i/e i/e i/e i/e i/e təskili Marketing sisteminda giymatgoyma 7 Mehbaliyev Mehbali İldirim i/e i/e i/e i/e i/e i/e i/e i/e i/e 18-04-2016 6 siyasəti 8 Mehdiyev Ələkbər Mövlüd i/e i/e i/e q/b i/e q/b i/e q/b i/e 7 11-04-2016 Marketingin kommunikasiya sistemi 9 Mehtiyev Ələkbər Əlağa i/e i/e i/e i/e i/e i/e i/e i/e i/e Məhsulların bölüşdürülməsi və satışı 8 04-04-2016 10 Mirkişiyev Elyar Sədirəddin i/e i/e i/e i/e i/e i/e i/e i/e i/e 9 28-03-2016 Marketingda mahsul siyasati 11 Məhərrəmov Cavid Nazim i/e i/e i/e i/e i/e i/e i/e i/e i/e Bazarın seqmentləşdirilməsi və məqsəd 21-03-2016 10 12 Məmmədli Orxan Şahin i/e i/e i/e i/e i/e i/e i/e seqmentlərinin seçilməsi q/b i/e İstehlakçıların davranışı və 13 Məmmədov Elxan Fariz i/e i/e i/e i/e i/e q/b i/e i/e i/e 11 14-03-2016 modelləşdirilməsi 14 Natiqbayli Parvin Natiq i/e i/e i/e i/e i/e i/e i/e i/e i/e Marketing tədgigatları və marketing 12 07-03-2016 15 Nağıyeva Günel Ragif i/e i/e i/e q/b i/e i/e i/e i/e i/e informasiya sistemi 16 Sadıqlı Murad Cəfər i/e i/e i/e i/e i/e q/b i/e i/e i/e 🖂 < 100 🗸 🔛 🖻 Məlumat 1 - 14 dən

Müəllim yalnız cari gün üzrə siyahı üzrə davamiyyət qeydləri apara bilər. Müəllim Q/b yazıldıqdan sonra onu yenidən i/e etmək hüququna malik deyil. Səhv qeydin düzəlişi üçün Tyutor xidmətinə yazılı müraciət etmək lazımdır.

| Qi | ymətləndirmə | ə Kurs işi Sərbə                                  | əst iş     | Ye | kun qiymət                  |            |            |            |            |            |            |            |            |            |
|----|--------------|---------------------------------------------------|------------|----|-----------------------------|------------|------------|------------|------------|------------|------------|------------|------------|------------|
|    |              |                                                   |            |    |                             |            |            |            |            |            |            |            |            | Yeni expo  |
| №  | Tarix        | Mövzunun adı                                      | <<         | №  | Tələbə                      | 23/05/2016 | 16/05/2016 | 09/05/2016 | 02/05/2016 | 25/04/2016 | 18/04/2016 | 11/04/2016 | 04/04/2016 | 28/03/2016 |
| 1  | 23-05-2016   | Xidmət və qeyri-kommersiya marl                   | ketinqi ˆ  | 1  | Babayev Nurəddin Seyfəddin  | i/e        | i/e        | i/e        | i/e        | i/e        | i/e        | i/e        | i/e        | i/e        |
| 2  | 16-05-2016   | Beynəlxalq marketinq                              |            | 2  | Babayev İsmayıl Elşən       | i/e        | i/e        | i/e        | i/e        | i/e        | i/e        | i/e        | i/e        | i/e        |
| 3  | 09-05-2016   | Marketinqin nəzarət sistemi                       |            | 3  | Bəxtiyarlı Seymur Rövşən    | i/e        | q/b        | i/e        | i/e        | i/e        | i/e        | i/e        | i/e        | q/b        |
| 4  | 02-05-2016   | Marketinqin strategiyası və<br>planlasdurulması   |            | 4  | Hüseynzadə Kənan Yusif      | i/e        | i/e        | i/e        | i/e        | i/e        | i/e        | i/e        | i/e        | q/b        |
| -  |              | Marketingin idarəetmə strukturunun                |            | 5  | Kərimov Sərxan Rizvan       | i/e        | q/b        | i/e        | i/e        | i/e        | i/e        | i/e        | q/b        | i/e        |
| 5  | 25-04-2016   | təşkili                                           |            | б  | Malikzadə Malik İlqar       | i/e        | i/e        | i/e        | i/e        | i/e        | i/e        | i/e        | i/e        | i/e        |
| 6  | 18-04-2016   | Marketinq sistemində qiymətqoyi<br>siyasəti       | ma         | 7  | Mehbalıyev Mehbalı İldırım  | i/e        | i/e        | i/e        | i/e        | i/e        | i/e        | i/e        | i/e        | i/e        |
| 7  | 11-04-2016   | Marketingin kommunikasiva siste                   | mi         | 8  | Mehdiyev Ələkbər Mövlüd     | i/e        | i/e        | i/e        | q/b        | i/e        | q/b        | i/e        | q/b        | i/e        |
| 8  | 04-04-2016   | Məhsulların bölüsdürülməsi və sa                  | tisi       | 9  | Mehtiyev Ələkbər Əlağa      | i/e        | i/e        | i/e        | i/e        | i/e        | i/e        | i/e        | i/e        | i/e        |
| 9  | 28-03-2016   | Marketinodə məhsul siyasəti                       |            | 10 | Mirkişiyev Elyar Sədirəddin | i/e        | i/e        | i/e        | i/e        | i/e        | i/e        | i/e        | i/e        | i/e        |
| -  |              | Bazarın segmentləsdirilməsi və m                  | əqsəd      | 11 | Məhərrəmov Cavid Nazim      | i/e        | i/e        | i/e        | i/e        | i/e        | i/e        | i/e        | i/e        | i/e        |
| 10 | 21-03-2016   | seqmentlərinin seçilməsi                          | · ·        | 12 | Məmmədli Orxan Şahin        | i/e        | q/b        | i/e        | i/e        | i/e        | i/e        | i/e        | i/e        | i/e        |
| 11 | 14-03-2016   | İstehlakçıların davranışı və<br>modolləsdirilməsi |            | 13 | Məmmədov Elxan Fariz        | i/e        | i/e        | i/e        | i/e        | i/e        | q/b        | i/e        | i/e        | i/e        |
|    |              | Marketing tədgigatları və marketi                 | ing        | 14 | Natiqbəyli Pərvin Natiq     | i/e        | i/e        | i/e        | i/e        | i/e        | i/e        | i/e        | i/e        | i/e        |
| 12 | 07-03-2016   | informasiya sistemi                               | · ·        | 15 | Nağıyeva Günel Raqif        | i/e        | i/e        | i/e        | q/b        | i/e        | i/e        | i/e        | i/e        | i/e        |
|    |              | I ≤ 100 ∨ ▷ ▷ Məlumat 1                           | L - 14 dən | 16 | Sadıqlı Murad Cəfər         | i/e        | i/e        | i/e        | i/e        | i/e        | q/b        | i/e        | i/e        | i/e        |

Jurnal - AA 02 13 01 472 2313 Marketing

×

### Məşğələ dərsində qiymətləndirilməni dərs boyunca dəyişmək mümkündür.

#### Jurnal - AA 02 13 01 472 2313 Marketing

modelləşdirilməsi

informasiya sistemi

Marketing tədgigatları və marketing

📧 < 100 🗸 🔛 🖻 Məlumat 1 - 14 dən

Kurs işi

Qiymətləndirmə

11 14-03-2016

12 07-03-2016

№

3

9

Sərbəst iş Yekun giymət

14 Natiqbayli Parvin Natiq

15 Nağıyeva Günel Raqif

16 Sadıqlı Murad Cəfər

i/e

i/e

i/e

i/e

i/e

i/e

|                |                                    |                                                                   |                       |                               |            |            |            |            |            |            |            |            | Yeni expo  | art |
|----------------|------------------------------------|-------------------------------------------------------------------|-----------------------|-------------------------------|------------|------------|------------|------------|------------|------------|------------|------------|------------|-----|
| №              | Tarix                              | Mövzunun adı 🛛 <                                                  | < N                   | 2 Tələbə                      | 23/05/2016 | 16/05/2016 | 09/05/2016 | 02/05/2016 | 25/04/2016 | 18/04/2016 | 11/04/2016 | 04/04/2016 | 28/03/2016 | 2   |
| 1              | 23-05-2016                         | Xidmət və qeyri-kommersiya marketinqi                             | 1                     | Babayev Nurəddin Seyfəddin    | i/e        | i/e        | i/e        | i/e        | i/e        | i/e        | i/e        | i/e        | i/e        | î   |
| 2              | 16-05-2016                         | Beynəlxalq marketinq                                              | 2                     | Babayev İsmayıl Elşən         | i/e        | i/e        | i/e        | i/e        | i/e        | i/e        | i/e        | i/e        | i/e        |     |
| 3              | 09-05-2016                         | Marketinqin nəzarət sistemi                                       | 3                     | Bəxtiyarlı Seymur Rövşən      | i/e        | q/b        | i/e        | i/e        | i/e        | i/e        | i/e        | i/e        | q/b        |     |
| 4              | 02-05-2016                         | Marketinqin strategiyası və<br>planlasdırılması                   | 4                     | Hüseynzadə Kənan Yusif        | i/e        | i/e        | i/e        | i/e        | i/e        | i/e        | i/e        | i/e        | q/b        |     |
| E 25.04.2016 M | Marketingin idarəetmə strukturunun | 5                                                                 | Kərimov Sərxan Rizvan | i/e                           | q/b        | i/e        | i/e        | i/e        | i/e        | i/e        | q/b        | i/e        |            |     |
| 5              | 25-04-2016                         | təşkili                                                           | 6                     | Malikzadə Malik İlqar         | i/e        | i/e        | i/e        | i/e        | i/e        | i/e        | i/e        | i/e        | i/e        |     |
| 6              | 18-04-2016                         | Marketinq sistemində qiymətqoyma                                  | 7                     | Mehbalıyev Mehbalı İldırım    | i/e        | i/e        | i/e        | i/e        | i/e        | i/e        | i/e        | i/e        | i/e        |     |
| 7              | 11 04 2016                         | Siyasəti<br>Mərkətingin kommunikasiya sistəmi                     | 8                     | Mehdiyev Ələkbər Mövlüd       | i/e        | i/e        | i/e        | q/b        | i/e        | q/b        | i/e        | q/b        | i/e        |     |
| ·<br>。         | 04.04.2010                         |                                                                   | 9                     | Mehtiyev Ələkbər Əlağa        | i/e        | i/e        | i/e        | i/e        | i/e        | i/e        | i/e        | i/e        | i/e        |     |
| 8              | 04-04-2016                         | Məhsulların boluşdurulməsi və satışı                              | 10                    | ) Mirkişiyev Elyar Sədirəddin | i/e        | i/e        | i/e        | i/e        | i/e        | i/e        | i/e        | i/e        | i/e        |     |
| 9              | 28-03-2016                         | Marketinqdə mənsul siyasəti                                       | 11                    | Məhərrəmov Cavid Nazim        | i/e        | i/e        | i/e        | i/e        | i/e        | i/e        | i/e        | i/e        | i/e        |     |
| 10             | 21-03-2016                         | Bazarın seqmentləşdirilməsi və məqsəd<br>seqmentlərinin seçilməsi | 12                    | 2 Məmmədli Orxan Şahin        | i/e        | q/b        | i/e        | i/e        | i/e        | i/e        | i/e        | i/e        | i/e        |     |
| 11             | 14-03-2016                         | İstehlakçıların davranışı və                                      | 13                    | Məmmədov Elxan Fariz          | i/e        | i/e        | i/e        | i/e        | i/e        | q/b        | i/e        | i/e        | i/e        |     |

i/e

i/e

i/e

i/e

q/b

i/e

i/e

i/e

i/e

i/e

i/e

q/b

i/e

i/e

i/e

i/e

i/e

i/e

i/e

i/e

i/e

×

## KURS İŞİNİN DAXİL EDİLMƏSİ

|                                          |          |                                              | 63             |
|------------------------------------------|----------|----------------------------------------------|----------------|
| Jurnal - AA_02_13_01_472_2313_Marketinq  |          |                                              | ×              |
| Qiymətləndirmə Kurs işi Sərbəst iş Yekur | n qiymət |                                              |                |
|                                          |          |                                              |                |
| N₂ ⇔ Soyad Ad Ata adı                    |          | Mövzunun adı                                 | Tarix Bal      |
|                                          | Yeni     | ×                                            |                |
|                                          |          |                                              |                |
| Tələbə secilir                           | Tələbə   | Babayev Nurəddin Seyfəddin                   |                |
| Kurs işinin mövzusu seçilir              | Mövzu    | Marketinqin strategiyası və planlaşdırılması |                |
| Qiymət verilir                           | Bal      | 10                                           |                |
| Təhvil tarixi seçilir 🗾                  | Tarix    | 20-06-2016                                   |                |
| ·                                        |          |                                              |                |
|                                          |          | Tətbiq et İmtina et                          |                |
|                                          |          | Yekunda TƏTBİO ET düvməsi                    | secilir        |
|                                          |          | ra <a 100="" ∨="" ≥=""> ≥r</a>               | Məlumat yoxdur |
|                                          |          |                                              |                |
|                                          |          |                                              | Bağla          |
|                                          |          |                                              |                |

## SƏRBƏST İŞİNİN DAXİL EDİLMƏSİ

| Jurn            | urnal - AA_02_13_01_472_2313_Marketinq                             |       |                             |    |   |   |   |   |   |   |   |   |  |  |
|-----------------|--------------------------------------------------------------------|-------|-----------------------------|----|---|---|---|---|---|---|---|---|--|--|
| Qiyr            | nətləndirmə Kurs işi Sərbəst iş                                    | Yekun | qiymət                      |    |   |   |   |   |   |   |   |   |  |  |
|                 | <b>1 3.</b> Tələbələrin qiymətləndirilməsi aparılır                |       |                             |    |   |   |   |   |   |   |   |   |  |  |
| N≘ <sup>4</sup> | Mövzunun adı <<                                                    | N₂    | Tələbə                      | 10 | 9 | 8 | 7 | 6 | 5 | 4 | 3 | 2 |  |  |
| 1               | Müəssisə səviyyəsində marketinq probleminin həllinə                | 1     | Babayev Nurəddin Seyfəddin  | 1  | 1 | 1 | 1 | 1 | 1 | 1 | 1 | 1 |  |  |
|                 | yanaşma metodian<br>Marketingin müəssisədənkənar və müəssisədəxili | 2     | Babayev İsmayıl Elşən       | 1  | 1 | 1 | 1 | 1 | 1 | 1 | 1 | 1 |  |  |
| 2               | mikromühit amillərinin öyrənilməsi                                 | 3     | Bəxtiyarlı Seymur Rövşən    | 1  | 1 | 1 | 1 | 1 | 1 | 1 | 1 | 1 |  |  |
| 3               | 3 Marketing tədqiqatlarının aparılmasının metod və<br>üsulları     |       | Hüseynzadə Kənan Yusif      | 1  | 1 | 1 | 1 | 1 | 1 | 1 | 1 | 1 |  |  |
|                 |                                                                    |       | Kərimov Sərxan Rizvan       | 1  | 1 | 1 | 1 | 1 | 1 | 1 | 1 | 1 |  |  |
| 4               | amillərin araşdırılması                                            | 6     | Malikzadə Malik İlqar       | 1  | 1 | 0 | 1 | 1 | 0 | 1 | 1 | 1 |  |  |
| 5               | Hədəf seqmentin təyini metodları                                   | 7     | Mehbalıyev Mehbalı İldırım  | 1  | 1 | 1 | 1 | 1 | 1 | 1 | 1 | 1 |  |  |
| 6               | Marketinqdə məhsul siyasətinin əhəmiyyəti                          | 8     | Mehdiyev Ələkbər Mövlüd     | 1  | 1 | 1 | 1 | 1 | 1 | 1 | 1 | 1 |  |  |
| 7               | Məhsulların bölüşdürülməsi və satış kanallarının                   | 9     | Mehtiyev Ələkbər Əlağa      | 1  | 1 | 1 | 1 | 1 | 1 | 1 | 1 | 1 |  |  |
| i i             | seçilməsinə təsir edən amillər                                     | 10    | Mirkişiyev Elyar Sədirəddin | 1  | 1 | 1 | 1 | 1 | 1 | 1 | 1 | 1 |  |  |
| 8               | Reklamın təşkili və media planlaşdırılma                           | 11    | Məhərrəmov Cavid Nazim      | 1  | 1 | 0 | 1 | 1 | 1 | 1 | 1 | 0 |  |  |
| 9               | Muəssisə səviyyəsində marketinqin planlaşdırılması                 | 12    | Məmmədli Orxan Şahin        | 0  | 1 | 1 | 1 | 1 | 1 | 0 | 1 | 1 |  |  |
| 10              | Marketinqin idarə edilməsinin təşkilati strukturları               | 13    | Məmmədov Elxan Fariz        | 0  | 0 | 0 | 0 | 0 | 0 | 0 | 0 | 0 |  |  |
|                 |                                                                    | 14    | Natiqbəyli Pərvin Natiq     | 1  | 1 | 1 | 1 | 1 | 1 | 1 | 1 | 1 |  |  |
|                 |                                                                    | 15    | Nağıyeva Günel Raqif        | 1  | 1 | 1 | 1 | 1 | 1 | 1 | 1 | 1 |  |  |
|                 |                                                                    | 16    | Sadıqlı Murad Cəfər         | 1  | 1 | 1 | 1 | 1 | 1 | 1 | 1 | 1 |  |  |
| -               |                                                                    | 17    | Səlimov Ruslan Çingiz       | 1  | 1 | 1 | 1 | 1 | 1 | 1 | 1 | 1 |  |  |
| -               |                                                                    | <     |                             |    |   |   |   |   |   |   |   | > |  |  |

2. Sərbəst işin mövzusu daxil edilir və + işarəsinə klik edilir

## ΥΕΚUΝ QİYMƏT

Yekun qiymət bölməsində qrup üzrə tələbələrin imtahana qədər ayri-ayri kriteriyalar üzrə topladıqları balları görmək mümkündür.

Jurnal - AA\_02\_13\_01\_472\_2313\_Marketing

| Qiymətl | əndirmə Kurs işi            | Sərbəst iş | Yekun qiymət |              |                         |                        |            |                  |          |                       |      |
|---------|-----------------------------|------------|--------------|--------------|-------------------------|------------------------|------------|------------------|----------|-----------------------|------|
|         |                             |            |              | Sem          | inar                    |                        |            |                  |          |                       |      |
| № 🗘     | Soyad Ad Ata adı            | Davamiyyət | Kollokvium 1 | Kollokvium 2 | Kollokvium<br>orta balı | Seminarın orta<br>balı | Sərbəst iş | Laboratoriya işi | Kurs işi | Imtanana qədər<br>bal | Qeyd |
| 1       | Babayev Nurəddin Seyfəddin  | 10         | 5            | 7            | 12                      | 10                     | 10         |                  |          | 42                    |      |
| 2       | Babayev İsmayıl Elşən       | 10         | 7            | 9            | 16                      | 10                     | 10         |                  |          | 46                    |      |
| 3       | Bəxtiyarlı Seymur Rövşən    | 10         | 4            | 3            | 7                       | 9                      | 9          |                  |          | 35                    |      |
| 4       | Hüseynzadə Kənan Yusif      | 10         | 6            | 6            | 12                      | 8                      | 10         |                  |          | 40                    |      |
| 5       | Kərimov Sərxan Rizvan       | 9          | 4            | 5            | 9                       | 8                      | 9          |                  |          | 35                    |      |
| 6       | Malikzadə Malik İlqar       | 10         | 3            | 3            | 6                       | 9                      | 7          |                  |          | 32                    |      |
| 7       | Mehbalıyev Mehbalı İldırım  | 10         | 6            | 6            | 12                      | 9                      | 9          |                  |          | 40                    |      |
| 8       | Mehdiyev Ələkbər Mövlüd     | 9          | 4            | 3            | 7                       | 9                      | 9          |                  |          | 34                    |      |
| 9       | Mehtiyev Ələkbər Əlağa      | 10         | 7            | 10           | 17                      | 10                     | 10         |                  |          | 47                    |      |
| 10      | Mirkişiyev Elyar Sədirəddin | 10         | 4            | 5            | 9                       | 9                      | 10         |                  |          | 38                    |      |
| 11      | Məhərrəmov Cavid Nazim      | 10         | 4            | 3            | 7                       | 8                      | 7          |                  |          | 32                    |      |
| 12      | Məmmədli Orxan Şahin        | 8          | 3            | 1            | 4                       | 7                      | 7          |                  |          | 26                    |      |
| 13      | Məmmədov Elxan Fariz        | 10         | 3            | 1            | 4                       | 9                      | 0          |                  |          | 23                    |      |
| 14      | Natiqbəyli Pərvin Natiq     | 9          | 4            | 5            | 9                       | 9                      | 9          |                  |          | 36                    |      |
| 15      | Nağıyeva Günel Raqif        | 10         | 7            | 4            | 11                      | 9                      | 10         |                  |          | 40                    |      |
| 16      | Sadıqlı Murad Cəfər         | 9          | 7            | 2            | 9                       | 9                      | 9          |                  |          | 36                    |      |

### Sistemdə işinizi tamamladıqdan sonra şəxsi kabinetinizdən ÇIXIŞ etməyi unutmayın!

| Azərbaycan Dövlət<br>İqtisad Universiteti |           |                            |                                                    | müəllim kabineti                                                                                        |            |                  |          | 😌 eduman 🖓      |
|-------------------------------------------|-----------|----------------------------|----------------------------------------------------|----------------------------------------------------------------------------------------------------|------------|------------------|----------|-----------------|
|                                           | ≡ Xidn    | nəti fəaliyyət             |                                                    |                                                                                                    |            |                  |          | Mənim profilim  |
| Dərs cədvəli                              | İstigamət | İstiqaməti s               | secin V Krit                                       | erivaKriterivanı secin Y                                                                                | C          | ک 🖒              | <b>±</b> | Cabbarov Ramil  |
| 🛱 Təqvim planı                            |           |                            |                                                    |                                                                                                    | Y          | eni Çıxarış      | Qaydalar | Müəllim         |
| 👹 Eonn üzro gruplar                       | Nº        | İstiqamət                  | Kriteriya                                          | Fəaliyyət                                                                                               | Tarix      | Status           |          | 🛗 elmi-daranasi |
|                                           | 1         | Özünüinkişaf<br>fəaliyyəti | İxtisasa uyğun seminar və<br>treyninqlərdə iştirak | Beynəlxalq                                                                                              | 08/06/2016 | Baxılır          | *        | AA_Marketing    |
| ■ Laboratoriya qrupu                      | 2         | Özünüinkişaf<br>fəaliyyəti | İxtisasa uyğun seminar və<br>treyninqlərdə iştirak | Beynəlxalq                                                                                              | 05/06/2016 | Baxılır          | *        | Şifrəni dəyiş V |
| Fayl                                      | 3         | Elmi fəaliyyət             | Elmi nəşr və istinadlar                            | Milli resenziyalı elmi jurnallarda nəşr edilən məqalələr                                                | 27/05/2016 | Baxılır          |          |                 |
| 🔟 Xidməti fəaliyyət                       | 4         | Elmi fəaliyyət             | Elmi tədbirlər                                     | Beynəlxalq elmi tədbirlər: Beynəlxalq<br>konqres/simpozyum/seminarın təşkilat komitəsinin üzvü          | 25/05/2016 | İnkar<br>olundu  | *        |                 |
| Elektron jurnal                           | 5         | Elmi fəaliyyət             | Elmi nəşr və istinadlar                            | Milli resenziyalı elmi jurnallarda nəşr edilən məqalələr                                                | 25/05/2016 | Baxılır          | *        |                 |
|                                           | 6         | Özünüinkişaf<br>fəaliyyəti | İxtisasa uyğun seminar və<br>treyninqlərdə iştirak | Milli                                                                                                   | 16/05/2016 | Təsdiq<br>olundu | *        |                 |
|                                           | 7         | Elmi fəaliyyət             | Elmi nəşr və istinadlar                            | Elmi tədbirlərdə məruzə edilmiş və məruzələr kitabında xülasəsi<br>nəşr edilmiş elmi məruzə: Beynəlxalq | 02/05/2016 | Təsdiq<br>olundu | *        |                 |

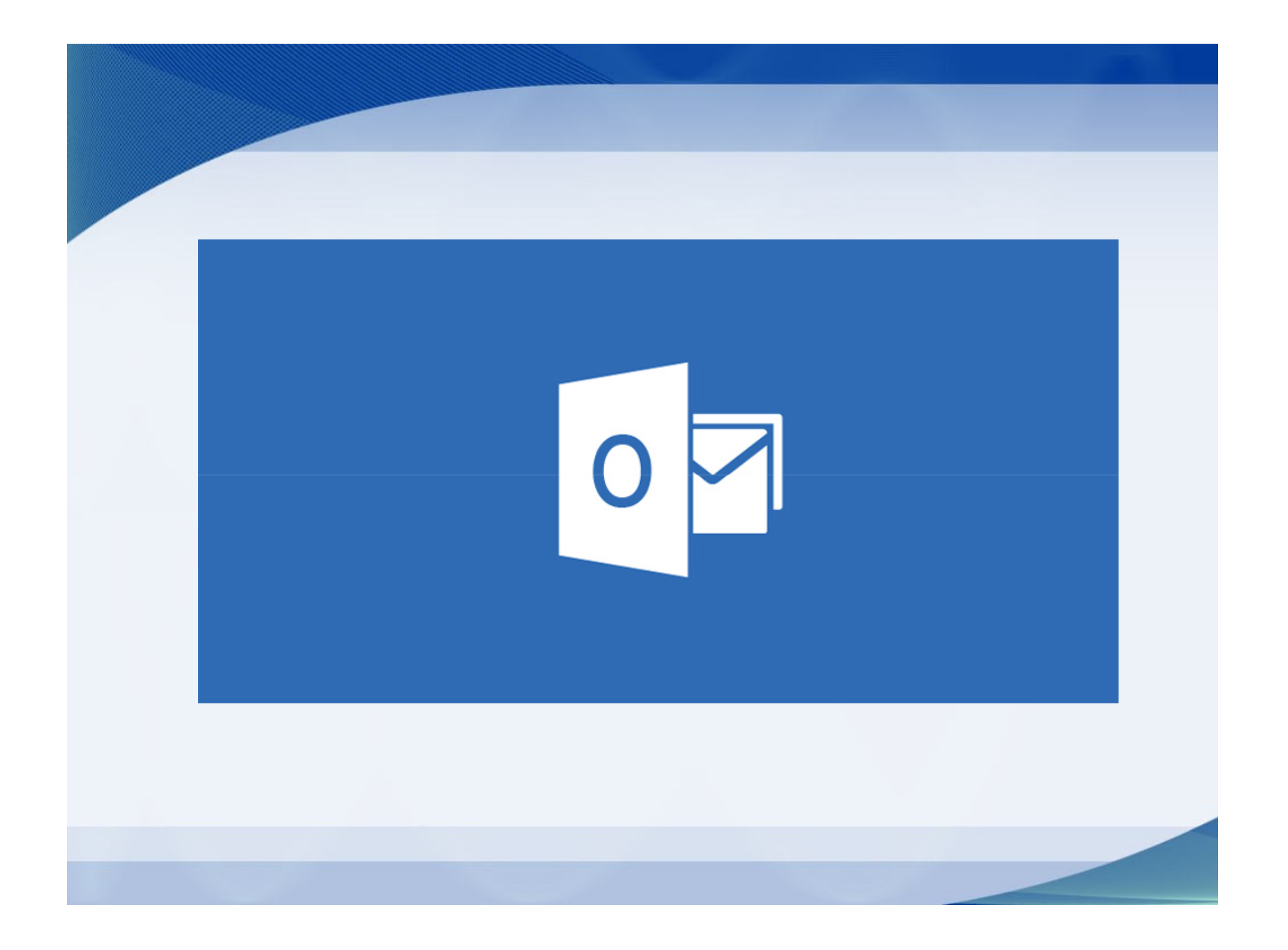

# @unec.edu.az

### Koorporativ elektron poçtu (e-mail)

 Koorporativ email-dən istifadə qayları və qısa tanışlıq.

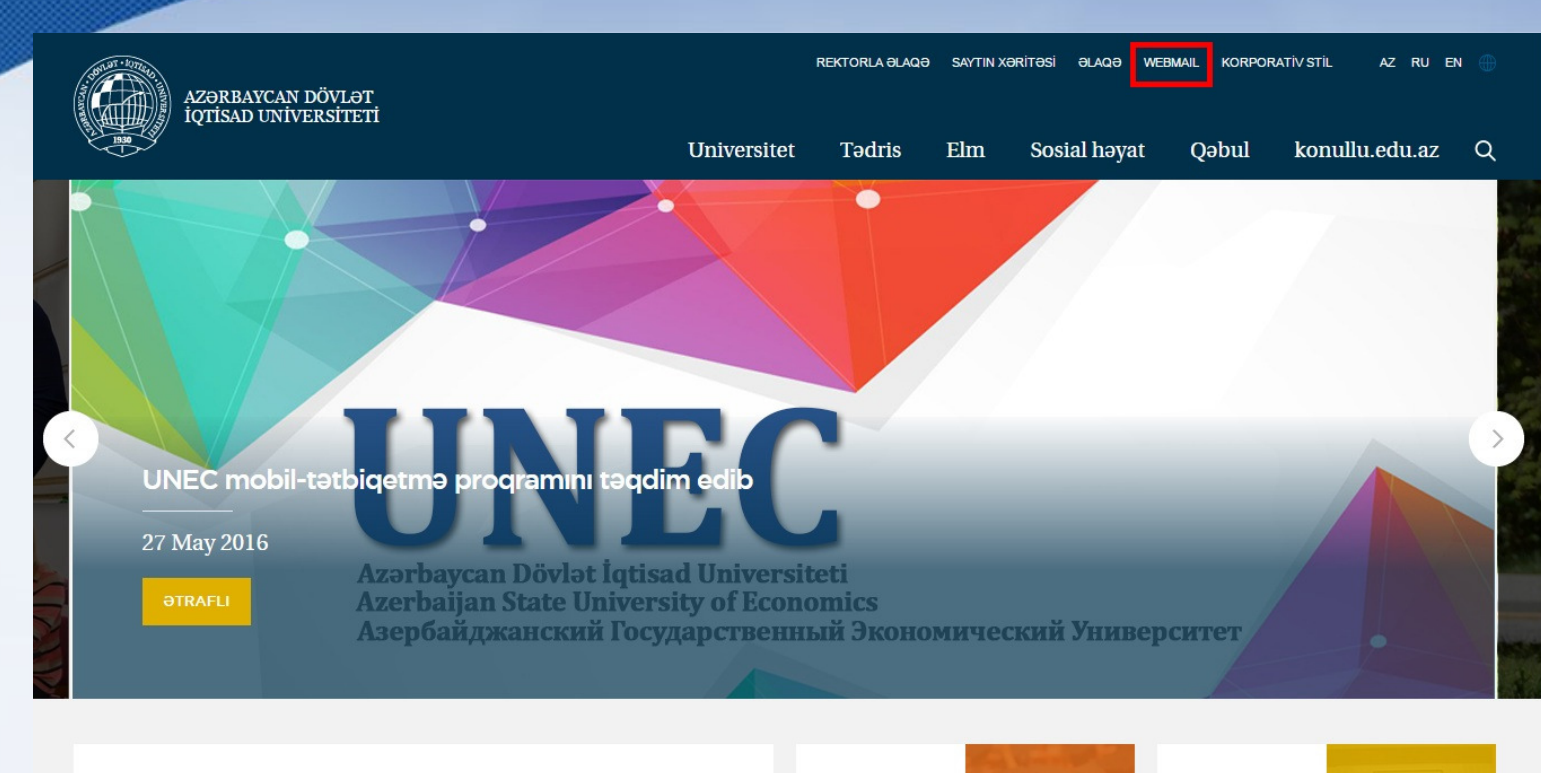

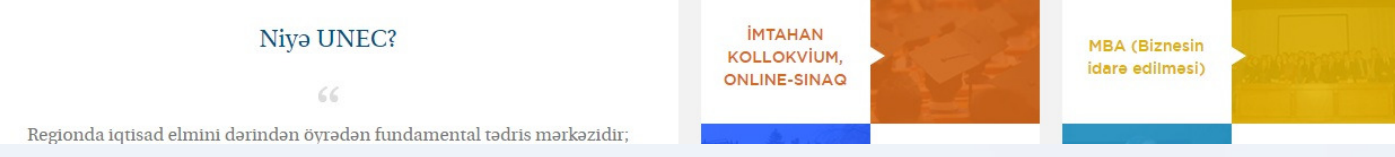

Koorporativ email adreslərinə Universitetimizin web saytının Ana səhifəsində Webmail menyusu vasitəsi ilə daxil olunur.

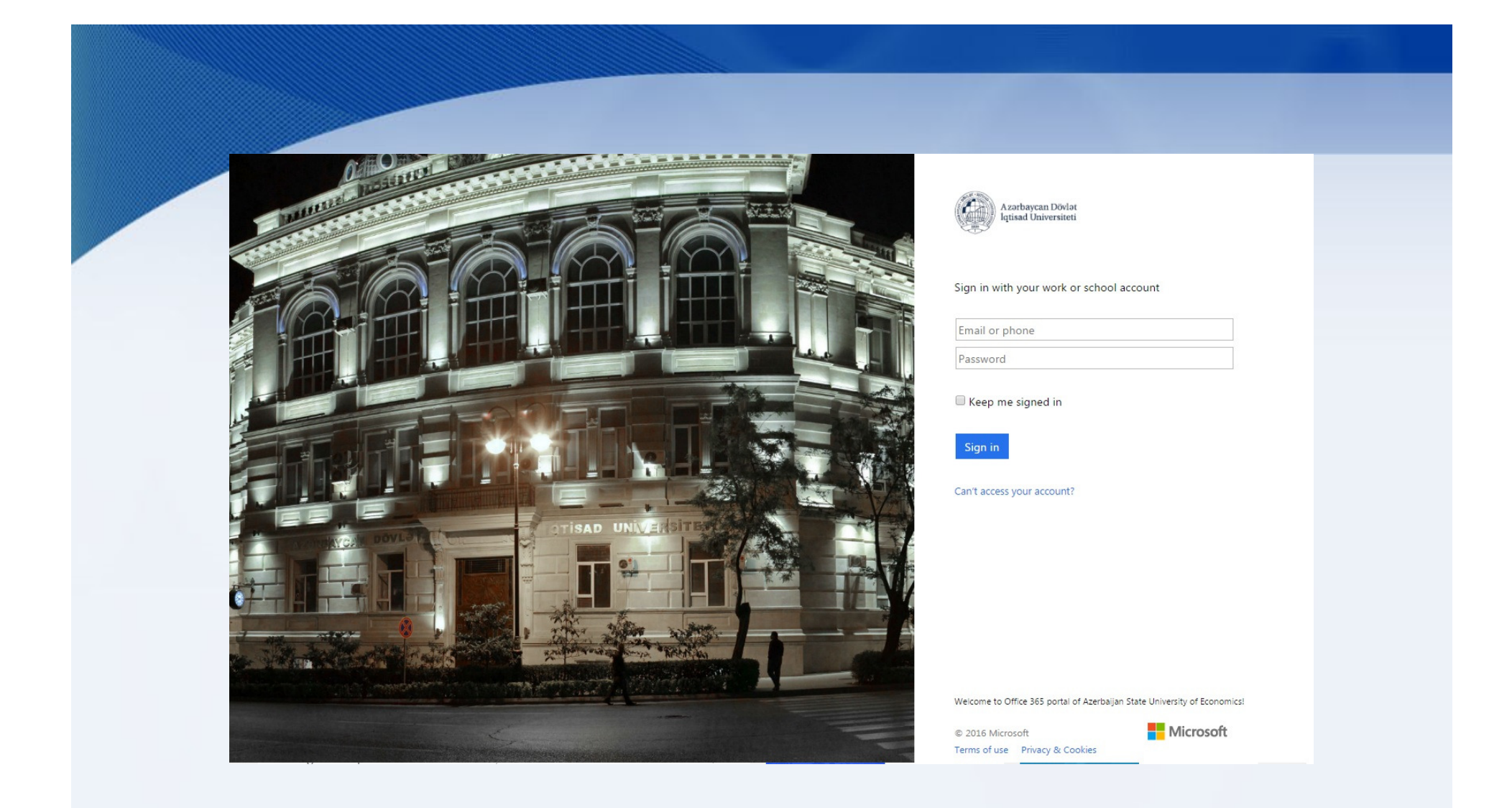

Verilmiş istifadəçı adı və şifrə ilə e-mail adresimizə daxil oluruq. Şifrə böyük və kiçik hərflər,rəqəm və işarələrdən ibarət 6 simvoldan az olmamalıdır!

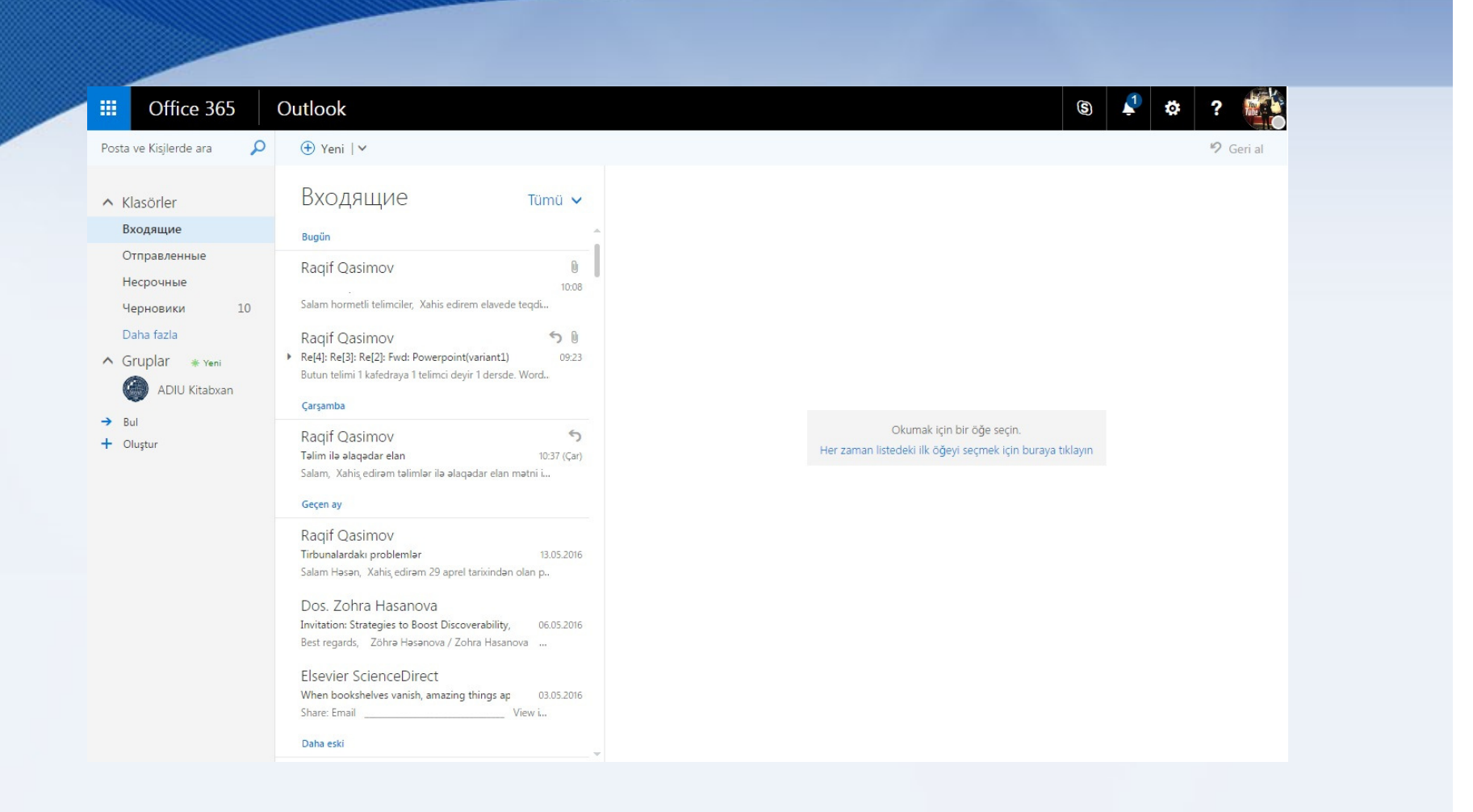

Microsoft Officec365 əsaslı email xidmətinin əsas səhifəsi. Poçt göndərmə,Gələn mesajların oxunması, yönləndirilməsi praktiki göstərmək.

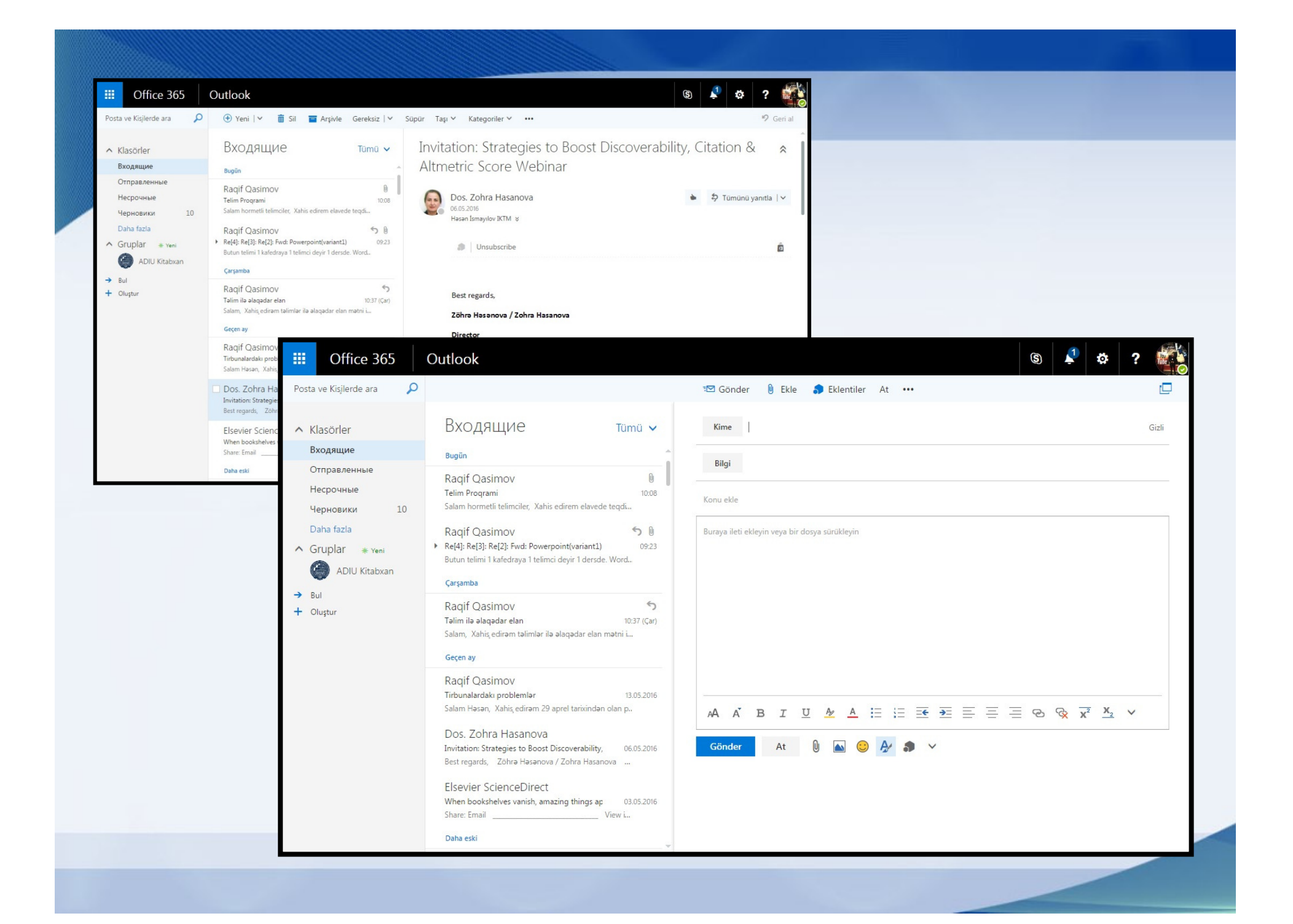

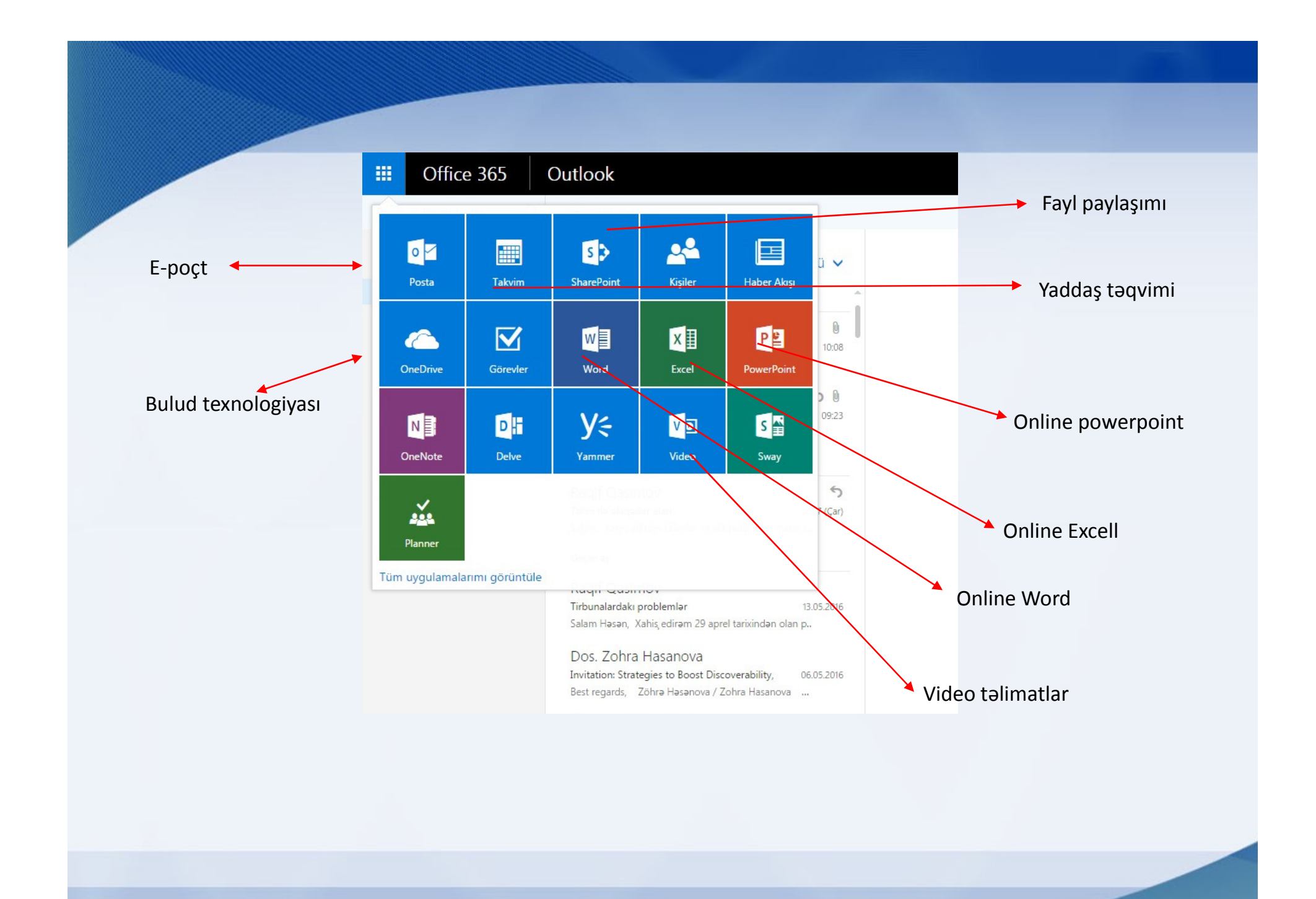

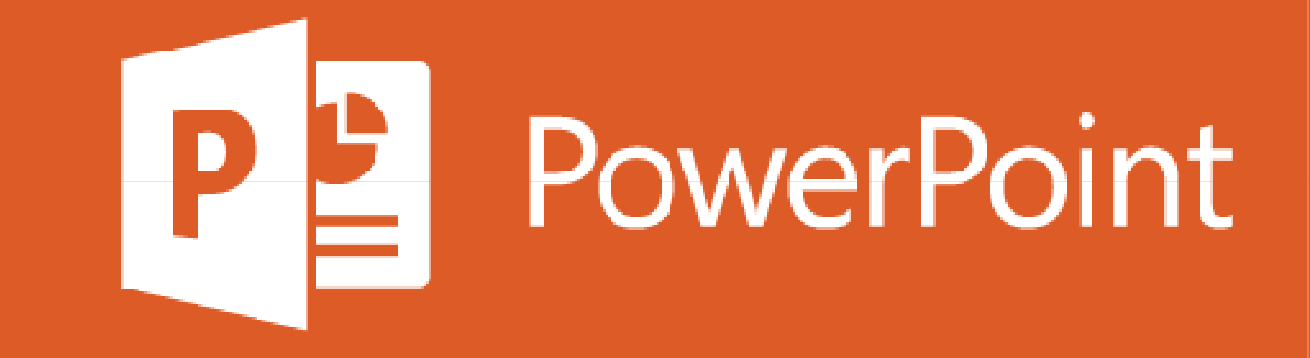

### PPT slaydlarının əsas elemetnləri

- Məzmun
- Slayd strukturu
- Rəng seçimi
- Fon seçimi
- Qrafik və cədvəllərin seçimi

### Slayd –strukturu (Yaxşı nümünə)

- Təqdimatda bir dəqiqəyə 1-2 slayd uzərində çalışma
- Tam cümlələr deyil, mövzunun əsas hissələrinin qeydi
- Hər slaydda 4-5 frazanın yazılması
- Açar sözlərdən istifadə

## Slayd –strukturu (PİS nümünə)

• Slaydın yaradılmasında uzun və mürəkkəb cümlələrdən istifadə etdikdə, bu fakt nəzəri cəlb etmir. Sanki ele mühazirəni kopyalamış kimi görünür kənardan. Və auditoriya sizin təqdimatiniza qulaq asmaqdansa uzun və çətin cümlələrin oxunmasına zaman sərf edir. Belə slaydlar- çox sözlü slaydlardır və pis nümünə kimi təqdim olunur

## Rəng seçimi (PİS nümünə)

- Fonla kontrast olunmayan rəng seçdikdə, slaydı oxumaq çətinləşir
- Hər sətir üçün fərqli rəng seçimi də lazımsızdır
  - Alt bölmələr üçün də həmçinin
- Həddindən artıq kreativ olmaq da ciddi görünmür

# Arxa fon – PİS (nümunə)

- Arxa fonun çox rəngli və kreativ olması cəlb etmir
- Texniki hissələrə fikir verib arxa fonu seçmək lazimdir

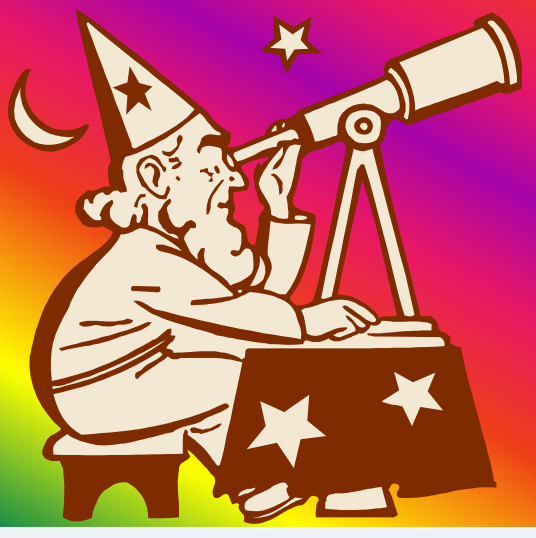

## Graphs – Yaxşı (nümunə)

### **Items Sold in First Quarter of 2002**

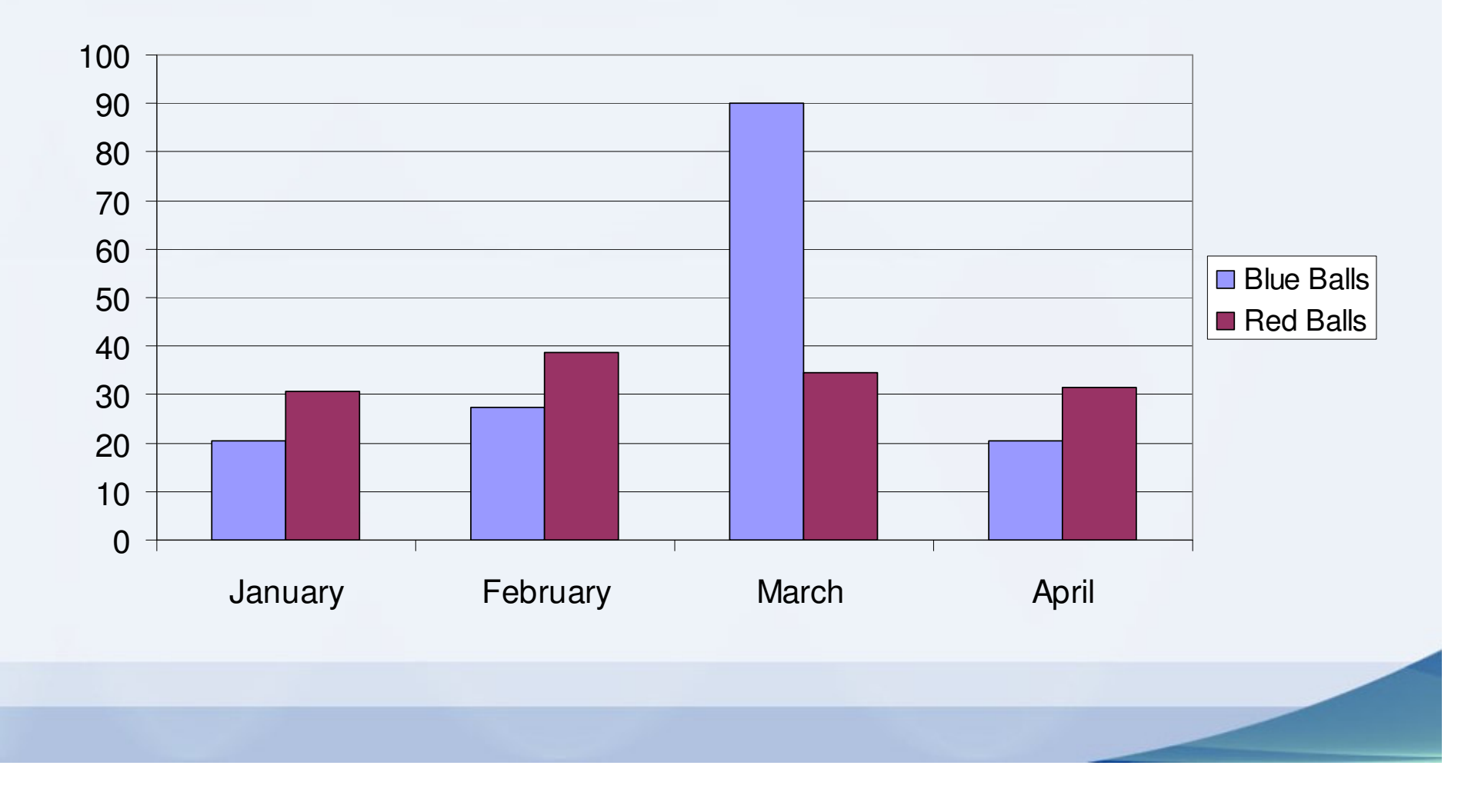

# Qrafiklər – PIS (nümunə)

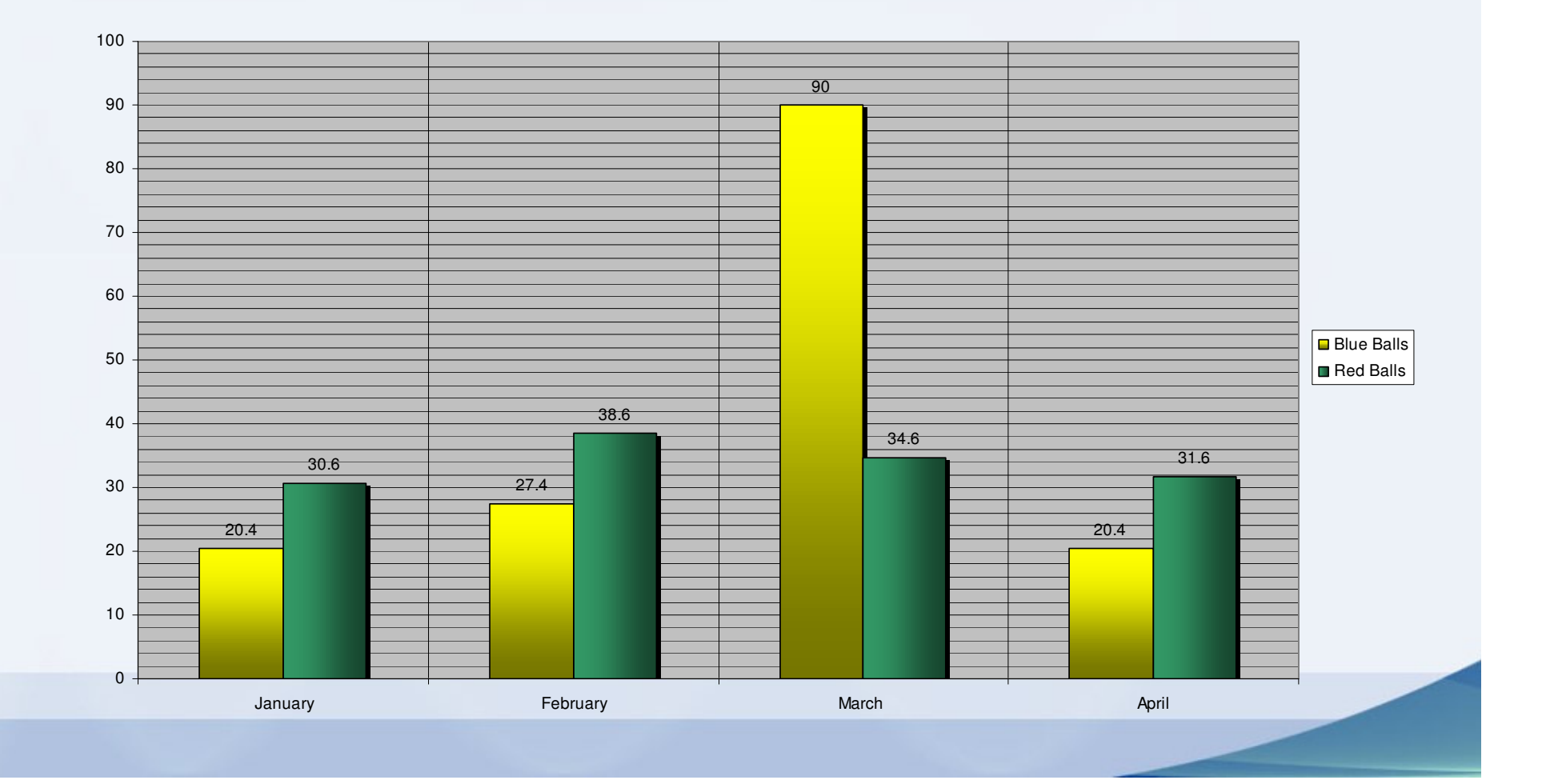

## Slaydın yaradılması

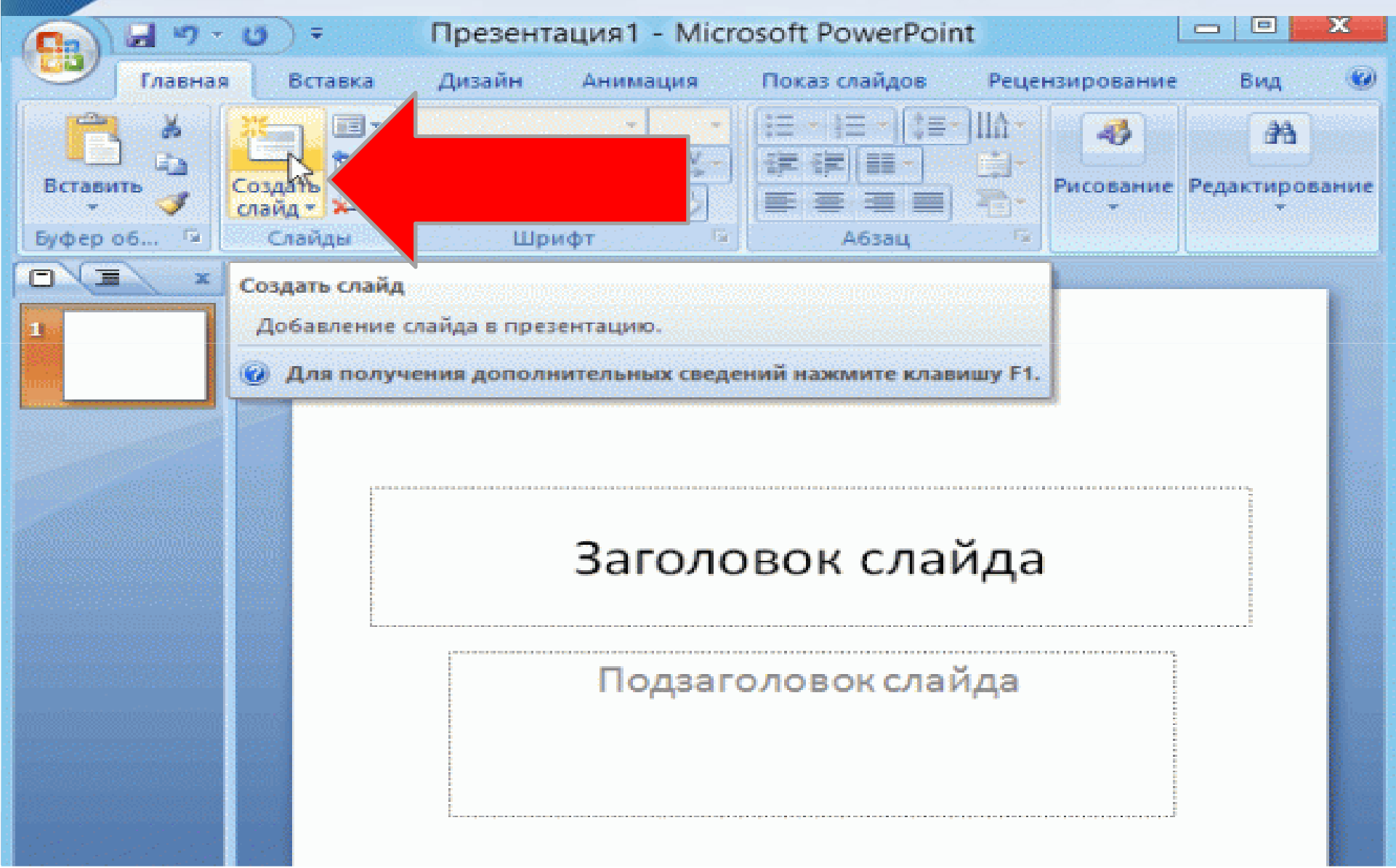

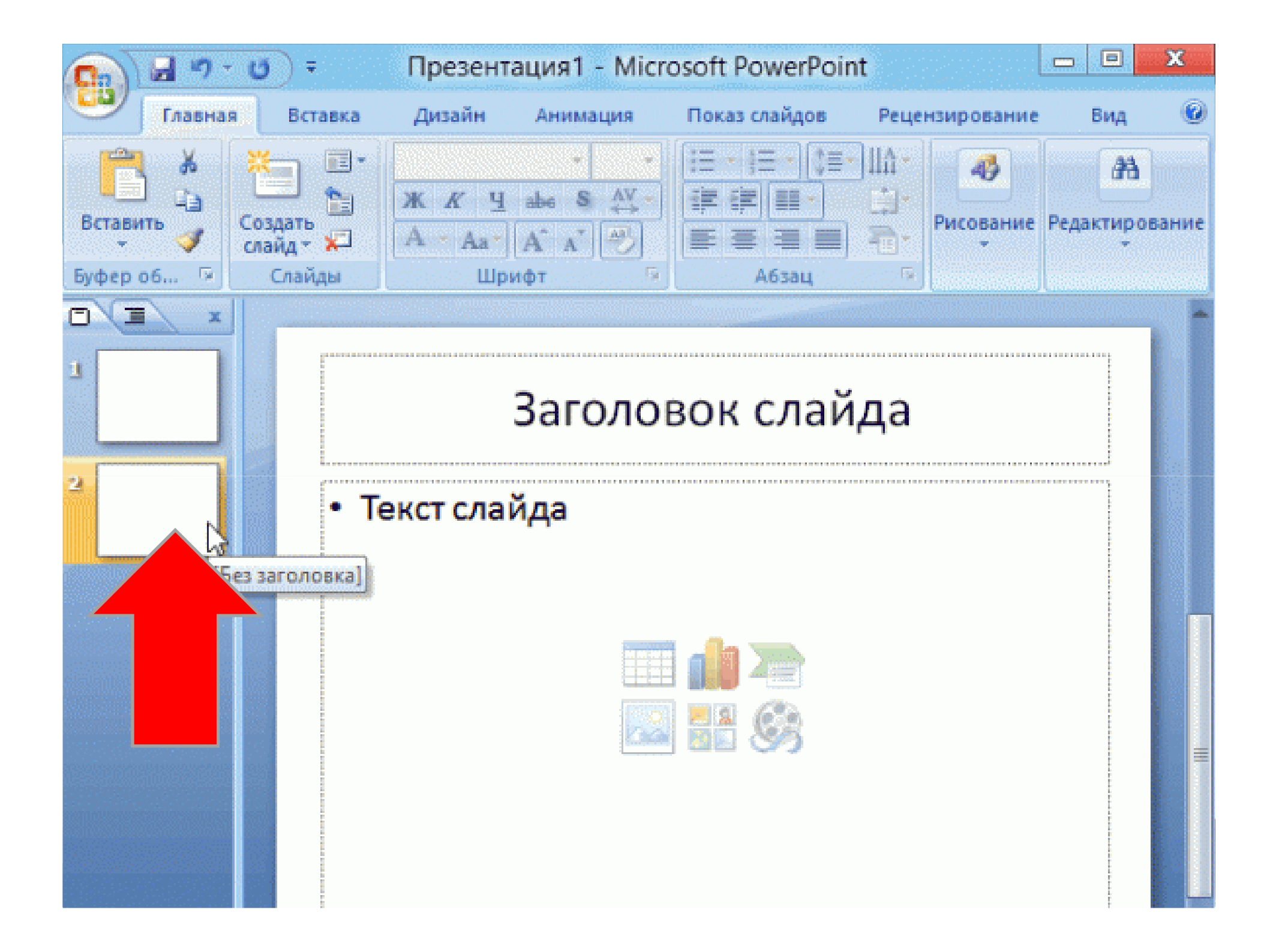

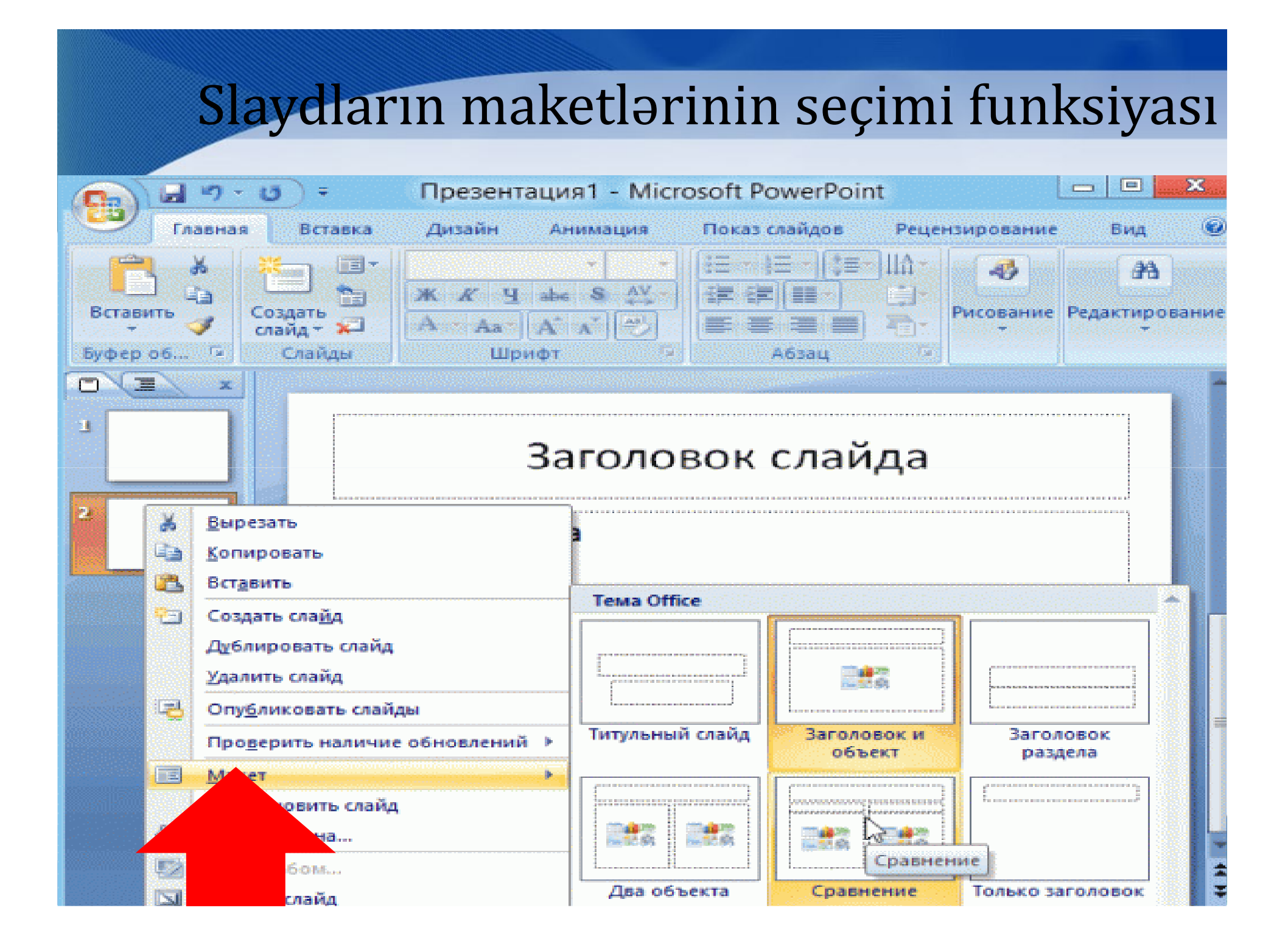

## Fon mövzusunun seçilməsi

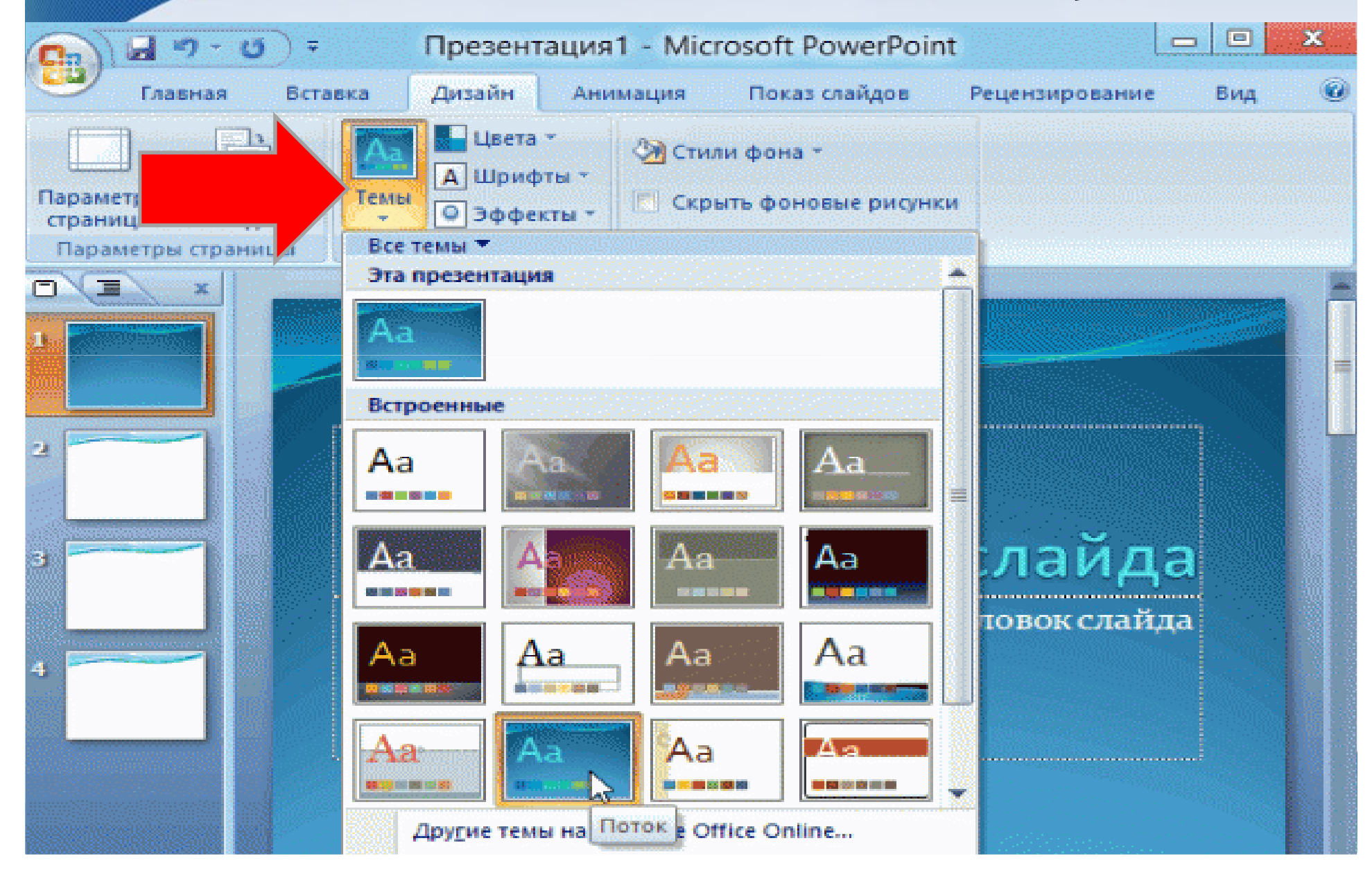

### Diaqramların yaradılması

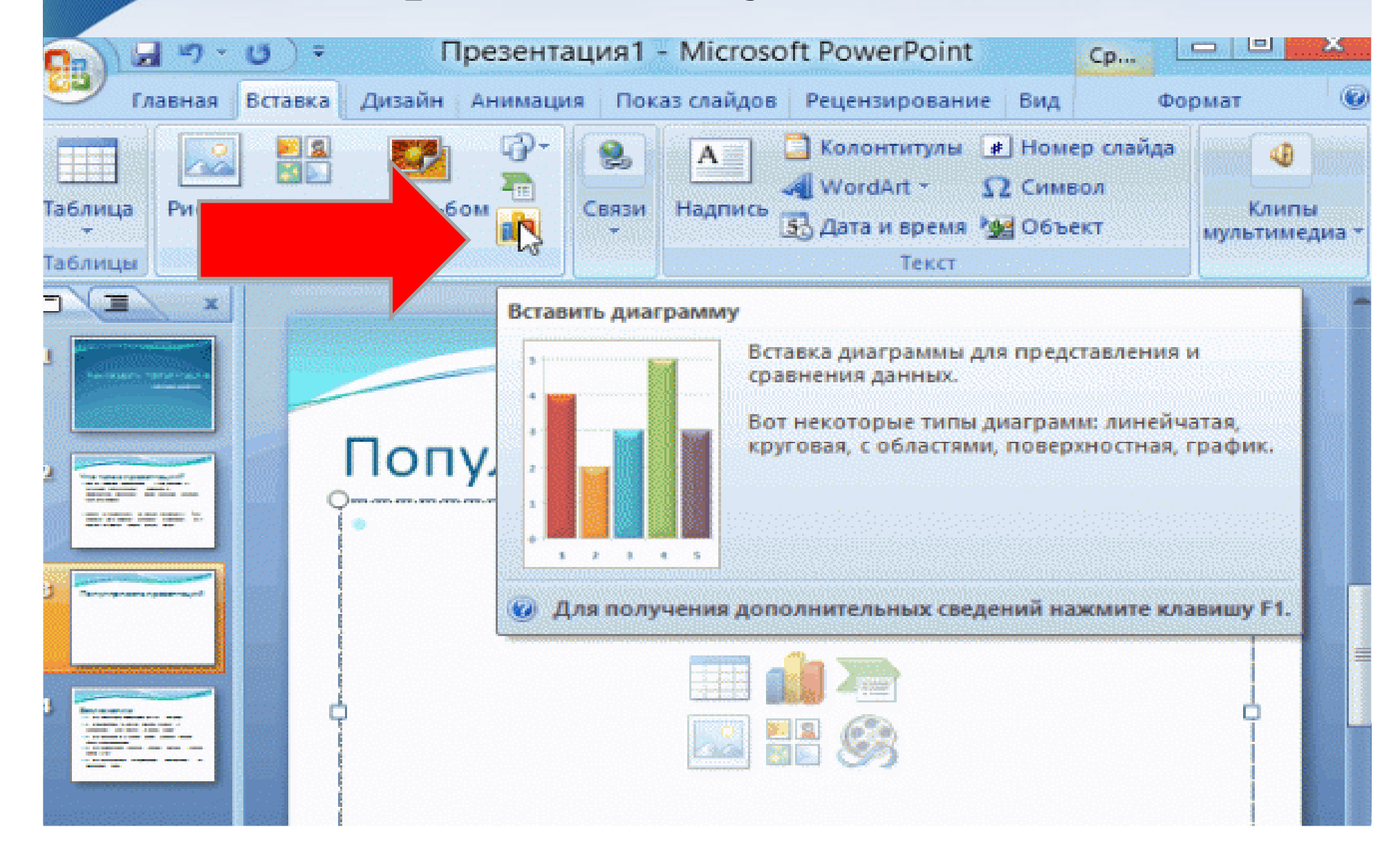

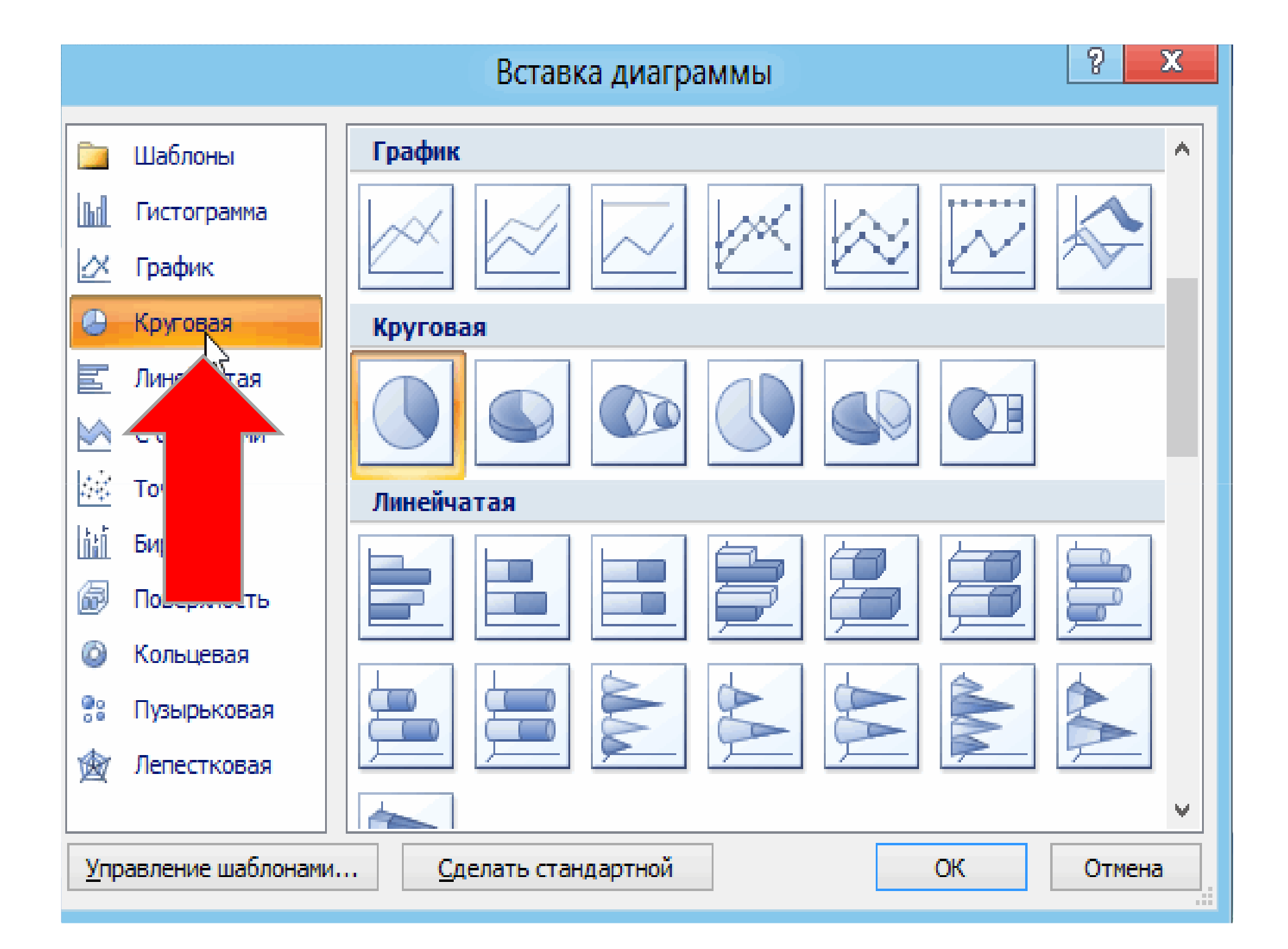
# Diaqramların məlumatlarının yerləşdirilməsi

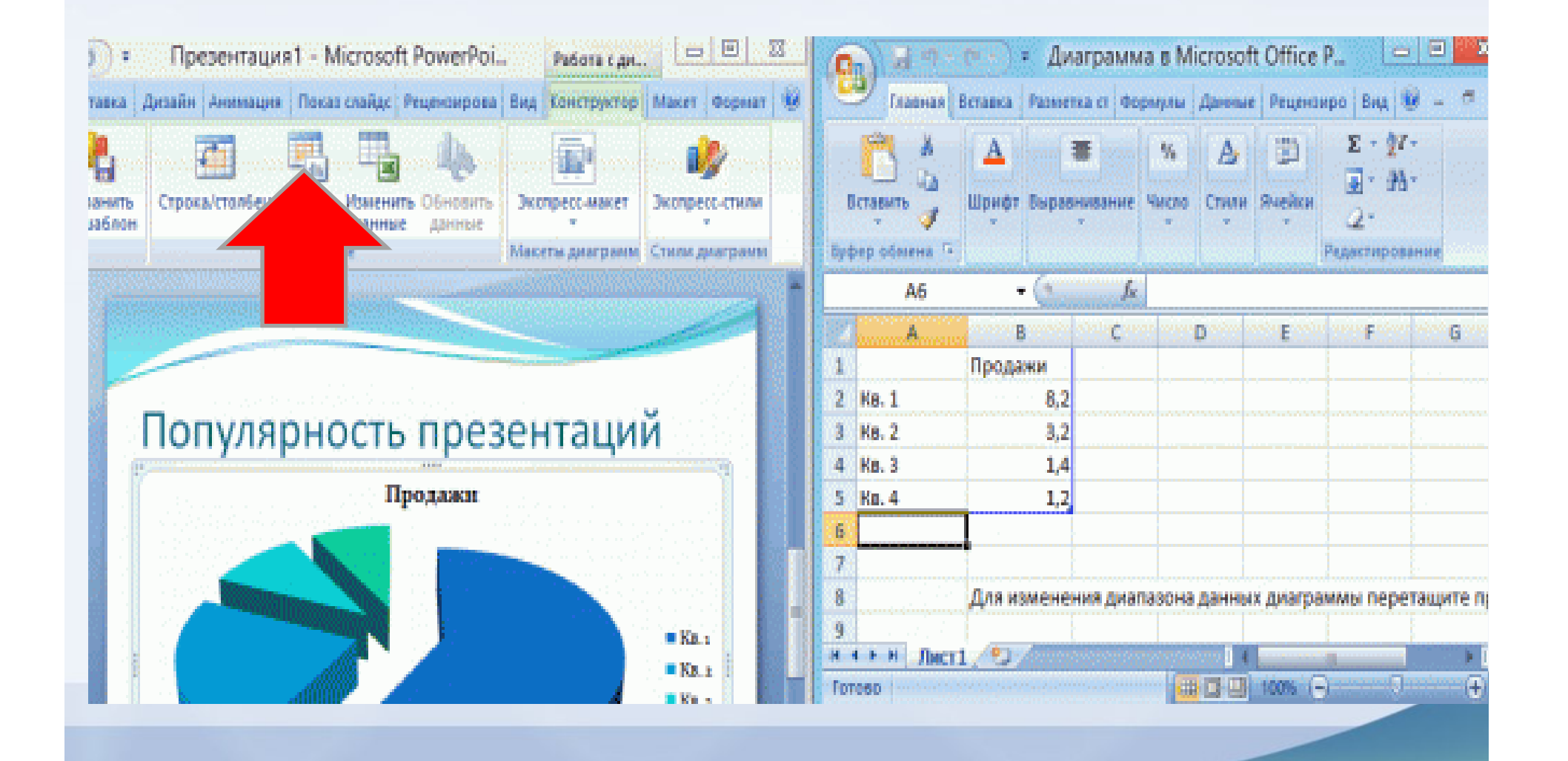

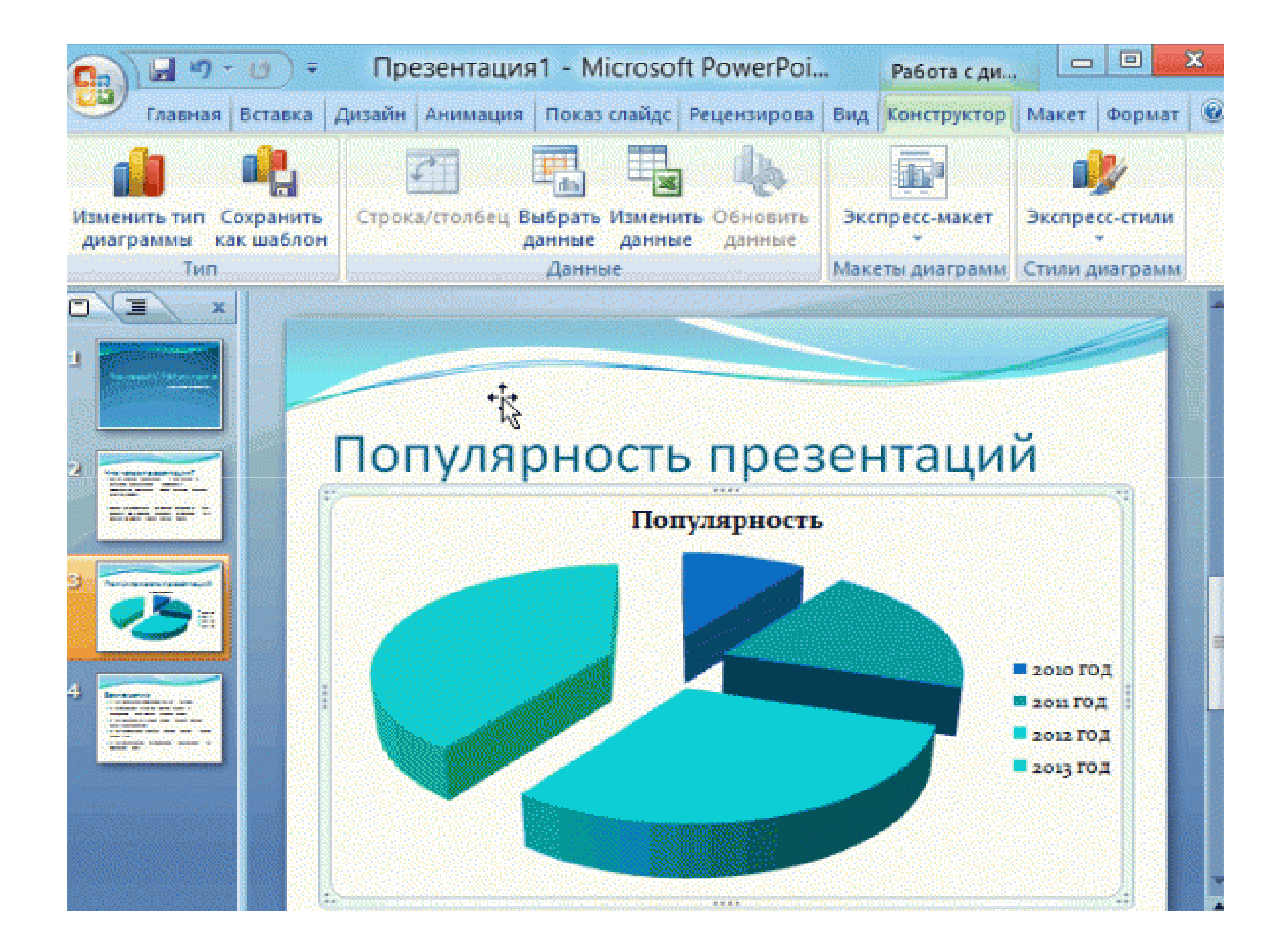

## Cədvəllərin yaradılması

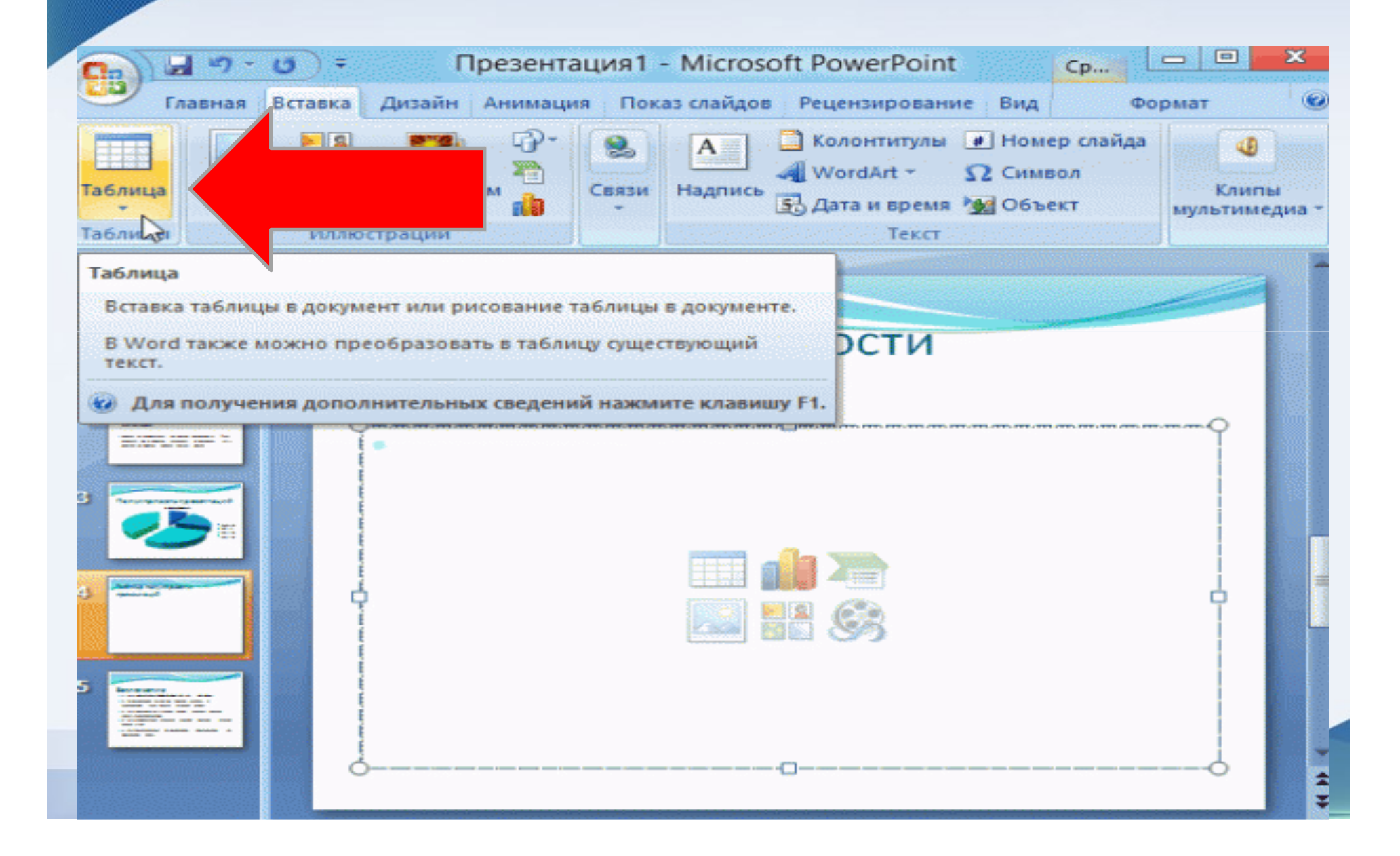

# Cədvəlin strukturunun qurulması

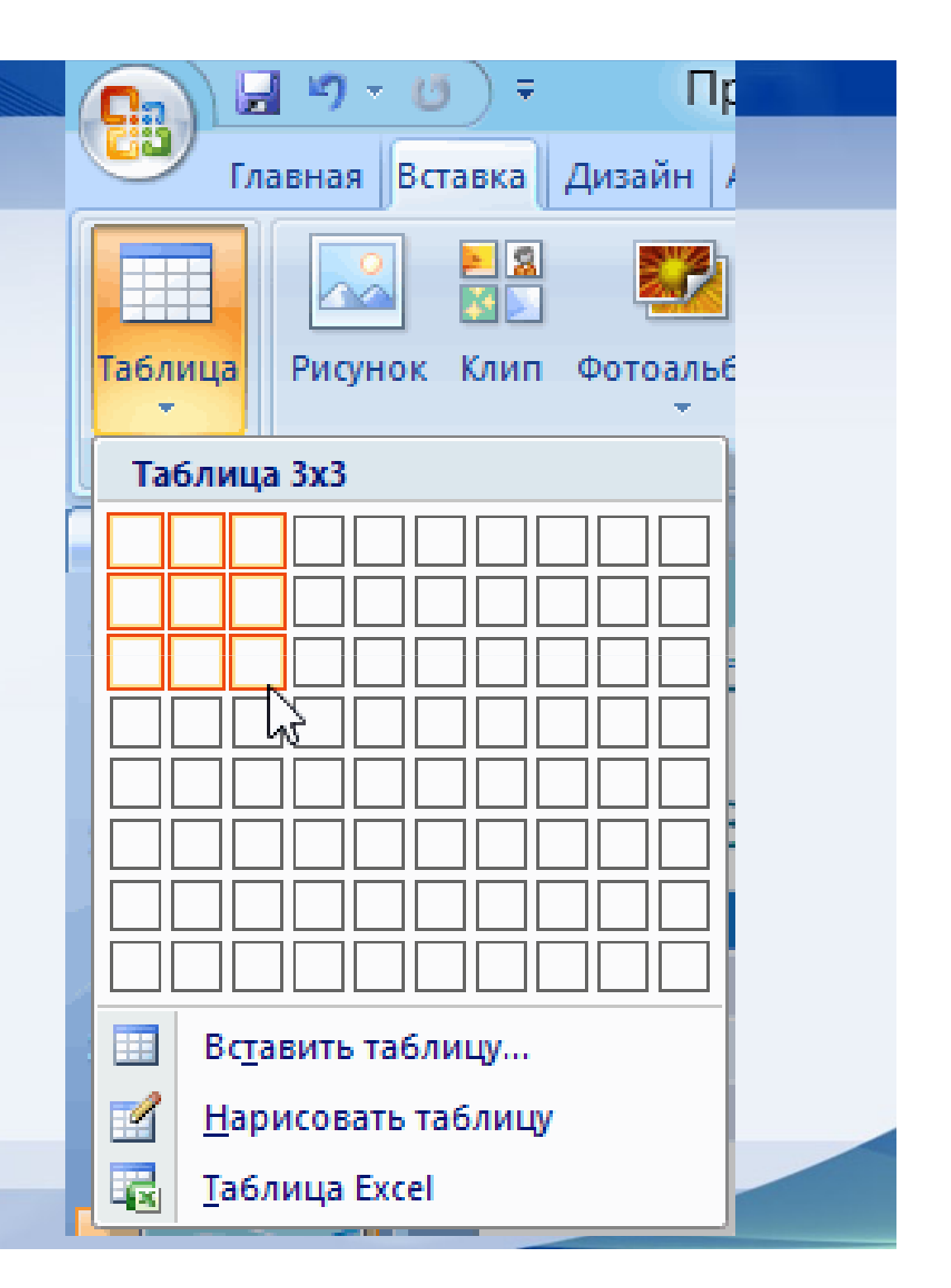

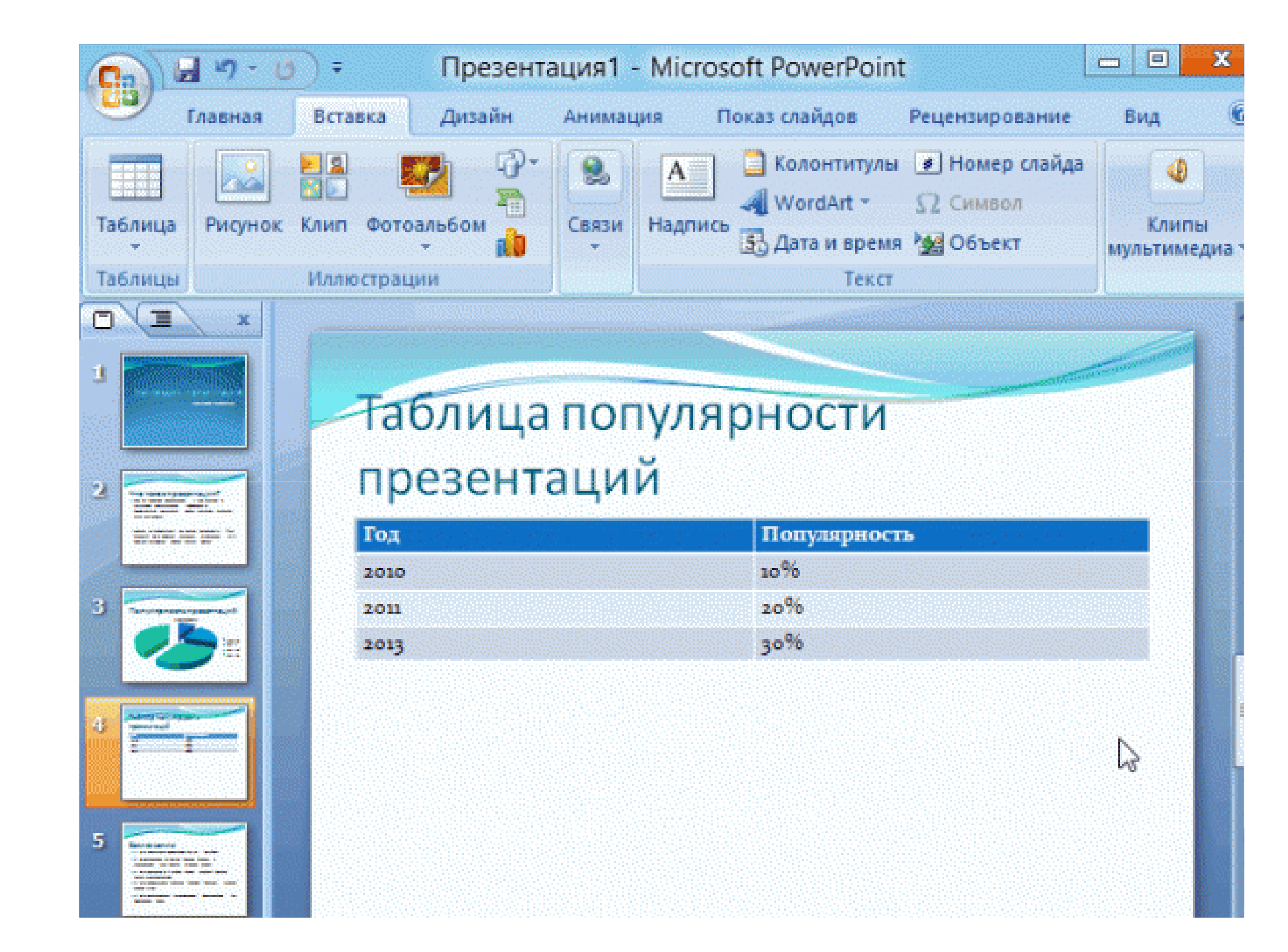

# Şəkil əlavə etmə

| 0 - 0 2                                                                                                    | 🔵 🗧 Презентация1              | - Microsoft PowerPoint                          | Cp                                                               | - <b>x</b>                      |
|----------------------------------------------------------------------------------------------------|-------------------------------|-------------------------------------------------|------------------------------------------------------------------|---------------------------------|
| Главная Вс                                                                                                    | тавка Дизайн Анимация По      | каз слайдов Рецензировани                       | е Вид Фо                                                         | рмат 🛛 🔞                        |
| Таблица<br>Таблицы                                                                                                    | Илл рации                     | A Колонтитулы<br>адпись S Дата и время<br>Текст | <ul> <li>Номер слайда</li> <li>Символ</li> <li>Объект</li> </ul> | Клипы<br>Клипы<br>мультимедиа * |
| Вставить                                                                                                    | рисунок из файла              |                                                 |                                                                  |                                 |
| Вставка                                                                                                    | а рисунка из файла.           |                                                 |                                                                  |                                 |
| 🕢 Для                                                                                                    | получения дополнительных све, | дений нажмите клавишу F1.                       |                                                                  |                                 |
| 2 Records and a second second | Пример пр                     | резентации                                      |                                                                  |                                 |
| 3                                                                                                    |                               |                                                 |                                                                  |                                 |
| 4                                                                                                    |                               |                                                 |                                                                  |                                 |
| 2                                                                                                    |                               | -                                               |                                                                  |                                 |

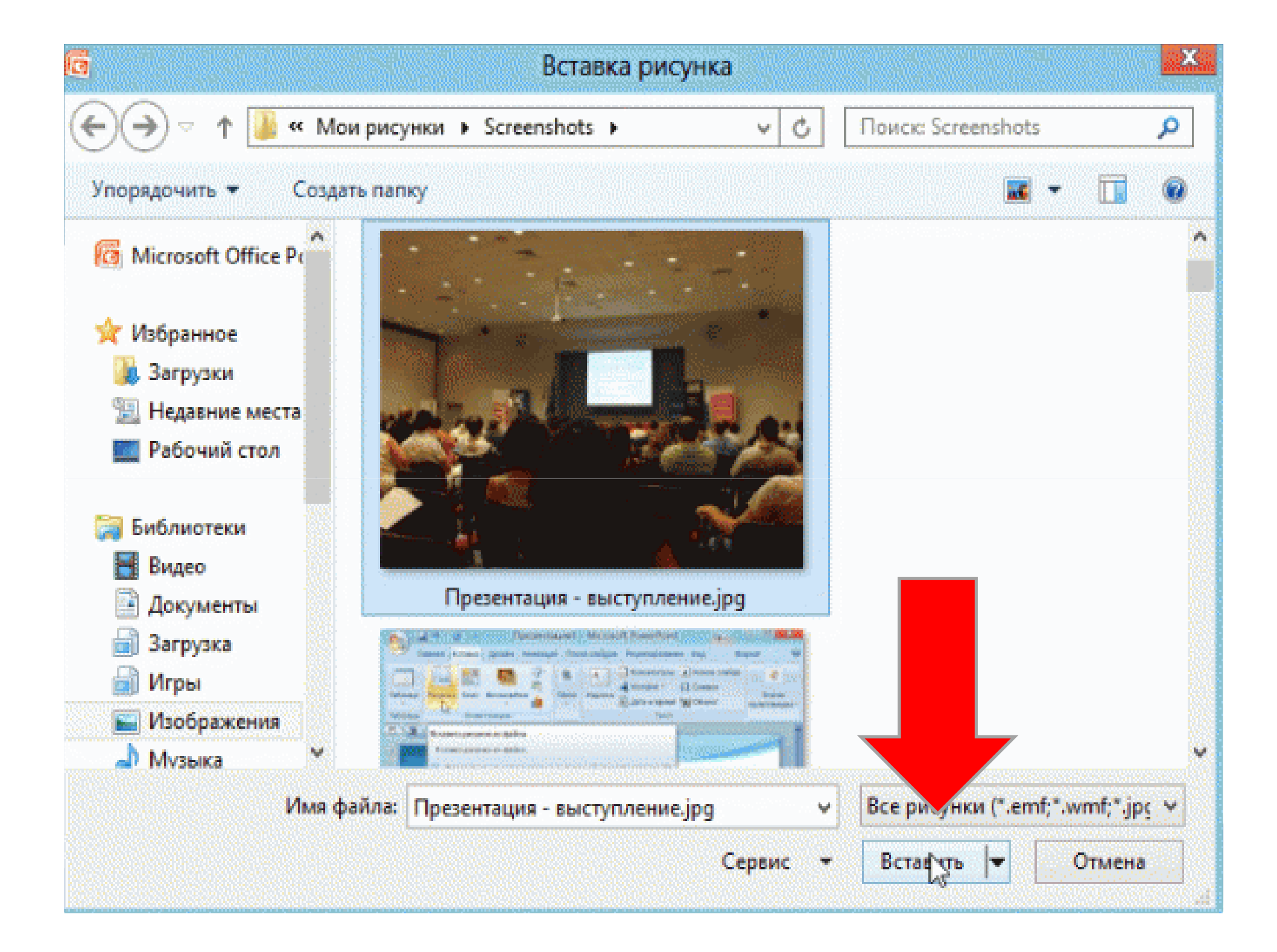

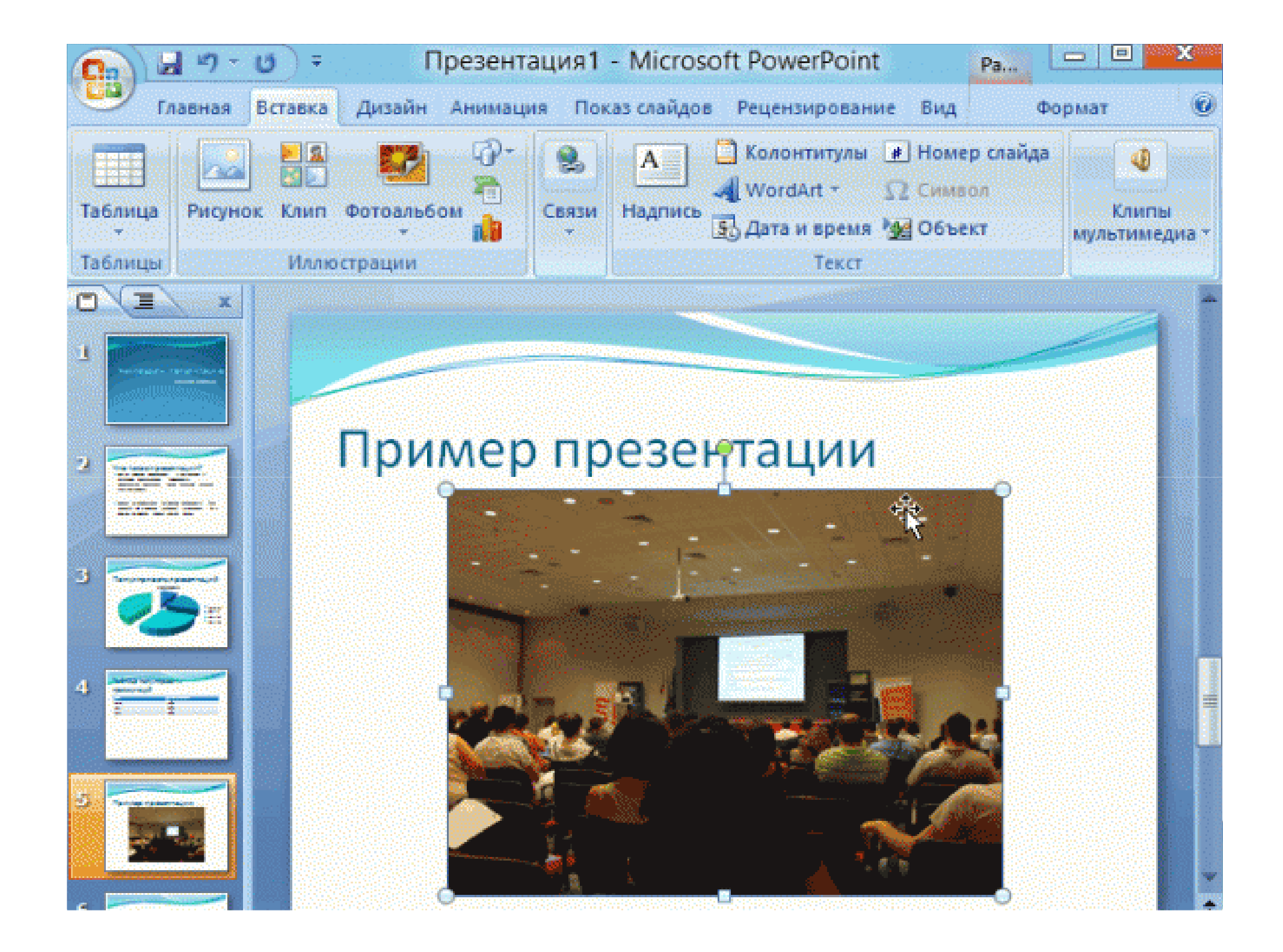

#### Video və filmlərin əlavə edilməsi

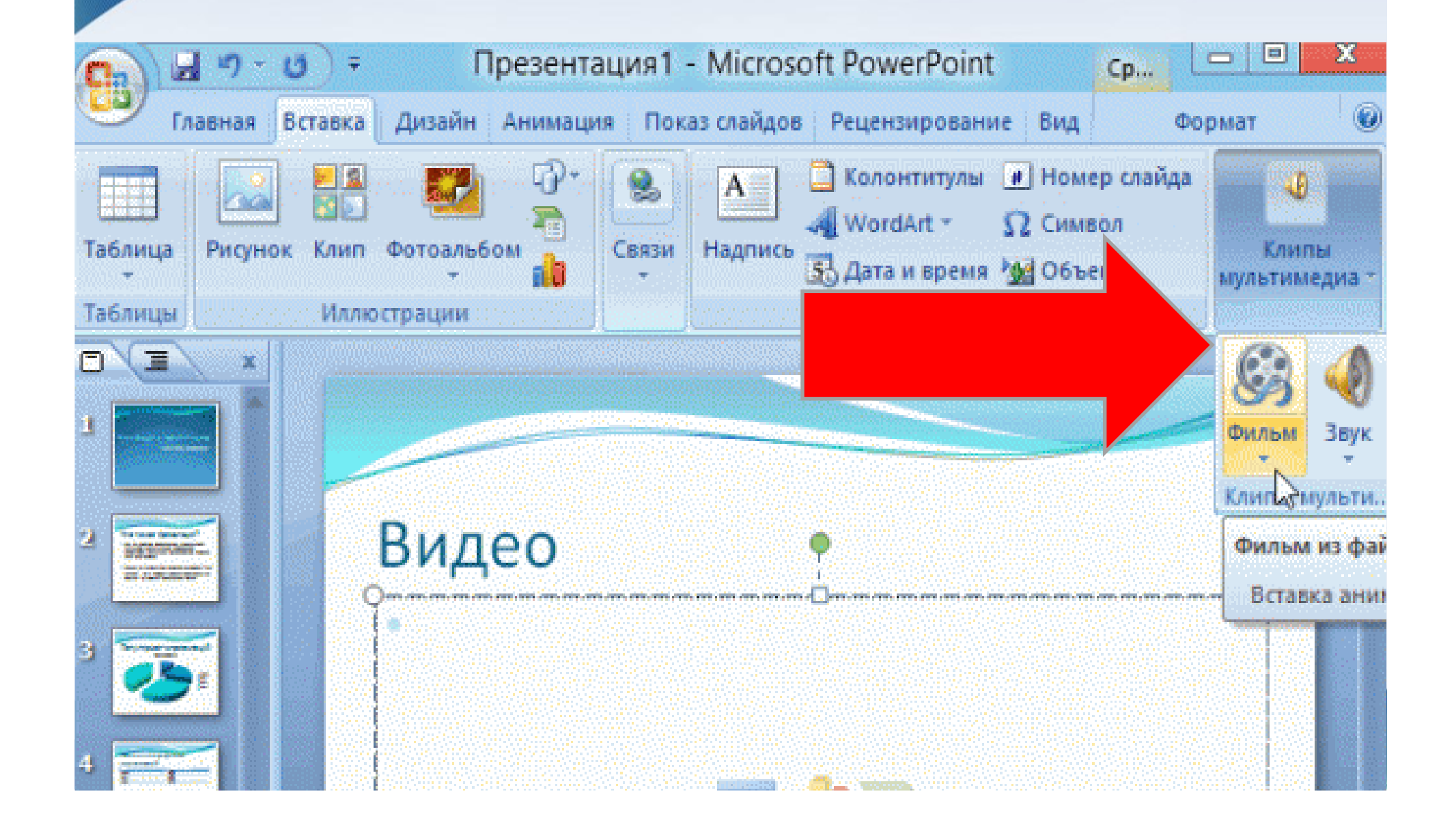

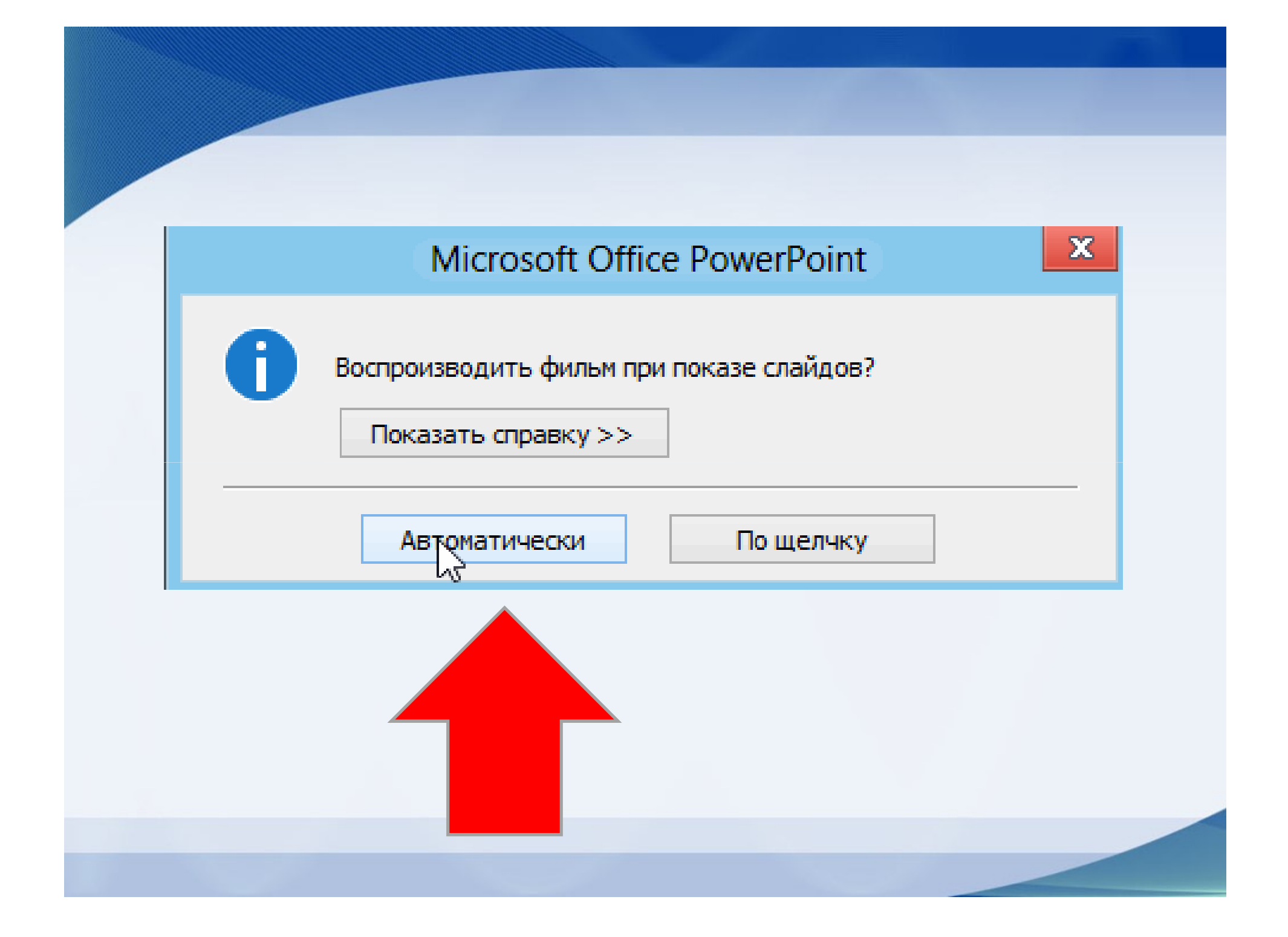

## Keçidlərin nizamlanması

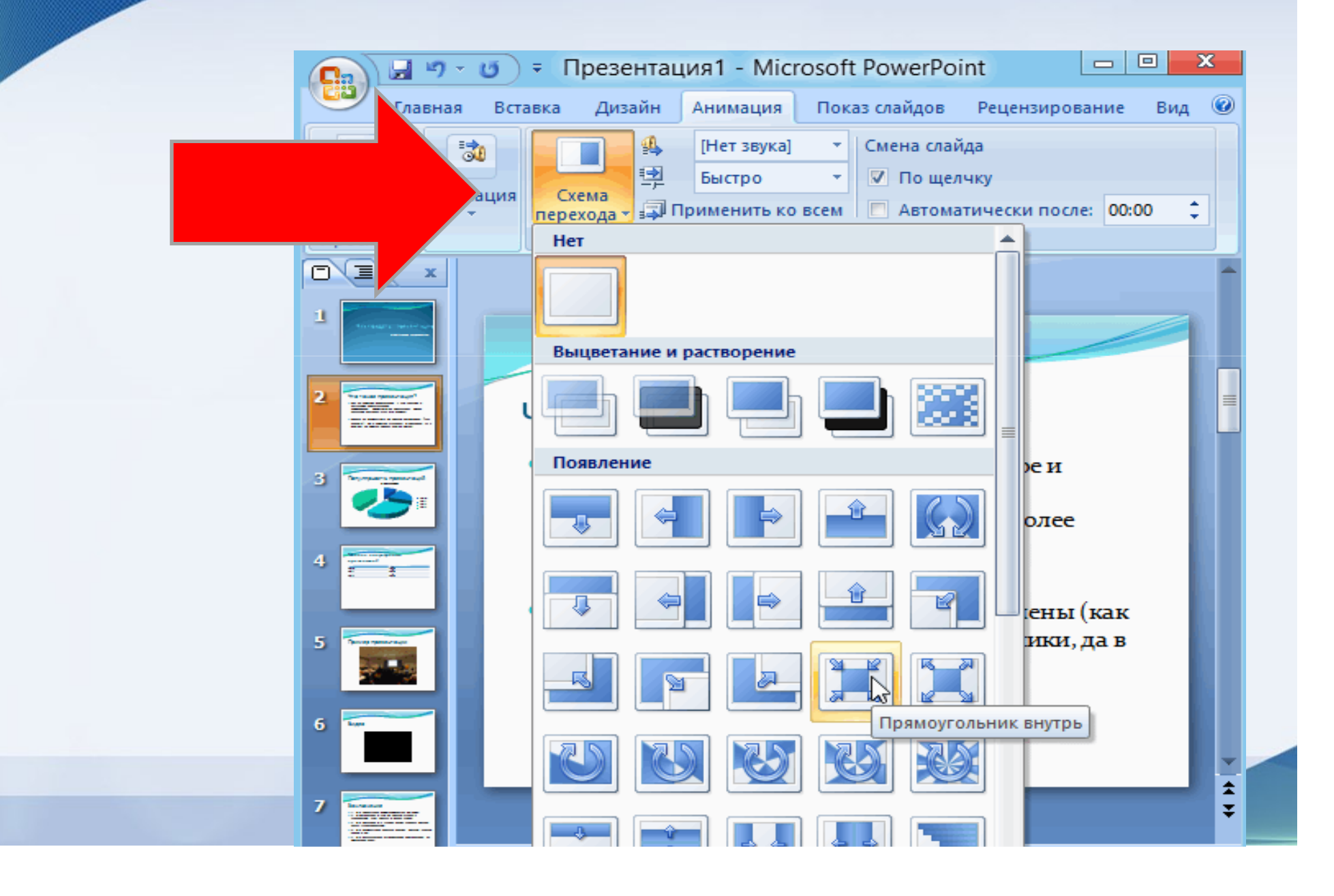

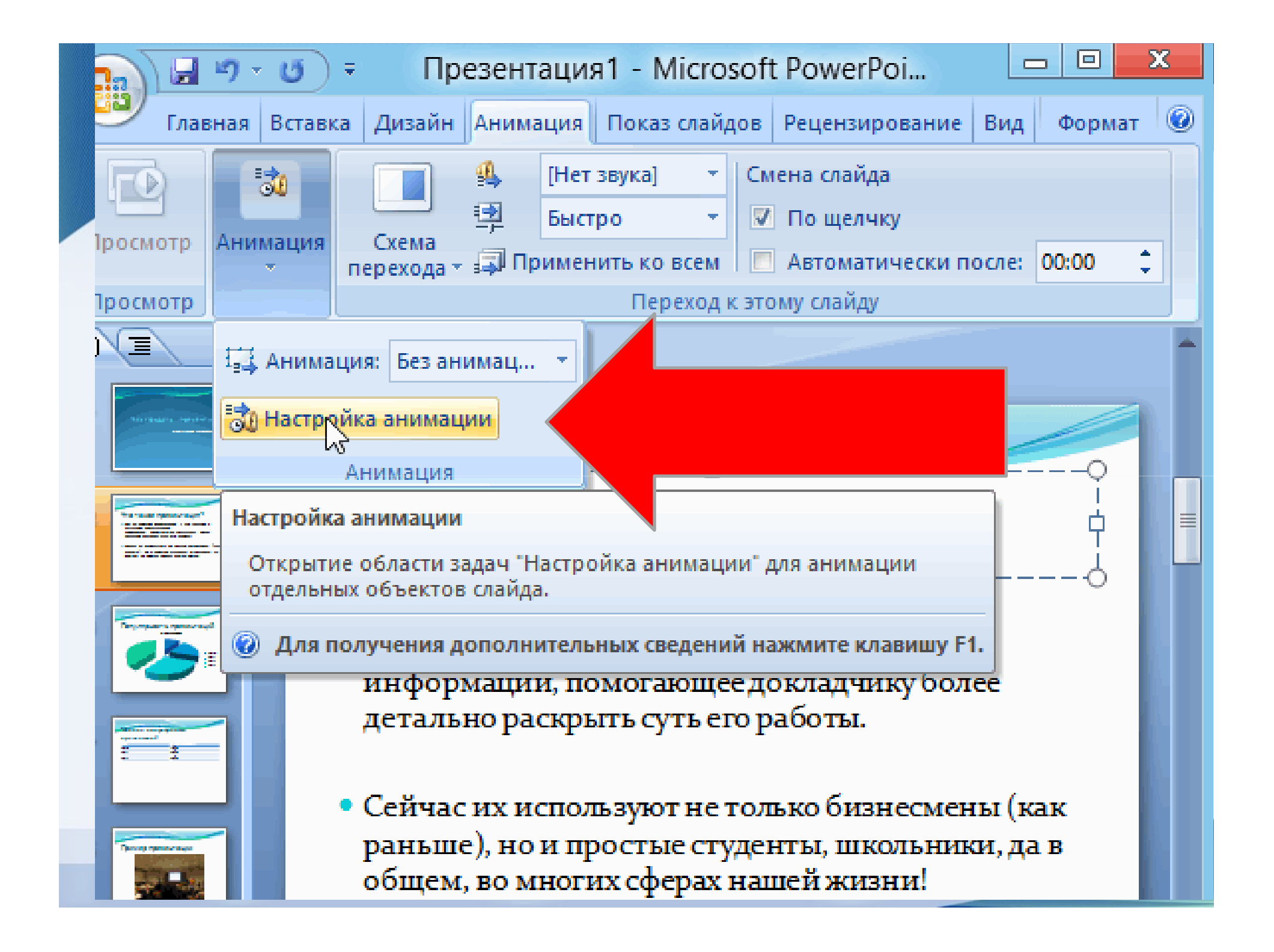

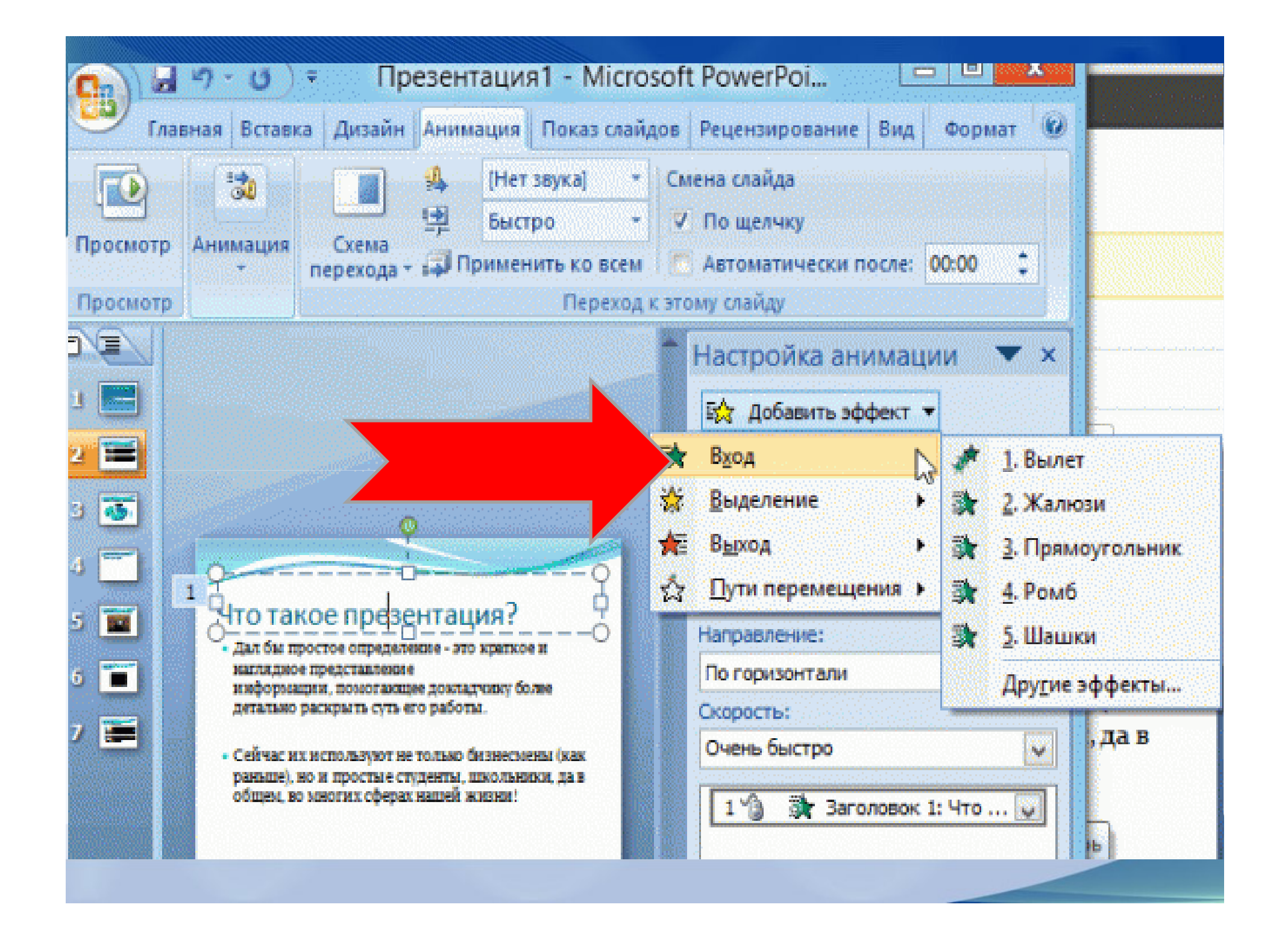

## Presentasiyanın translyasiyası

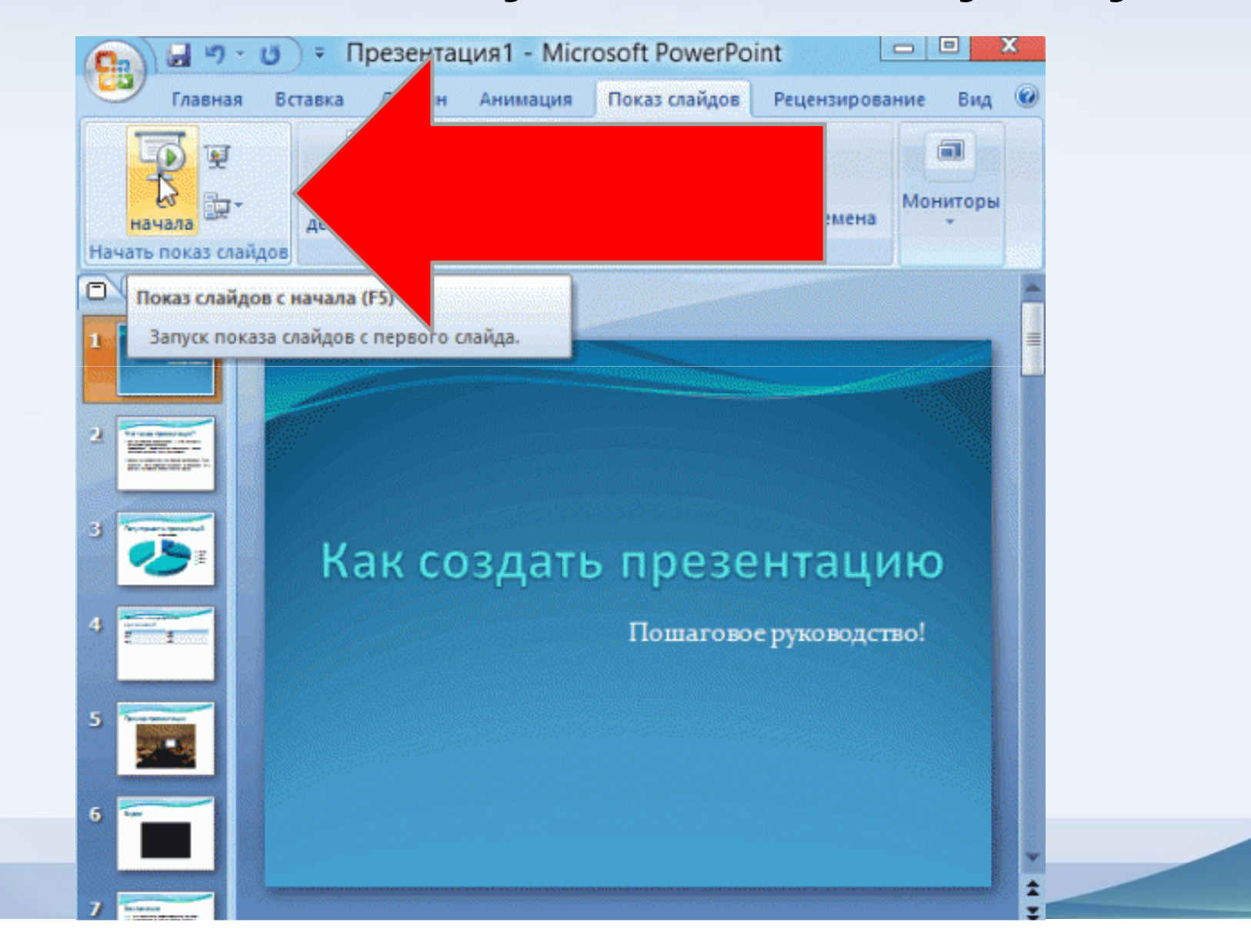

# Qısa keçidlər

- Ctrl+C kopyalama
- Ctrl+V kopyanın yerləşdirilməsi
- Ctrl+L məntnin (SOL)
- Ctrl+E (orta)
- Ctrl+R (Sağ) hissəyə ötürülməsi
- F5 presentasiyanın 1ci slayddan başlanması
- Shift +F5 mövcud slayddan başlanma-
- F7 orfoqrafik yoxlama

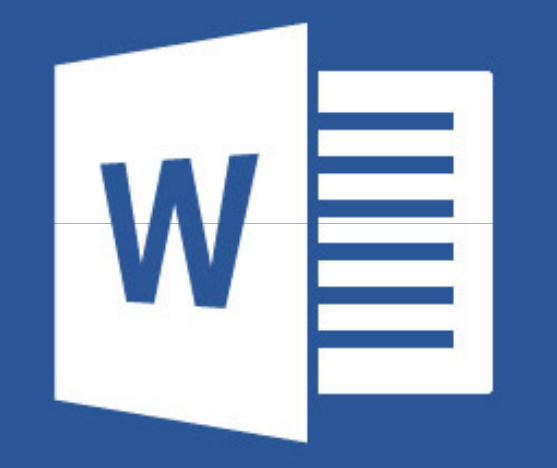

## Microsoft Word

#### Mətnin stilinin, şrift, ölçüsünün seçilməsi funksiyaları

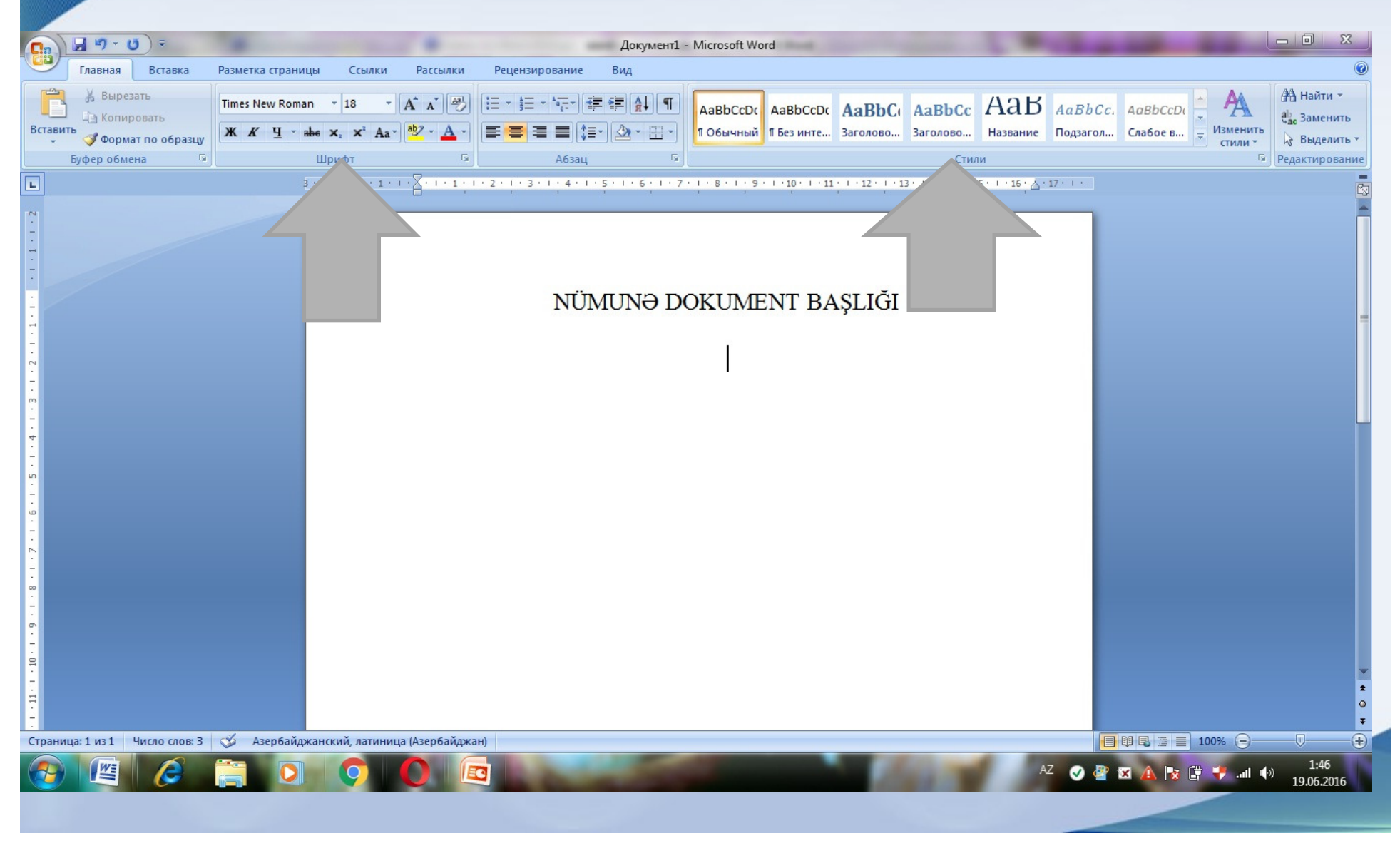

## Fiqurların əlavə edilməsi

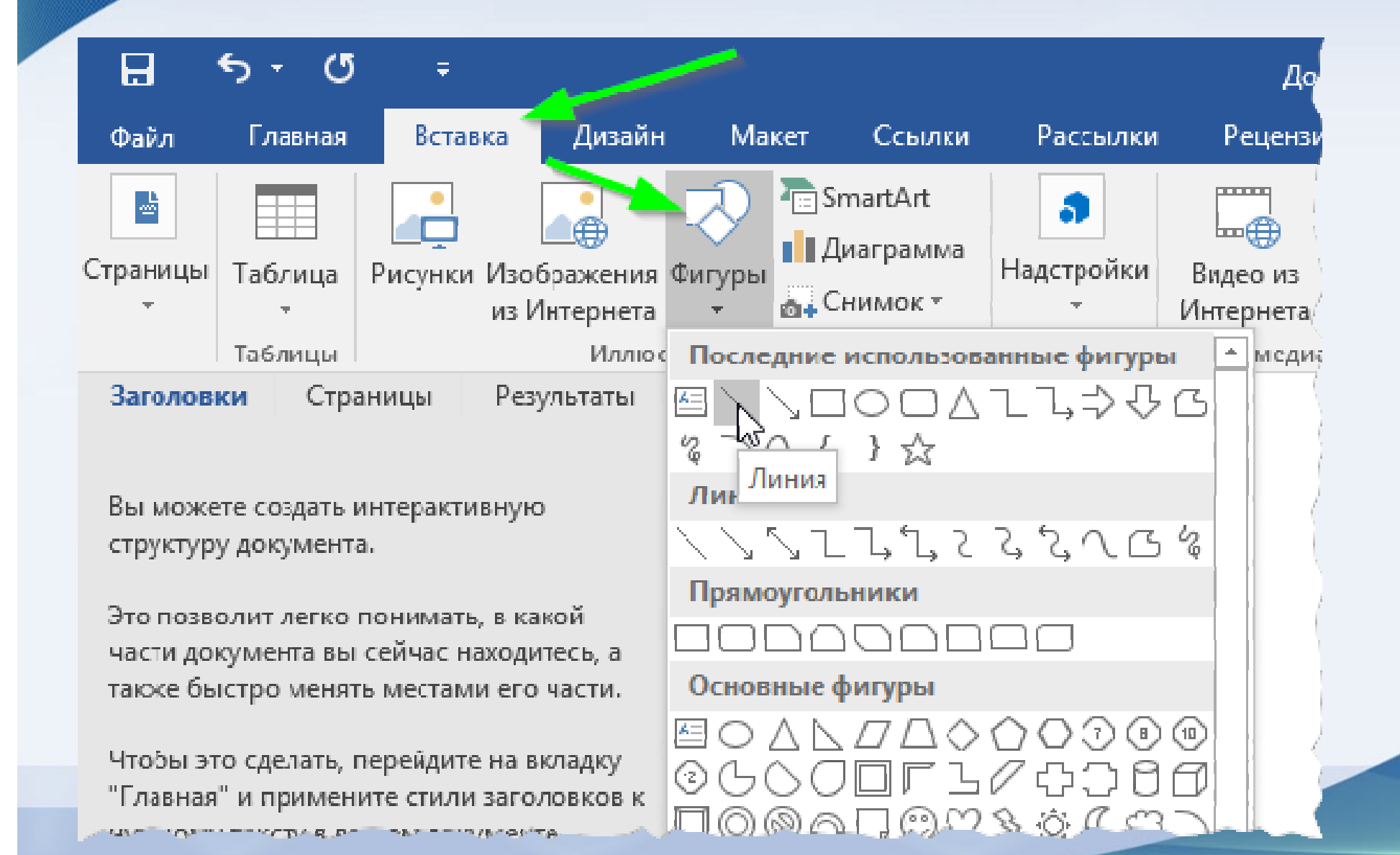

#### Cədvəl daxilində mətnin istiqaməti

| омера    |                                 | 111.051 | 1 |   |       |   |
|----------|---------------------------------|---------|---|---|-------|---|
| pc 🗶     | В <u>ы</u> резать               |         |   |   |       |   |
| Ē        | <u>К</u> опировать              | -       | - |   | <br>- |   |
| Ê        | Параметры вставки:              | -       |   |   |       |   |
|          | LA                              |         |   | • |       | • |
| 4        | <u>О</u> пределить              |         |   |   |       |   |
|          | Синонимы                        | •       |   |   |       |   |
| Ba       | Перевод                         |         |   |   |       |   |
| 6        | Поиск с помощь <u>ю</u> Bing    |         |   |   |       |   |
|          | <u>В</u> ставить                | •       |   |   |       |   |
|          | <u>У</u> далить ячейки          |         |   |   |       |   |
| <b>—</b> | Разделить ячейки                |         |   |   |       |   |
|          | <u>С</u> тили оформления границ | •       |   |   |       |   |
|          | Направление текста              |         |   |   |       |   |
|          | <u>С</u> войства таблицы        |         |   |   |       |   |
| 8        | Гиперссылка                     |         |   |   |       |   |
| *7       | Создать примечание              |         |   |   |       |   |

# Sənədi şifrələmə

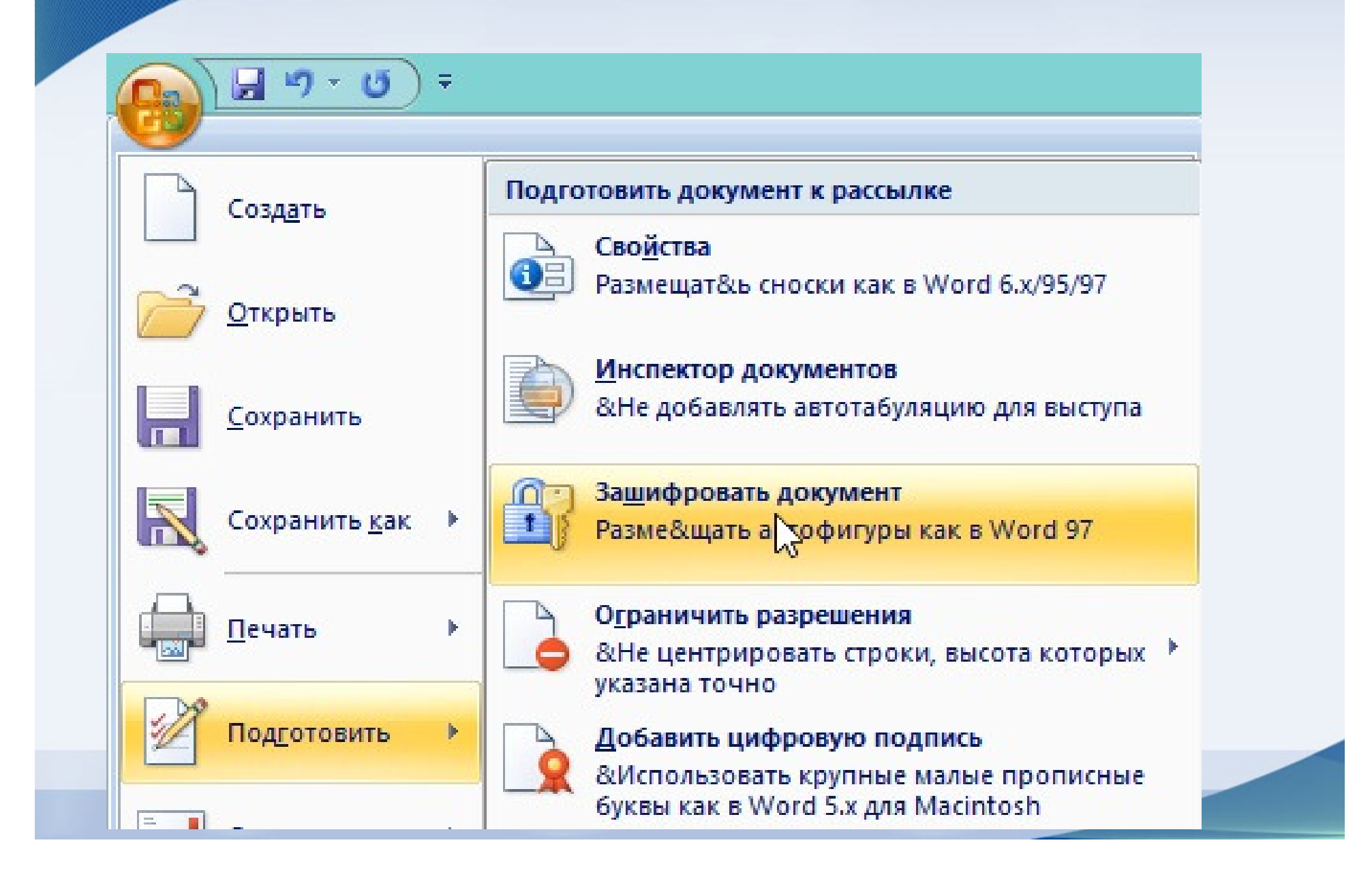

| Шифрование                                                                                | документа                                                      | ?                        | ×   |
|-------------------------------------------------------------------------------------------|----------------------------------------------------------------|--------------------------|-----|
| Шифрование содержим                                                                       | и <mark>ого этого файла</mark>                                 |                          |     |
| <u>П</u> ароль:                                                                           |                                                                |                          |     |
| •••••                                                                                     |                                                                |                          |     |
| Внимание! Забытый па<br>невозможно. Список п<br>в надежном месте.<br>Следует также помнит | ароль восстановить<br>аролей рекомендуе<br>ть, что при вводе п | э<br>этся храни<br>ароля | ИТЬ |
| учитывается регистр                                                                       | оукв.                                                          |                          |     |
|                                                                                           | Срок                                                           | Отме                     | на  |

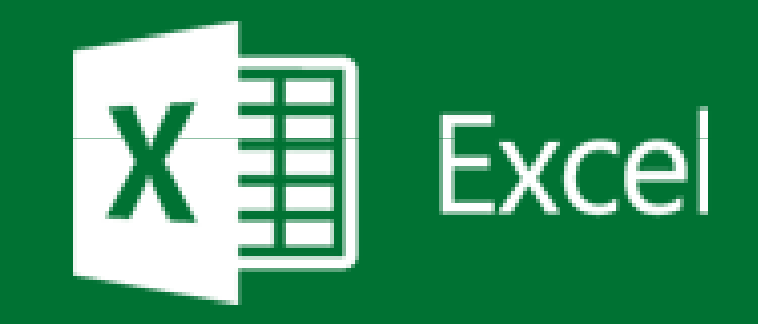

XI - 5- C- = РАБОТА С ТАБЛИЦАМИ Книга1 - Excel конструктор ФАЙЛ ГЛАВНАЯ ДАННЫЕ РЕЦЕНЗИРОВАНИЕ вид ВСТАВКА РАЗМЕТКА СТРАНИЦЫ ФОРМУЛЫ 🛃 Сводная таблица 📰 Свойства Строка заголовка Первый столбец Кнопка фильтра 1мя таблицы: 5 9 • Удалить дубликаты 🕞 Открыть в браузере Строка итогов Последний столбец Таблица2 Вставить Экспорт Обновить С Разорвать связь Чередующиеся строки Ц Чередующиеся столбцы 🔄 Преобразовать в диапазон Размер таблицы срез -Свойства Сервис Данные из внешней таблицы Параметры стилей таблиц B D F A C E Столбец1 💌 Столбец2 💌 Столбец3 💌 Столбец4 💌 Столбец5 💌 Столбец6 💌 1 2 3 4

5

6

7

8

9

10

11

#### Cədvəldə hesablama alqoritmi

| E                                                                                                    | ∃ 5·    | ¢        | ;                |              |         |             |  |
|----------------------------------------------------------------------------------------------------|---------|----------|------------------|--------------|---------|-------------|--|
| Φ                                                                                                    | айл Гл  | авная Вс | тавка Раз        | метка страни | цы Фор  | мулы ,      |  |
| fx       ∑ Автосумма *       ? Логические *       Ссылки и массивы *         Вставить функцию       Моследние *       Текстовые *       В Математические *       Д         Вставить функцию       Финансовые *       Дата и время *       Другие функции *       Д |         |          |                  |              |         |             |  |
| E2                                                                                                    | 2       | • : ×    | √ f <sub>x</sub> |              |         |             |  |
|                                                                                                    | А       | В        | С                | D            | E       | F           |  |
| 1                                                                                                    |         | Декабрь  | Январь           | Февраль      | Итого 📈 |             |  |
| 2                                                                                                    | Альбина | 1        | 4                | 3            |         |             |  |
| 3                                                                                                    | Паша    | 2        | 6                | 42           | T       | <b>م</b> ی، |  |
| 4                                                                                                    | Гинберг | 3        | 45               | 34           |         | 1           |  |
| 5                                                                                                    | Альберт | 5        | 5                | 34           |         |             |  |
| 6                                                                                                    | Борис   | 7        | 54               | 322          |         |             |  |
| 7                                                                                                    | Сергей  | 9        | 3                | 43           |         |             |  |
| 8                                                                                                    | Игнат   | 21       | 2                | 3            |         |             |  |

| A1 $\overline{}$ : $\times \checkmark f_{x}$ |         |         |        |         |       |          |  |
|----------------------------------------------|---------|---------|--------|---------|-------|----------|--|
|                                              | А       | В       | С      | D       | E     | F        |  |
| 1                                            |         | Декабрь | Январь | Февраль | Итого | (        |  |
| 2                                            | Альбина | 1       | 4      | 3       | 8     | (        |  |
| 3                                            | Паша    | 2       | 6      | 42      | 50    | (        |  |
| 4                                            | Гинберг | 3       | 45     | 34      | 82    |          |  |
| 5                                            | Альберт | 5       | 5      | 34      | 44    |          |  |
| 6                                            | Борис   | 7       | 54     | 322     | 383   |          |  |
| 7                                            | Сергей  | 9       | 3      | 43      | 55    |          |  |
| 8                                            | Игнат   | 21      | 2      | 3       | 26    |          |  |
| 9                                            | Яков    | 32      | 2      | 43      | 77    | -        |  |
| 10                                           | Жерье   | 45      | 565    | 34      | 644   |          |  |
| 11                                           | Лукас   | 56      | 667    | 3       | 726   |          |  |
| 12                                           | Анна    | 65      | 54     | 3       | 122   |          |  |
| 13                                           | Круз    | 76      | 322    | 43      | 441   |          |  |
| 14                                           |         |         |        |         |       | <b>.</b> |  |
| 15                                           |         |         |        |         |       |          |  |

|                              |                          |                                   |                                       | Книга1 -                              |  |  |
|------------------------------|--------------------------|-----------------------------------|---------------------------------------|---------------------------------------|--|--|
| метка страниц                | ы Формулы                | Данные                            | Рецензирование                        | Вид ♀                                 |  |  |
| запросы<br>ы<br>не источники | Сво<br>Обновить<br>все т | ключения<br>йства<br>іенить связи | А↓ <mark>АА</mark> Я<br>А↓ Сортировка | Филдтр 🔀 Оч<br>Филдтр 72 По<br>Филдтр |  |  |
| разовать                     | Подключе                 | ения                              | Сортировка и фильт                    |                                       |  |  |
| J                            |                          |                                   |                                       | Фильтр (Ctrl                          |  |  |

# DİQQƏTİNİZƏ GÖRƏ TƏŞƏKKÜRLƏR!